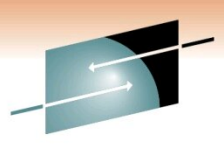

Technology · Connections · Result

### Usage Of zPCR Both In Performance Management And Capacity Planning Studies – Customer Experience

Meral Temel Garanti Technology

2/3/2011 8532

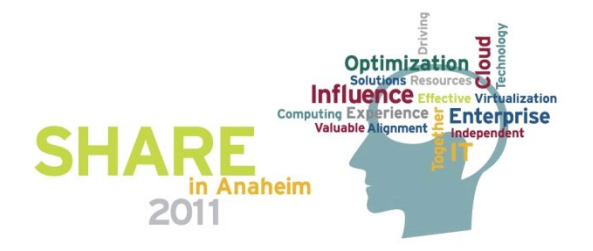

## Agenda

Who is GT

GT Mainframe Configuration

What Is zPCR ?

LSPR Terms

- □ Step-By-Step z196 Upgrade zPCR Study
- z196 Upgrade Choosing Model Using zPCR
- Checking Results : z10 To z196 Upgrade IBM Analiz
- □ Moving From 3 LPAR To 5 LPAR Studies Using zPCR

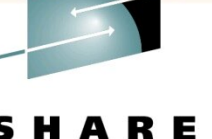

Technology · Connections · Results

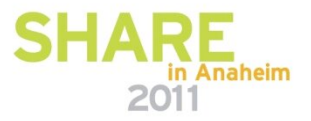

#### WHO IS GT?

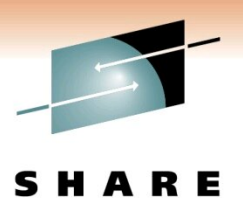

Technology · Connections · Results

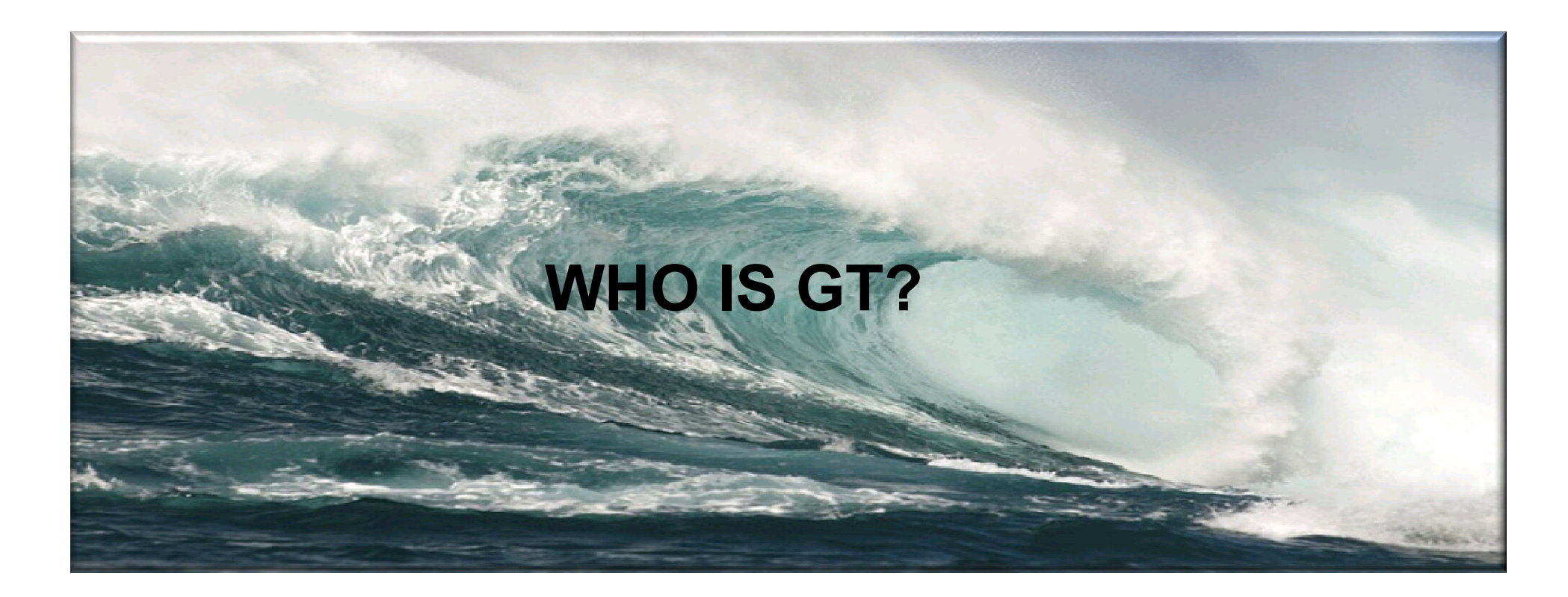

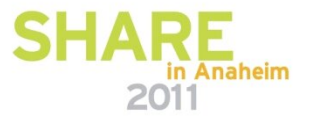

### Who is GT?

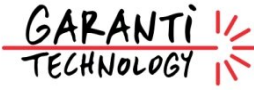

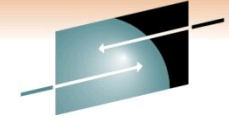

- A wholly-owned subsidiary of Garanti Bank, the second largest private bank in Turkey owned by Doğuş Group and BBVA.
- One of the largest private internal IT service providers in Turkey
- Most up-to-date IT infrastructure
- Tightly integrated and fully in-house developed, custom-fit IT solutions
- Uninterrupted transaction capability and infrastructure security
- Well-reputed as a company of "firsts"
- Visionary and continuous investment in technology since 90's

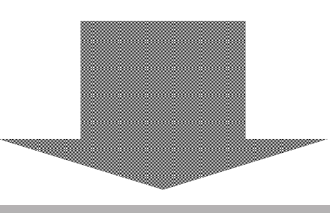

## Garanti

- Fast decision making and strong communication from top to down
- Centralized management reporting systems, enable management to take timely actions
- Advanced CRM applications
- Paperless banking

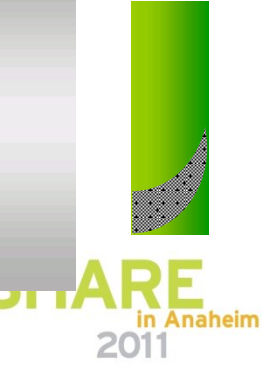

## Who is GT?

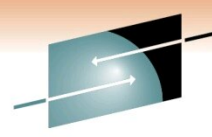

RE

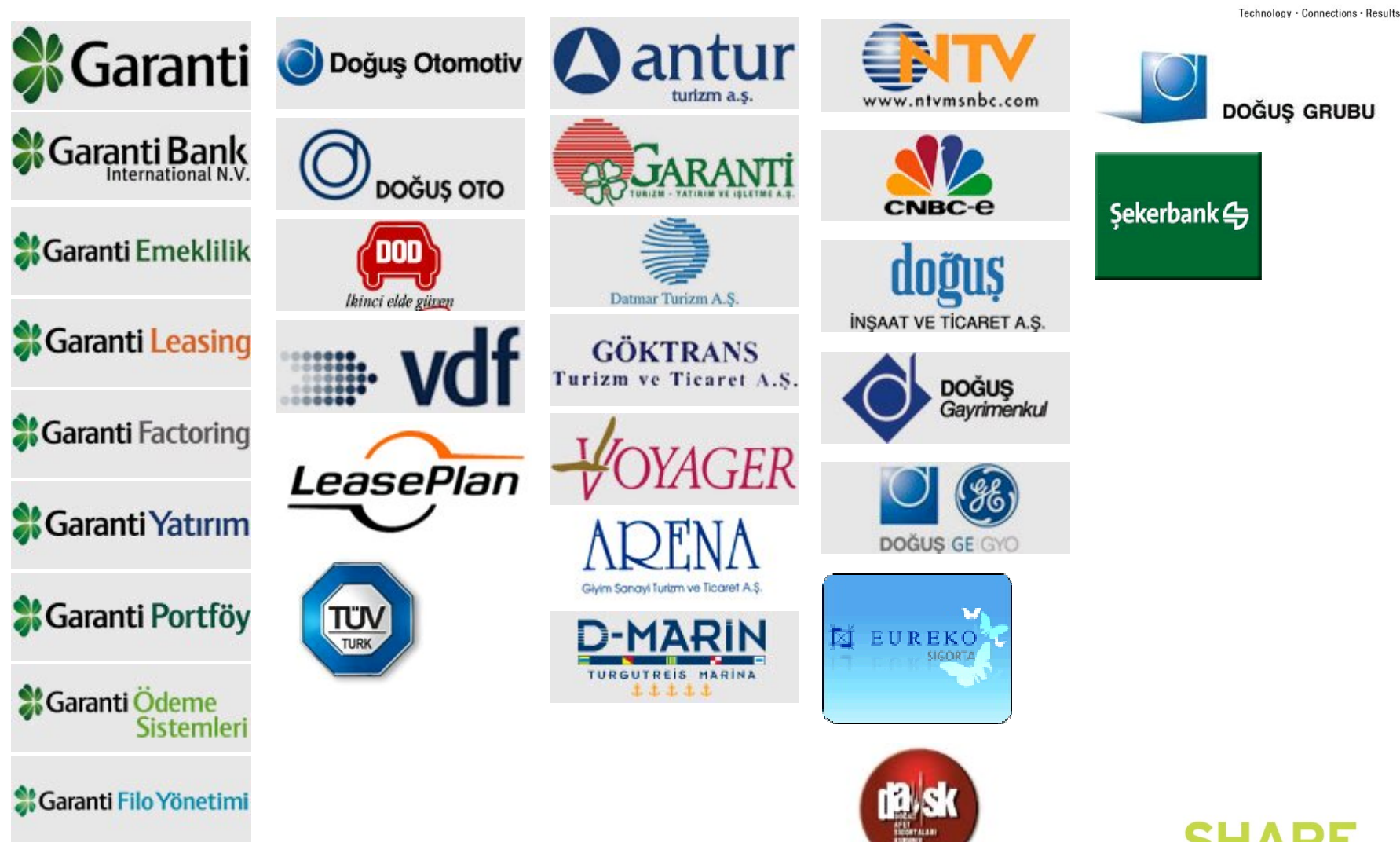

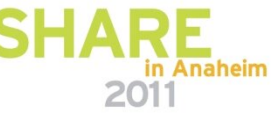

## Who is GT?

#### **Branch Network**

- 795 Branches
- Presence in 72 Cities:
- 89% Geographic Coverage

#### **Internet Banking**

- ~1.3 MM Internet Bank Active Customers
- Recognized As Turkey's Best Internet Bank

# GLOBAL.

#### Mobilebank

- 1st in the World to Allow Money Transfer Via SMS
- wap.garanti.com.tr --1st internet bank access via mobile in TR w/o application downloads or activations

#### **Credit Cards**

### IARE

- >7,9 mn credit cards
- >355,000 POS devices
- Loyalty program for 9 banks

#### **Contact Center**

- >3.4 mn Calls/mo
- 2009 Sales >2,7 mn Products
- CTI & Workforce Man.
- World's 1st to receive
- "EFQM Award"

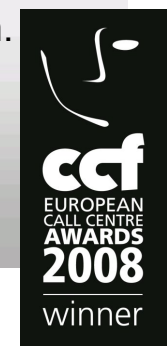

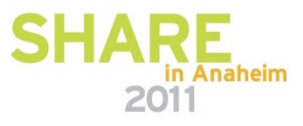

## ATM

- 2,766 ATMs
- Cardless Transactions
- Coin Dispenser

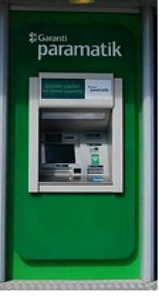

Garanti

### GT Is A Member Of ...

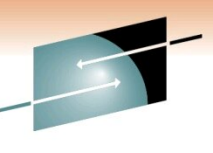

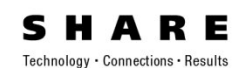

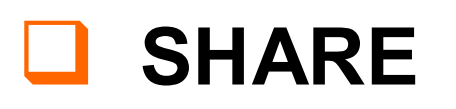

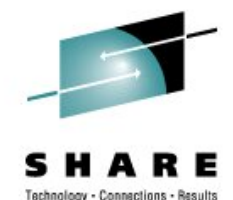

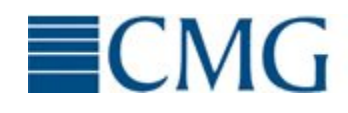

Computer Measurement Group

## GDPS Design Council

## 

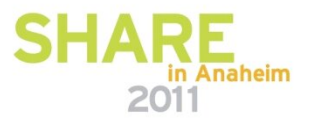

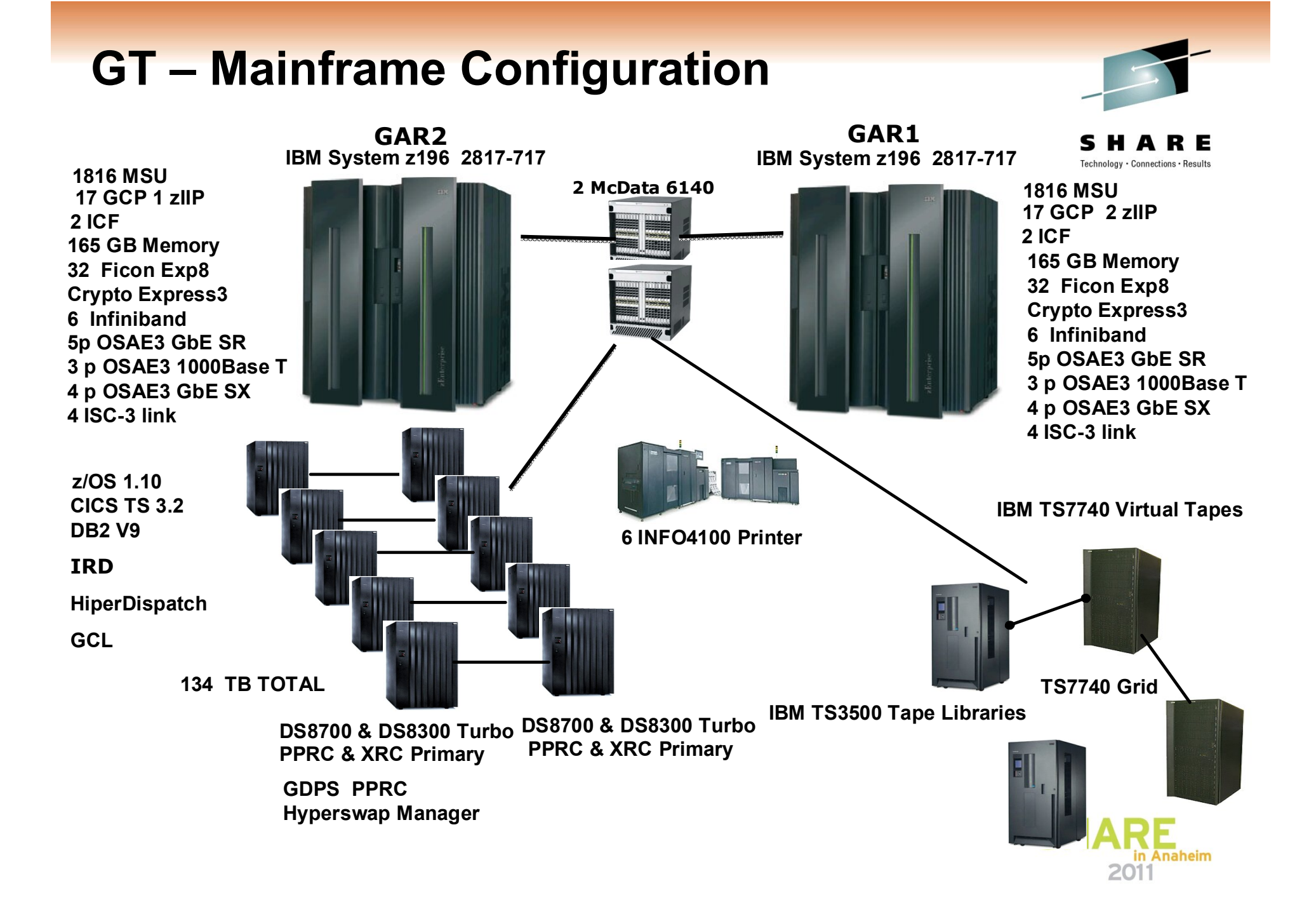

## **GT-z/OS** Configuration

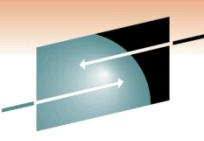

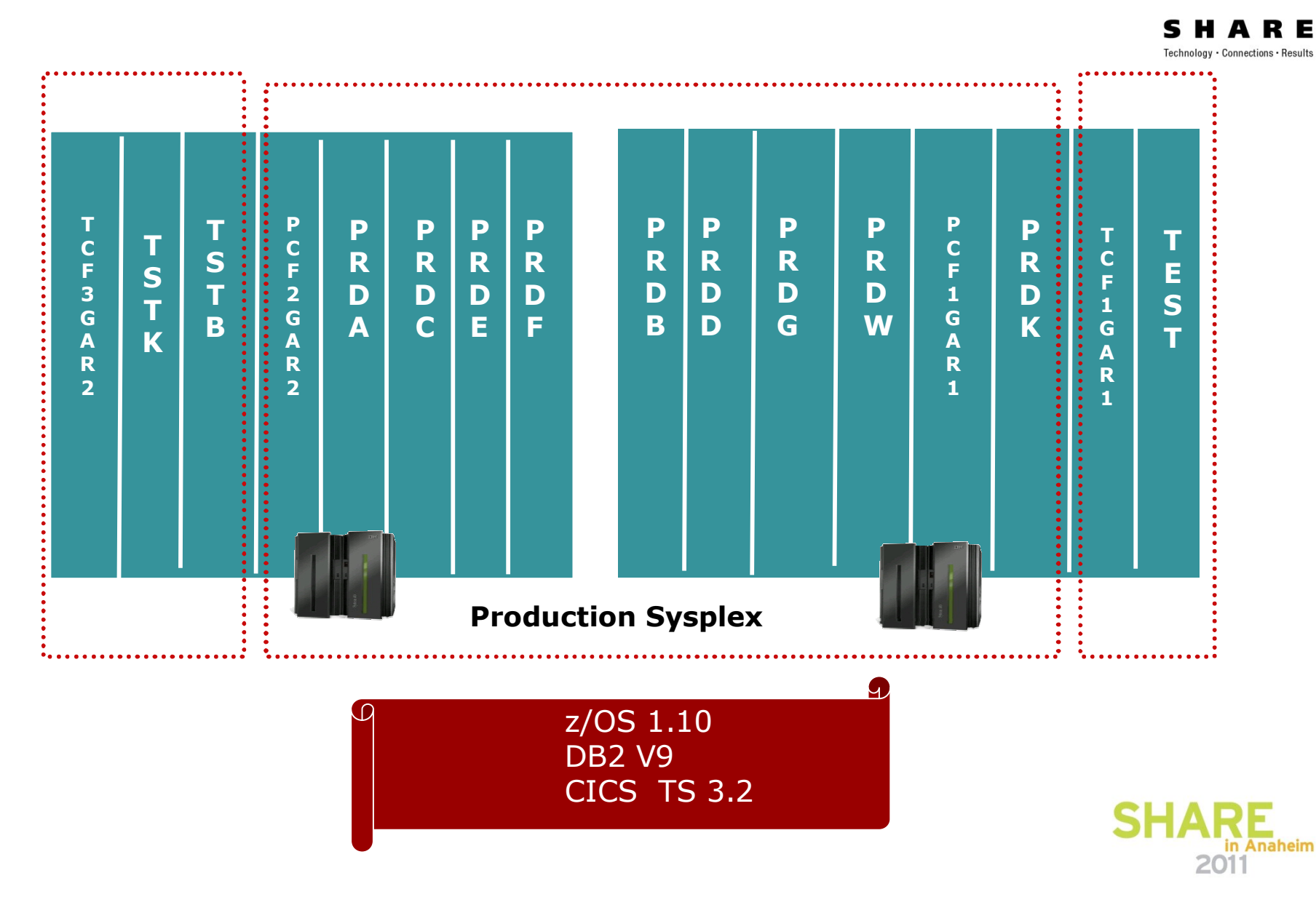

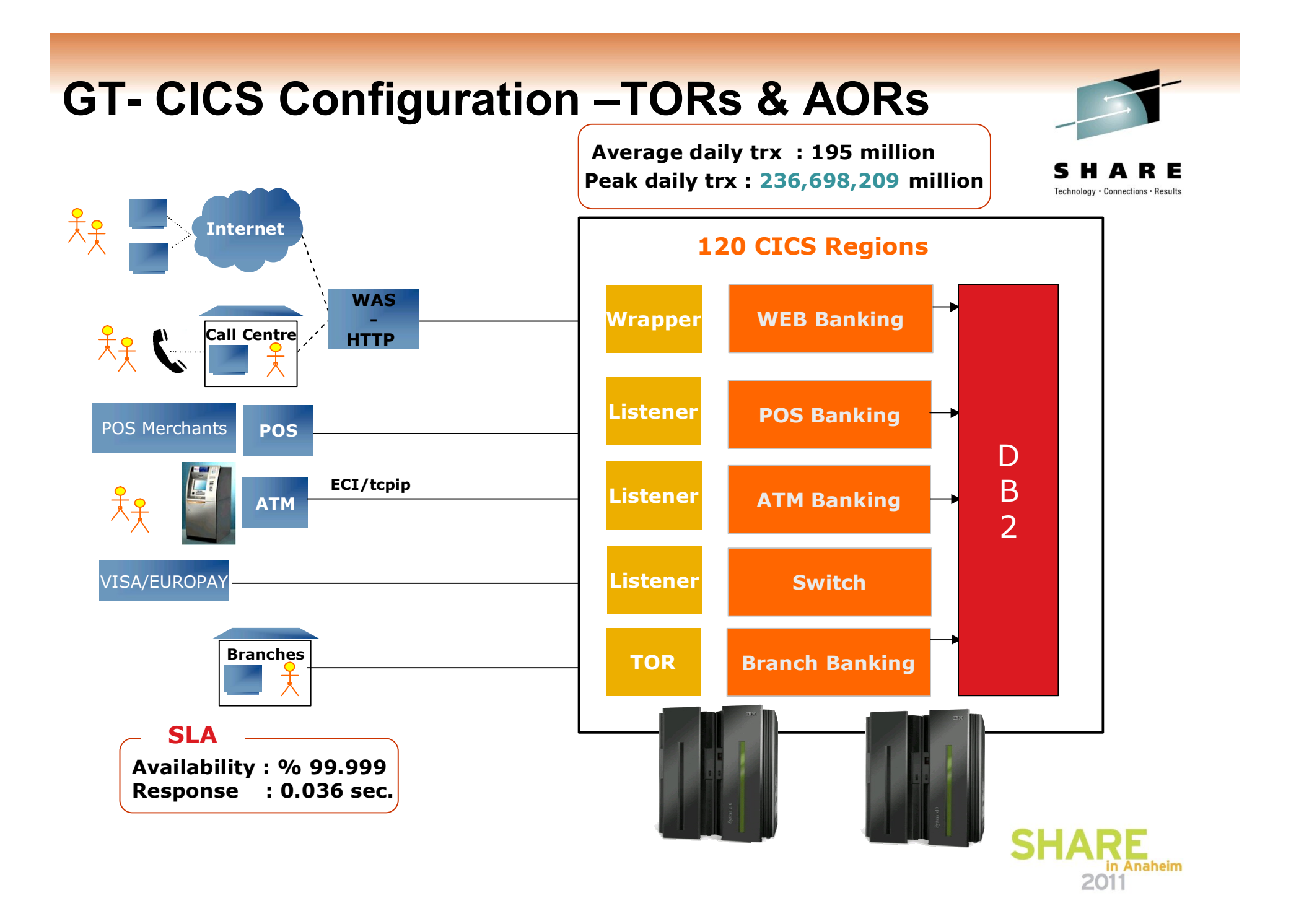

### ZPCR

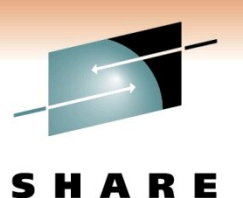

Technology · Connections · Results

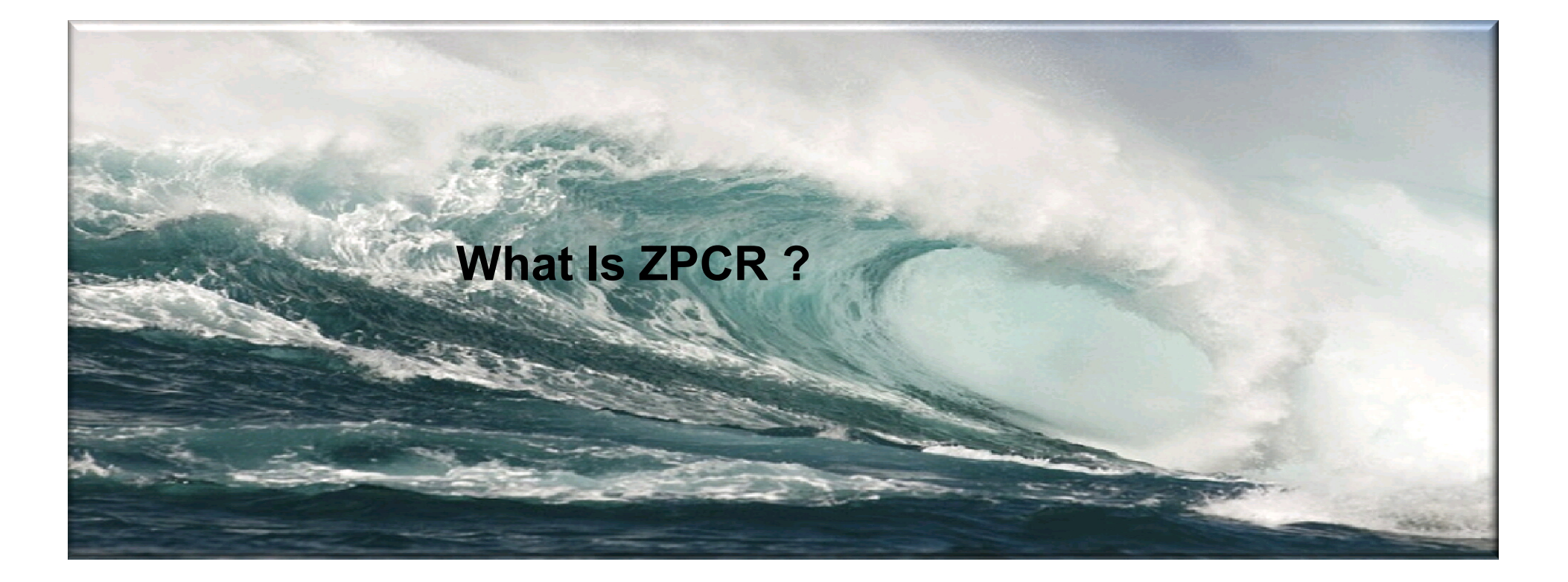

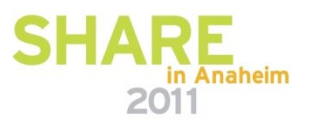

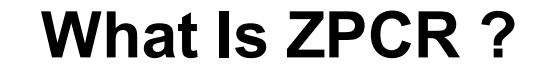

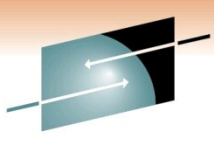

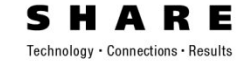

**PROVIDES CAPACITY RELATIONSHIPS FOR SYSTEM z PROCESSORS** 

**BASED ON IBM LARGE SYSTEMS PERFORMANCE REFERENCE (LSPR)** 

**IBM TOOL TO PROPERLY SIZE MAINFRAME UPGRADES** 

Expected accuracy of +5%

PC BASED TOOL WRITTEN IN JAVA FOR WINDOWS

**MUST BE USED IN EACH UPGRADE PLANNING !!!** 

FREE !!!

AVAILABLE TO CUSTOMERS SINCE 10/2005!!!

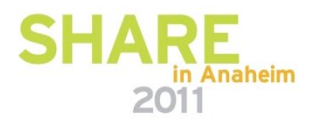

### When Do We Use zPCR ?

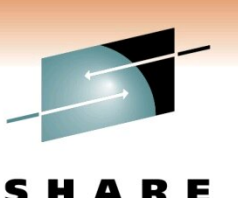

□ Using zPCR Since It is Available To Customers

□ In Every System z Upgrade We Have Done

□ Using It In LPAR Configuration Change Planning Processes

□ Moving From 2 To 4/5 LPAR Configuration

□ Moving From 4 To 8 LPAR Configuration

□ To Learn zIIPs Capacity In Terms Of MIPS

□ How am I effected If I Deactivate Less Used Test LPARs During Peak Days ?

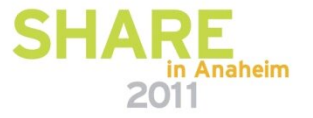

### How To Get zPCR ?

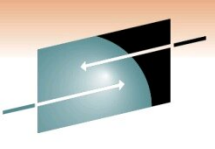

Technology · Connections · Results

RE

Download zPCR From IBM Tech Docs Website http://www-03.ibm.com/support/techdocs/atsmastr.nsf/WebIndex/PRS1381

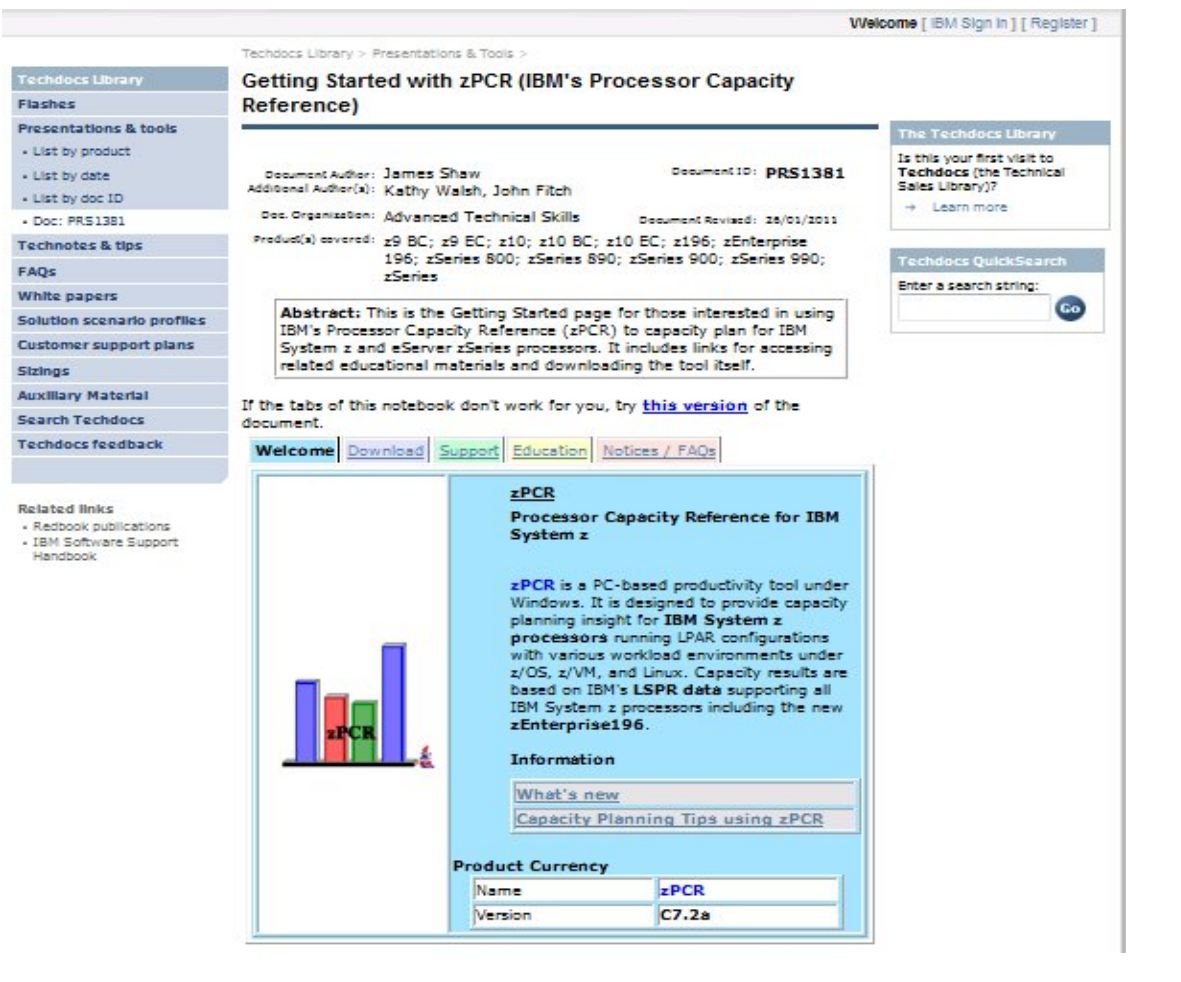

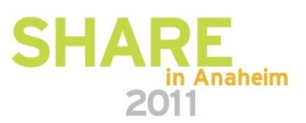

#### How To Get zPCR?

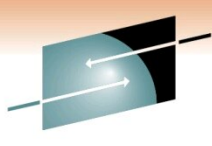

Technology · Connections · Results

RE

#### Welcome Download Support Education Notices / FAQs

#### This section provides download links for zPCR, documentation, and installation instructions.

Note: The currently supported IBM Java runtime environment must be installed in order to use zPCR. It is automatically installed with any version of the zPCR with Java package, C5.3a or later.

| zPCR Packag              | Installing zP      |                                                                                                    |  |  |  |
|--------------------------|--------------------|----------------------------------------------------------------------------------------------------|--|--|--|
| Version                  | C7.2a              | First time user<br>including IBI<br>Subsequent z<br>installed with<br>After downloa<br>from Window<br>under the Win<br>Simply respon |  |  |  |
| IBM Java<br>version      | Java 2 v6          |                                                                                                    |  |  |  |
| Operating<br>System      | Windows<br>XP/Win7 |                                                                                                    |  |  |  |
| Change<br>date           | 01/31/2011         |                                                                                                    |  |  |  |
| zPCR includi<br>Runtime  | ng IBM Java        | Windows user                                                                                                    |  |  |  |
| Download<br>filename     | ZPCRCZJ.EXE        | authority in o<br>Windows regi                                                                                                    |  |  |  |
| Approximate<br>size      | 80-85 MB           |                                                                                                    |  |  |  |
| Download z               | PCR with Java      |                                                                                                    |  |  |  |
| PCR only (I<br>required) | BM Java Runtime    | An installation                                                                                                    |  |  |  |
| Download<br>filename     | ZPCRCZIP.EXE       | <b>zPCR</b> . How do<br>contained in t<br>training mate<br>capacity plan                                                             |  |  |  |
| Approximate<br>size      | 9-10 MB            |                                                                                                    |  |  |  |
| Download z               | PCR                | So invest the                                                                                                    |  |  |  |
| PCR Docum                | entation (PDF)     | key to better<br>zPCR.                                                                                                    |  |  |  |
|                          |                    |                                                                                                    |  |  |  |

#### CR

rs must install the zPCR M Java Runtime version. PCR updates can be the zPCR only version, ding, execute the EXE file s Explorer, or with RUN dows START button. nd to the InstallShield

s must have administrator der to update the stry.

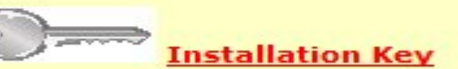

key is required to install you get the key? It's he Introduction to zPCR rials. No one wants ning mistakes being made lack of training on the tool. hour it takes to get the capacity plans and to

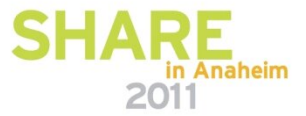

#### LSPR TERMS

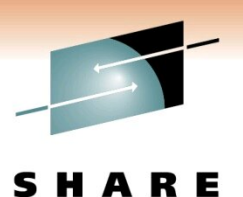

Technology · Connections · Results

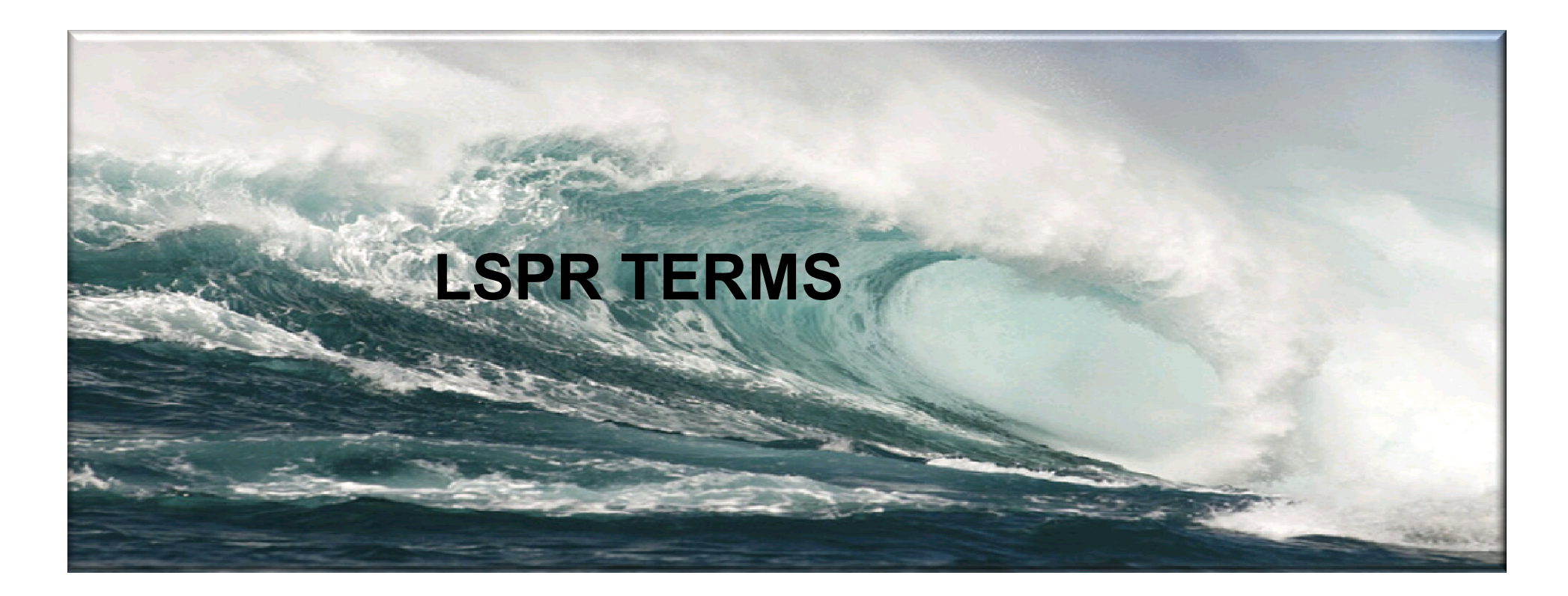

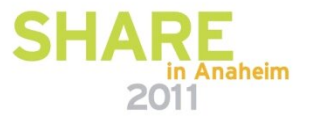

LSPR Workload Categories

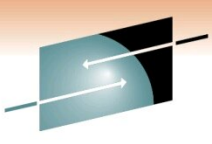

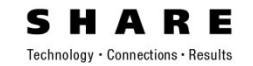

#### Please Send Your Data To IBM WSC. It will help everybody !!!

Knowledge Gain Is Still Evolving!

## LSPR Workload Categories

#### Introduction

Historically, LSPR workload capacity curves (primitives and mixes) have had application names or been identified by a software characteristic. For example, past workload names have included CICS, IMS, OLTP-T, CB-L, LoIO-mix and TI-mix. However, capacity performance has always been more closely associated with how a workload uses and interacts with a particular processor hardware design. With the availability of CPU MF (SMF 113) data on z10, the ability to gain insight into the interaction of workload and hardware design in production workloads has arrived. The knowledge gained is still evolving, but the first step in the process is to produce LSPR workload capacity curves based on the underlying hardware sensitivities. Thus the LSPR introduces three new workload capacity categories which replace all prior primitives and mixes.

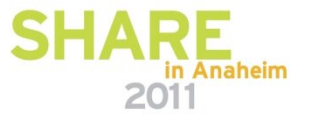

WORKLOAD CAPACITY PERFORMANCE IS <u>SENSITIVE</u> TO

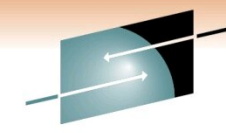

**SHARE** Technology · Connections · Results

## Instruction Path Length For A Transaction Or Job

Instruction Complexity(Microprocessor Design)

Memory Hierarchy Or Nest

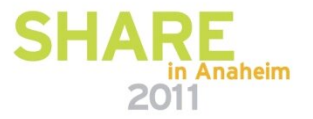

#### Workload Capacity Performance is sensitive to 3 MAJOR FACTORs:

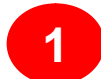

- Instruction Path Length for a transaction or job
  - Application dependent, of course
  - Generally invariant across processor designs
  - But can be sensitive to Nway (due to MP effects such as locking, work queue searches, etc)
- Instruction Complexity (Micro processor design)
  - Many design alternatives
    - Cycle time (GHz), instruction architecture, pipeline, superscalar, Out-Of-Order, branch prediction and more
  - Workload effect
    - May be different with each processor design
    - But once established for a workload on a processor, does not change very much

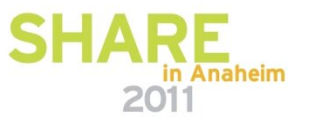

#### Workload Capacity Performance is sensitive to 3 MAJOR FACTORs:

3

Memory Hierarchy or "nest"

- Many design alternatives
  - cache (levels, size, private, shared, latency, MESI protocol), controller, data buses
- Workload effect
  - Quite variable
  - Sensitive to many factors: locality of reference, dispatch rate, IO rate, competition with other applications and/or LPARs, and more
- Relative Nest Intensity
  - Activity beyond private-on-chip cache(s) is the most sensitive area
  - Reflects activity distribution and latency to shared caches and memory
  - Level 1 cache miss percentage also important
  - Data for cacluation available from CPU MF (SMF 113) starting with z10

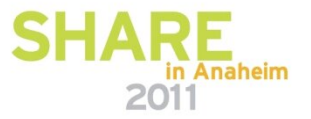

# What Is RNI ? 210 2196 MEMORY -LOCAL MEMORY -REMOTE 12 - Local L2 - Remote L2 - Local L2 - Remote

L3 – OnChip L3 – OffChip

a a alli

L2

L1

CPU3

L2

L1

CPU4

. . .

L2

L1

CPU0

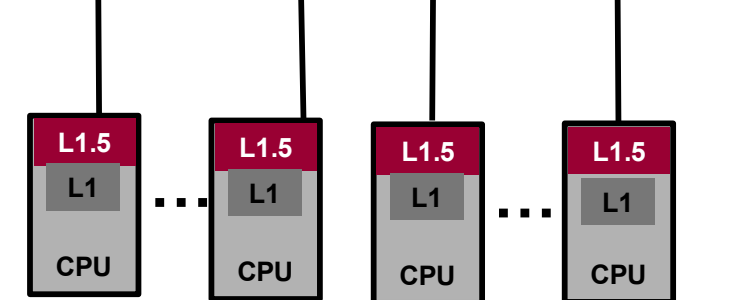

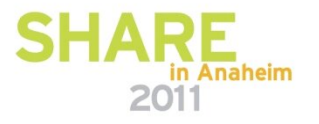

. . .

. . .

L2

L1

CPU7

### What Is RNI ? – z196 Book

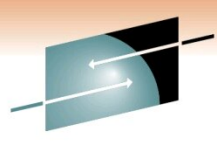

SHARE Technology · Connections · Results

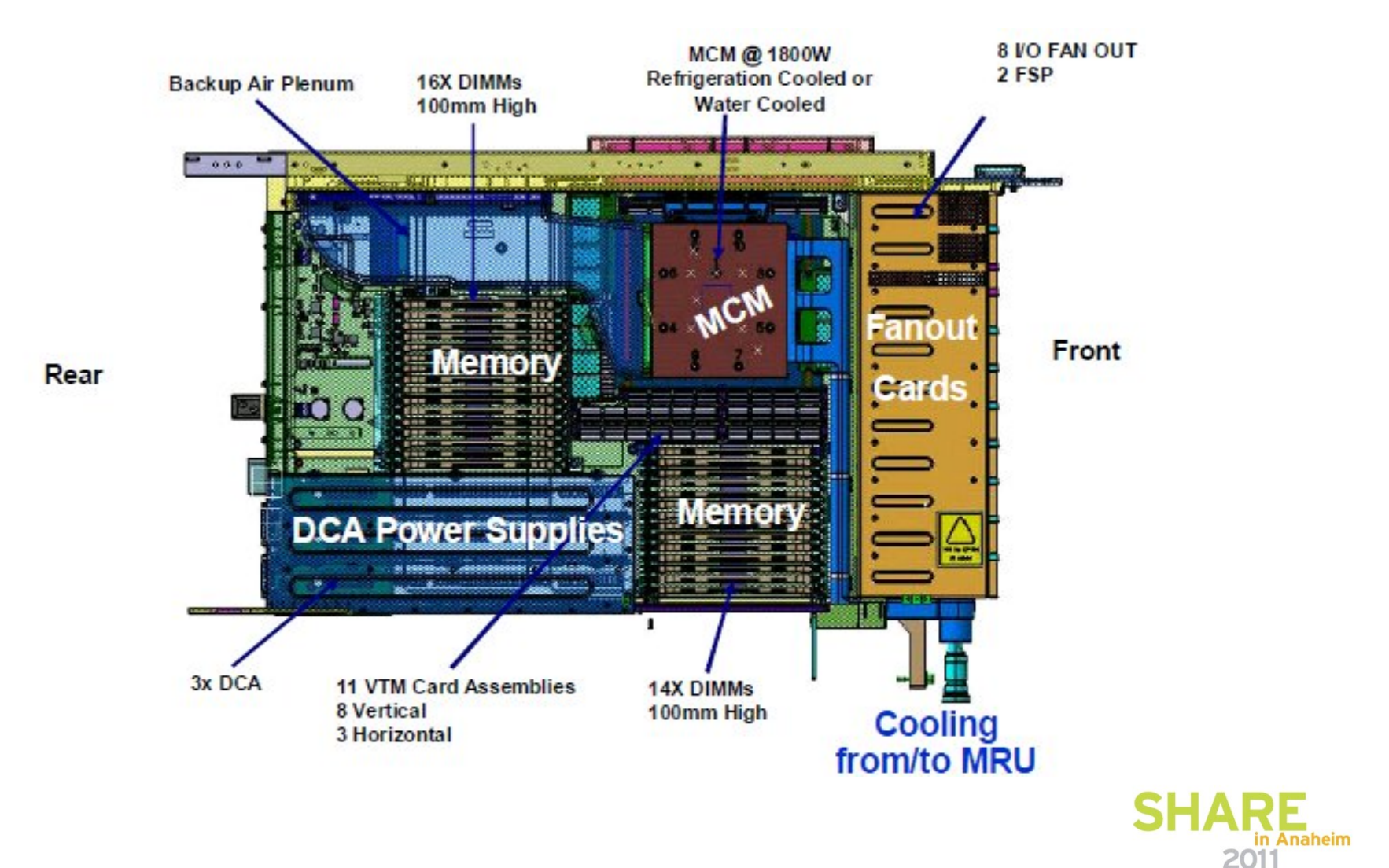

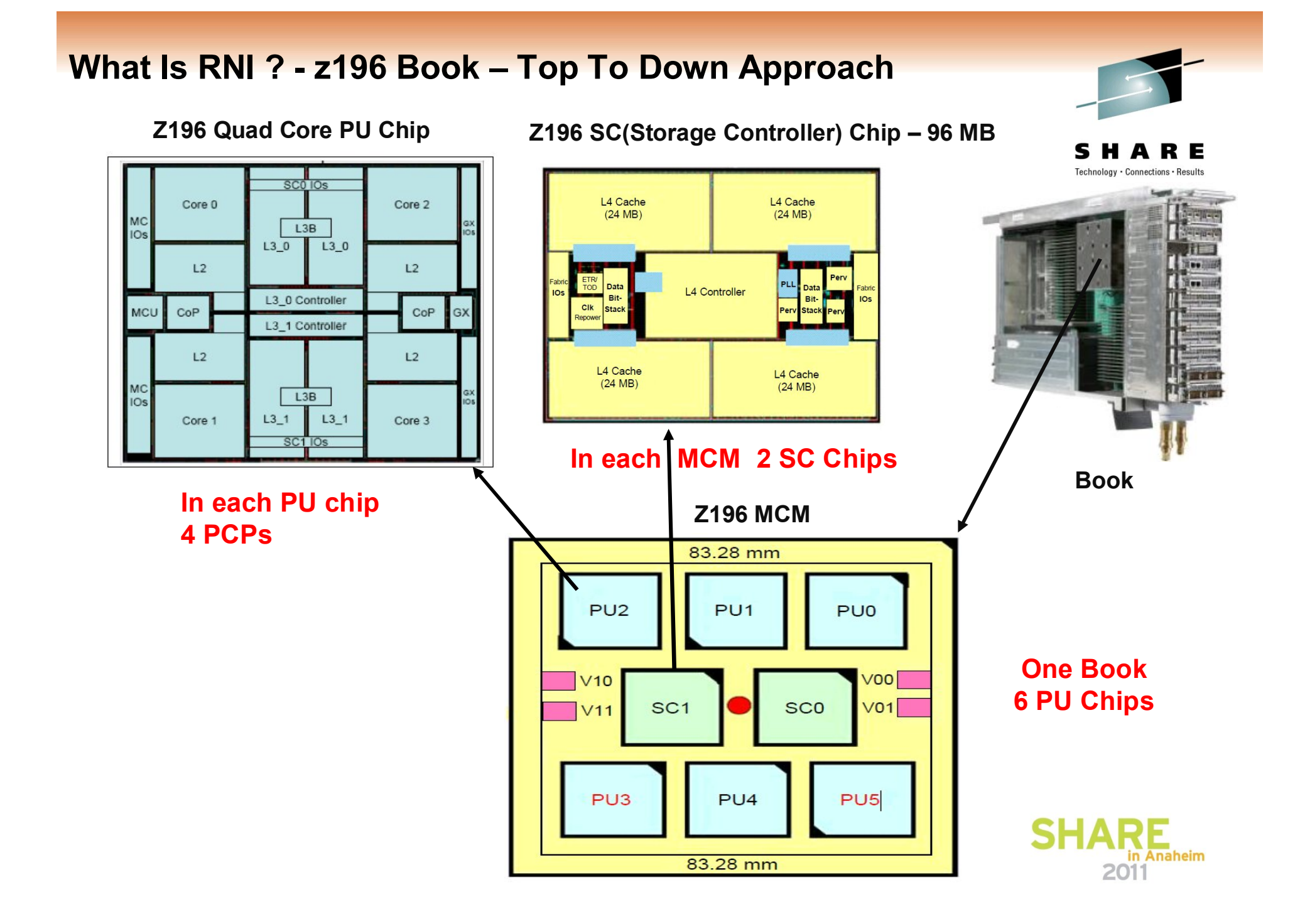

### z10 & z196 Cache Distance - CPU Cycles & CPU Time

RE

Technology · Connections · Results

**MEMORY -REMOTE** 

L4 - Remote

. . .

. . .

2011

in Anaheim

| Z10 Caches & Memory Latency   | zG Caches & Memory Latency      |
|-------------------------------|---------------------------------|
| L1 (CPU, 64K I/128K D)        | L1 (CPU 64K I/ 64K-128K D)      |
| L1.5 (CPU, 3M, 16-97c)        | L2 (CPU, 1.5M, 14-48c)          |
| N / A                         | L3 (Chip, 24M, 50-110c)         |
| Local L2 (Book, 48M, 90-240c) | Local L4 (Book, 192M, 150-310c) |
| Remote L2 (Book, 240-350c)    | Remote L4 (Book, 330-490c)      |
| Memory (970-1110c)            | Memory (970-1180c)              |

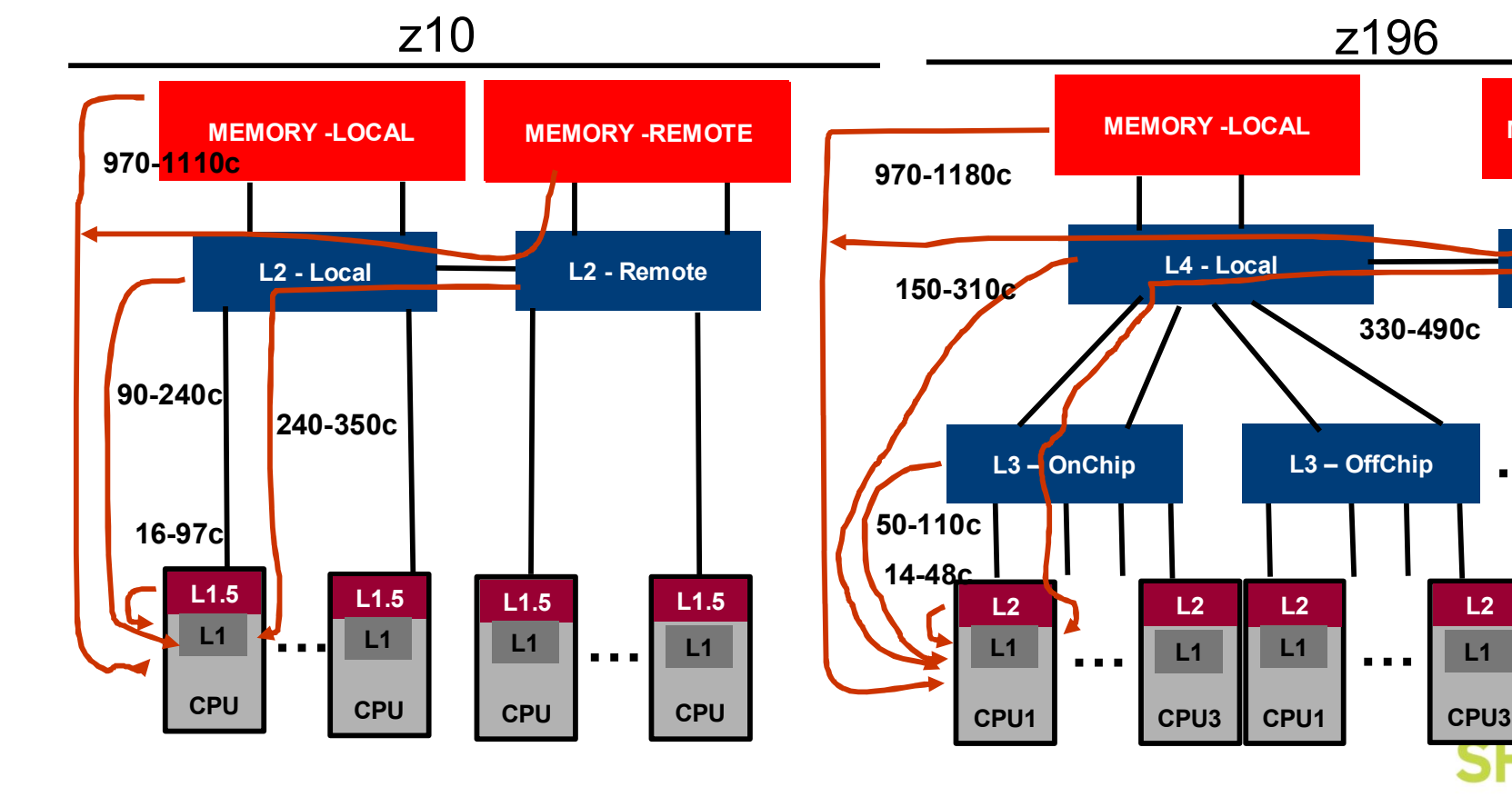

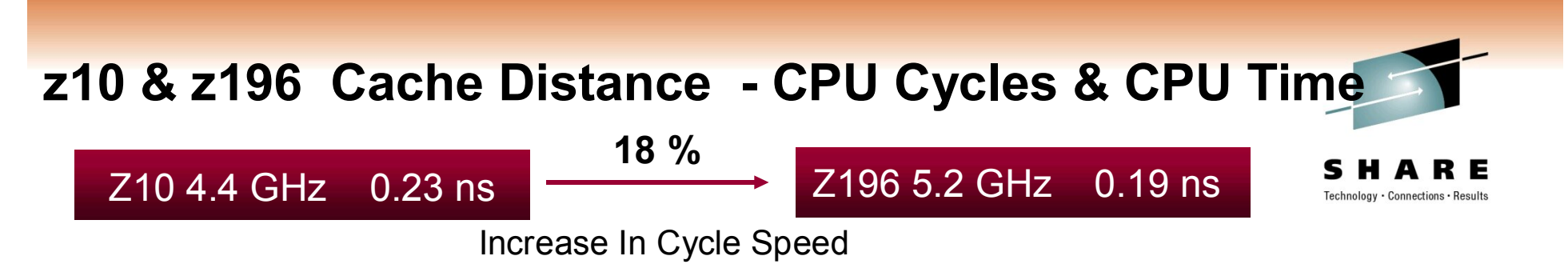

#### Z10 & z196 Cache Distance In Terms Of NanoSeconds

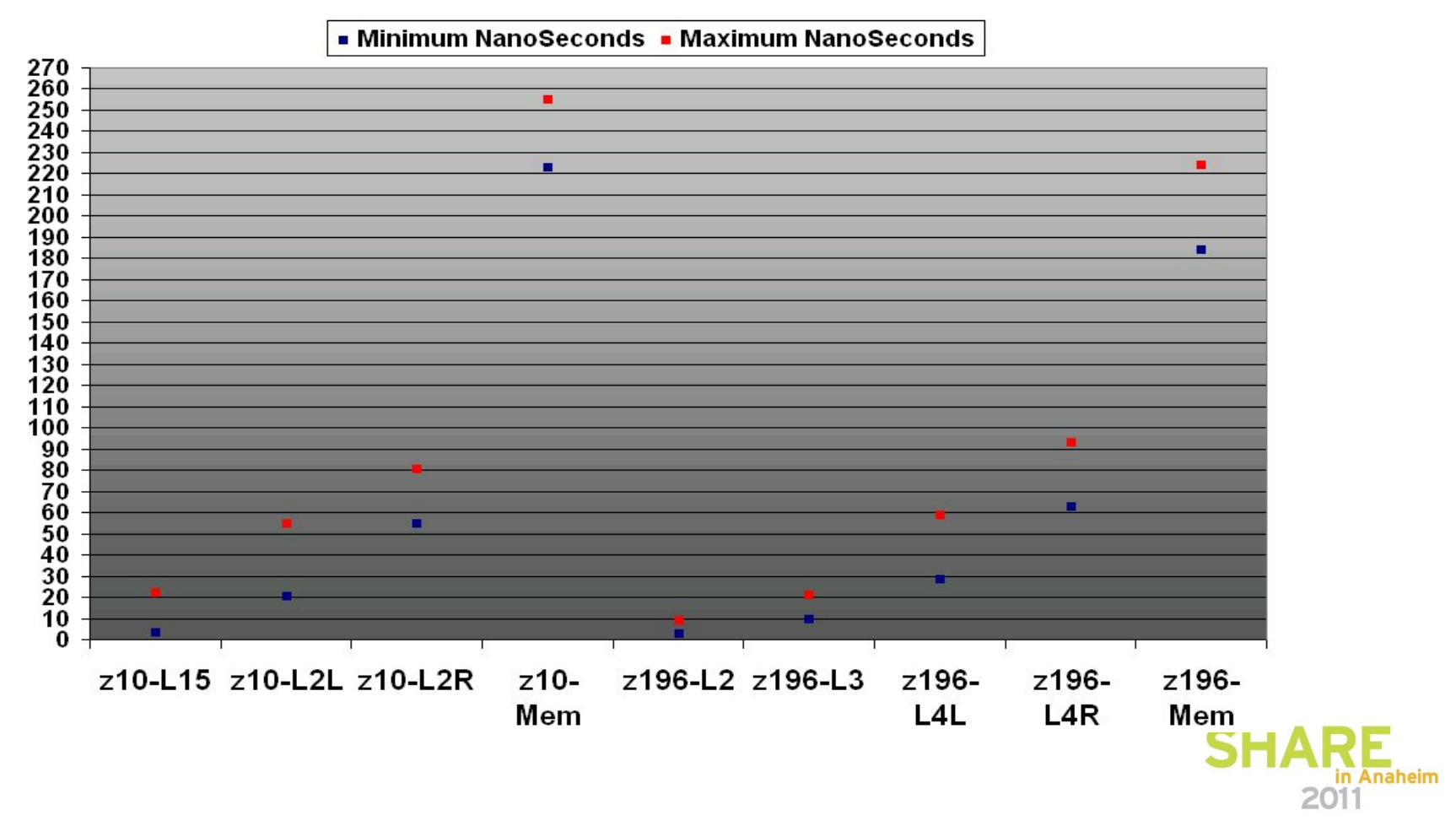

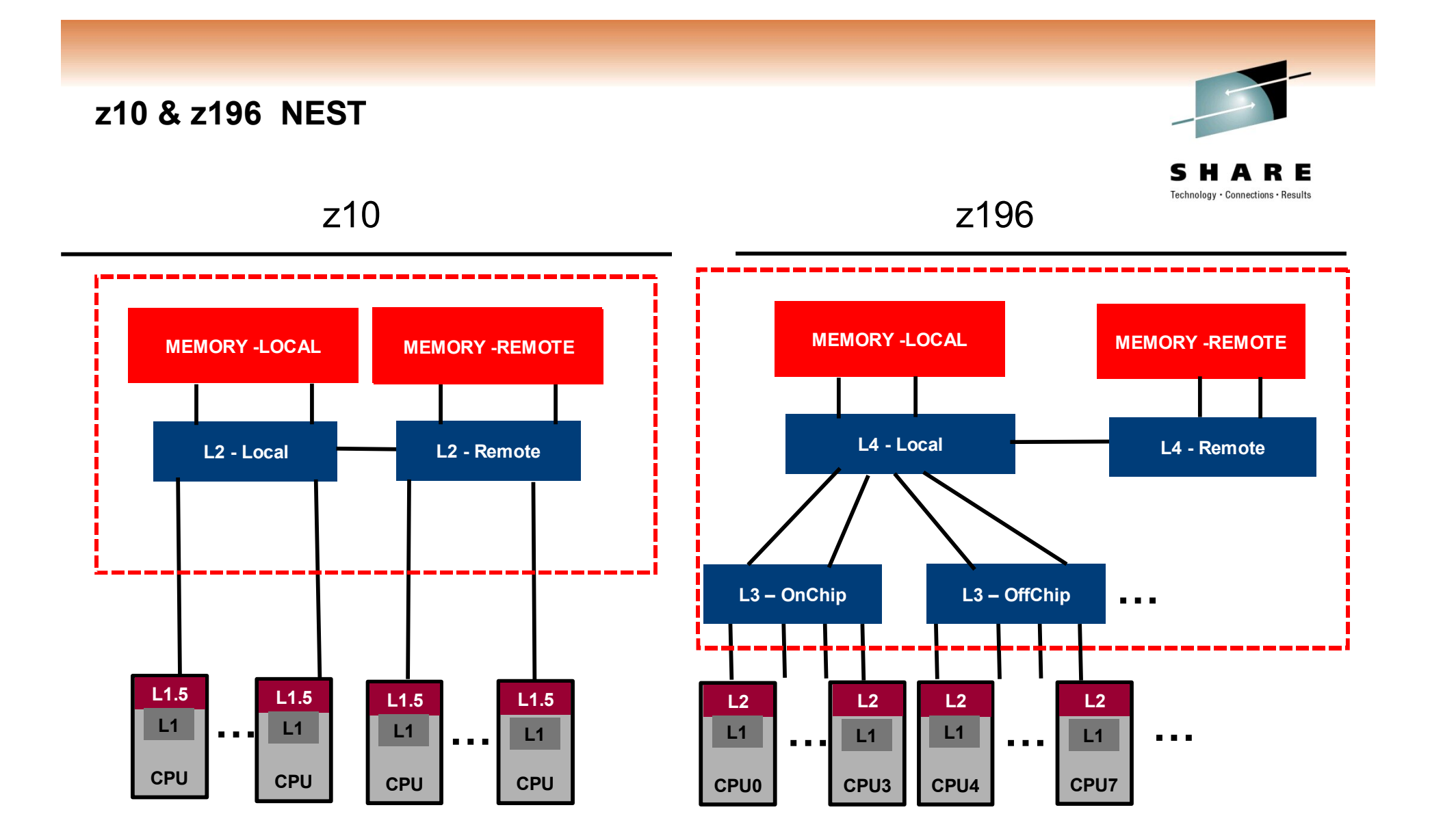

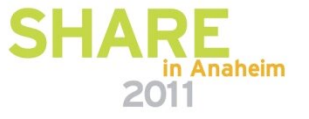

### Relative Nest Intensity (RNI)

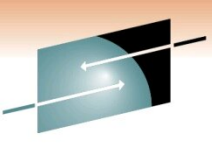

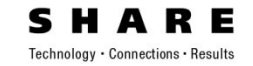

#### Indicates the level of activity to shared caches and memory

#### **Calculating Relative Nest Intensity**

The RNI of a workload may be calculated using CPU MF data. For z10, three factors are used:

- · L2LP: percentage of L1 misses sourced from the local book L2 cache
- L2RP: percentage of L1 misses sourced from a remote book L2 cache
- MEMP: percentage of L1 misses sourced from memory.

These percentages are multiplied by weighting factors and the result divided by 100. The formula for z10 is:

#### z10 RNI=(1.0xL2LP+2.4xL2RP+7.5xMEMP)/100.

Tools available from IBM (zPCR) and several vendors can extract these factors from CPU MF data. For z196 the CPU MF factors needed are:

- · L3P" percentage of L1 misses sourced from the shared chip-level L3 cache
- · L4LP: percentage of L1 misses sourced from the local book L4 cache
- L4RP<sup>\*</sup> percentage of L1 misses sourced from a remote book L4 cache
- MEMP: percentage of L1 misses sourced from memory

The formula for z196 is:

#### z196 RNI=1.6x(0.4xL3P+1.0xL4LP+2.4xL4RP+7.5xMEMP)/100

Note these formulas may change in the future.

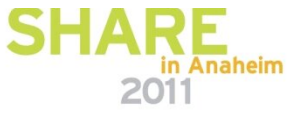

#### **Relating Production Workloads to LSPR Workloads**

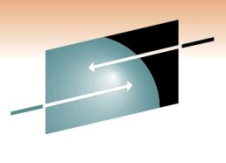

chnology · Connections · Result

For z10 and newer processors, the CPU MF data may be used to provide an additional "hint" as to workload selection. When available, this data allows the RNI for a production workload to be calculated. Using the RNI and another value from CPU MF, the L1 cache miss percentage, a workload may be classified as LOW, AVERAGE or HIGH RNI. This classification and resulting "hint" is automated in the zPCR tool. It is highly recommended to use zPCR for capacity sizing. For those wanting to create the "hint" by hand, the following table may be used for z10:

| L1MP     | RNI                 | Workload Hint |  |
|----------|---------------------|---------------|--|
| <3%      | >= 0.75             | AVERAGE       |  |
|          | < 0.75              | LOW           |  |
| 3% to 6% | >1.0                | HIGH          |  |
|          | 0.6 to 1.0          | AVERAGE       |  |
|          | < <mark>0</mark> .6 | LOW           |  |
| >6%      | >= 0.75             | HIGH          |  |
|          | < 0.75              | AVERAGE       |  |
|          |                     |               |  |

Note this table may change in the future.

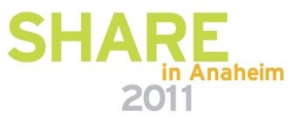

#### **zPCR Workload Characterization**

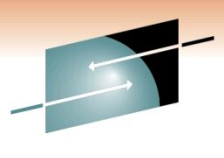

Technology • Connections • Results

Ε

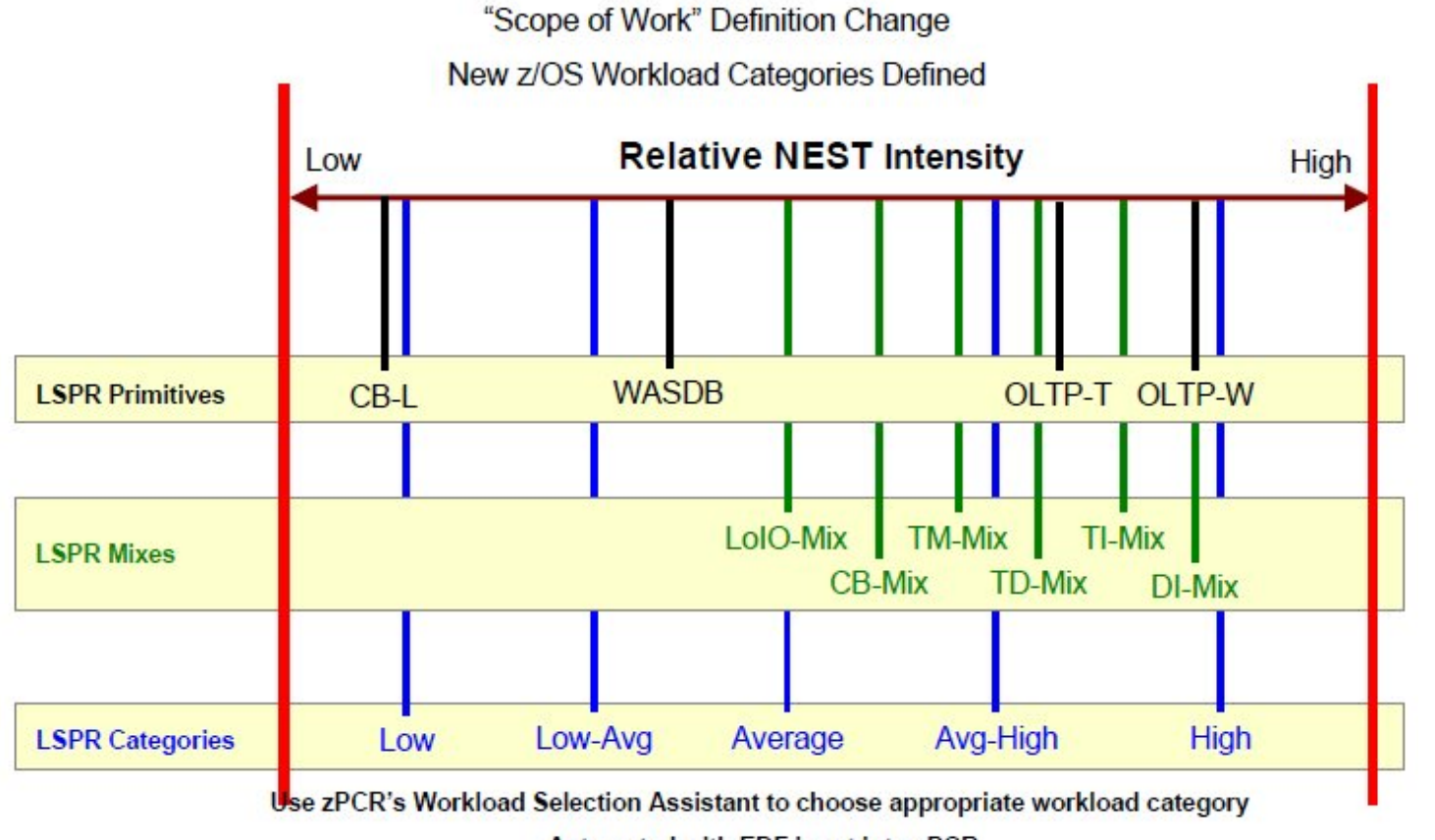

#### zPCR Workload Characterization for z/OS

Automated with EDF input into zPCR

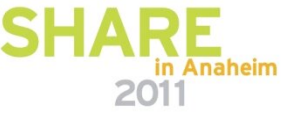

### **zPCR Workload Characterization**

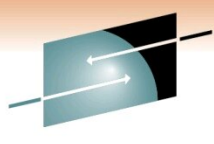

SHARE

|                     |                                                                                                    |          |          |              |                 |                 |           |                              |        |                 |              |              | Technol | ogy • Connections • Result |
|---------------------|----------------------------------------------------------------------------------------------------|----------|----------|--------------|-----------------|-----------------|-----------|------------------------------|--------|-----------------|--------------|--------------|---------|----------------------------|
|                     | Define General Purpose Partitions<br>Based on LSPR Data for IBM System z Processors<br>Study ID: Study1 |          |          |              |                 |                 |           |                              |        |                 |              |              |         |                            |
|                     |                                                                                                    |          |          |              |                 | #2 🔼 z19        | 6gar2     |                              |        |                 |              |              |         |                            |
|                     |                                                                                                    |          |          |              | Desci           | ription: Cloned | from Curi | ent                          |        |                 |              |              |         |                            |
|                     |                                                                                                    | z19      | 6 Host   | = 2817-N     | 432             | 700 with 1      | 20 CPs    | : GP=1                       | TZIIP: | =1 ICF=2        | 2            |              |         |                            |
|                     |                                                                                                    |          |          | 12 Activ     | e Pai           | titions: GP     | P=⊽ zI    | (P=4 I                       | CF=1   |                 |              |              |         |                            |
|                     |                                                                                                    |          | Partitio | n Identifica | tion            |                 |           | Partition Configuration z/05 |        |                 |              |              | Γ       |                            |
| Include             | No.                                                                                                    | Туре     | Name     | e 50         | P               | Workload        | Mode      | LCPs                         | Weight | Weight %        | Capping      | zIIPs        |         |                            |
|                     | 1                                                                                                    | GP       | PRD2     | z/05-1       | .10*            |                 | SHR       | 12                           | 291    | 17.83%          |              | 1            | -       |                            |
|                     | 2                                                                                                    | GP       | PRD4     | z/05-1       | .10*            | Low             | SHR       | 12                           | 432    | 26.47%          |              | 1            |         |                            |
|                     | 3                                                                                                    | GP       | PRD6     | z/05-1       | 10*             | Low-Avg         | SHR       | 15                           | 710    | 43.50%          |              | 1            |         |                            |
|                     | 4                                                                                                    | GP       | PRD8     | z/05-        | .10*            | Average         | SHR       | 12                           | 113    | 6.92%           | <u> </u>     | 1            | -       |                            |
|                     |                                                                                                    |          |          | Partition Su | mma             | High            |           |                              |        |                 |              |              |         |                            |
| Name                | e prefi>                                                                                                | < LP     |          | CP Pool      | $\overline{\ }$ | LPs             | CPs       | DED<br>LCPs                  | LCPs   | SHR<br>; LCP:RC | Sun<br>P Wei | n of<br>ghts |         |                            |
| D.                  | Nove Pa                                                                                                 | artition |          | GP           |                 | 7               | 17        |                              | 0      | 57 3.35         | 3            | 1,632        |         |                            |
|                     | 104010                                                                                                  | arcicion |          | ZAAP         |                 | 0               | 0         |                              | 0      | 0 0.00          | 0            | 0            |         |                            |
| <b></b>             | ~                                                                                                    | YY       | 2        | zIIP         |                 | 4               | 1         |                              | 0      | 4 4.00          | 0            | 1,546        |         |                            |
|                     |                                                                                                    | 1 1946   | -        | IFL          |                 | 0               | 0         |                              | 0      | 0 0.00          | 0            | 0            |         |                            |
| ICF 1 2 2 0 0,000 0 |                                                                                                    |          |          |              |                 |                 |           |                              |        |                 |              |              |         |                            |
| Add Clone Delete    |                                                                                                    |          |          |              |                 |                 |           |                              |        |                 |              |              |         |                            |

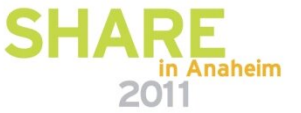

**Choosing Interval For zPCR** 

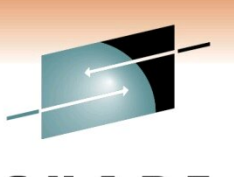

□ Choose Your Peak Day

Choose Peak Interval Of Peak Day

□ If During Your Peak Days ,Hot Intervals Like 1400-1800, You Have One Or Two Intervals With High RNI, you are High RNI

Choose High Utilized Intervals IBM Use > 90 In Previous LPSRs ,but with new LSPR >95 Is Being Used

See Step-8 How To Choose Interval For zPCR

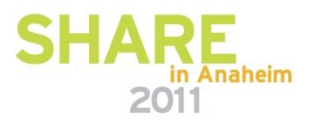

#### Step-By-Step z196 Upgrade zPCR Study

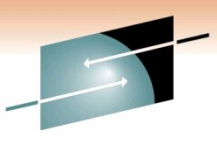

SHARE Technology · Connections · Results

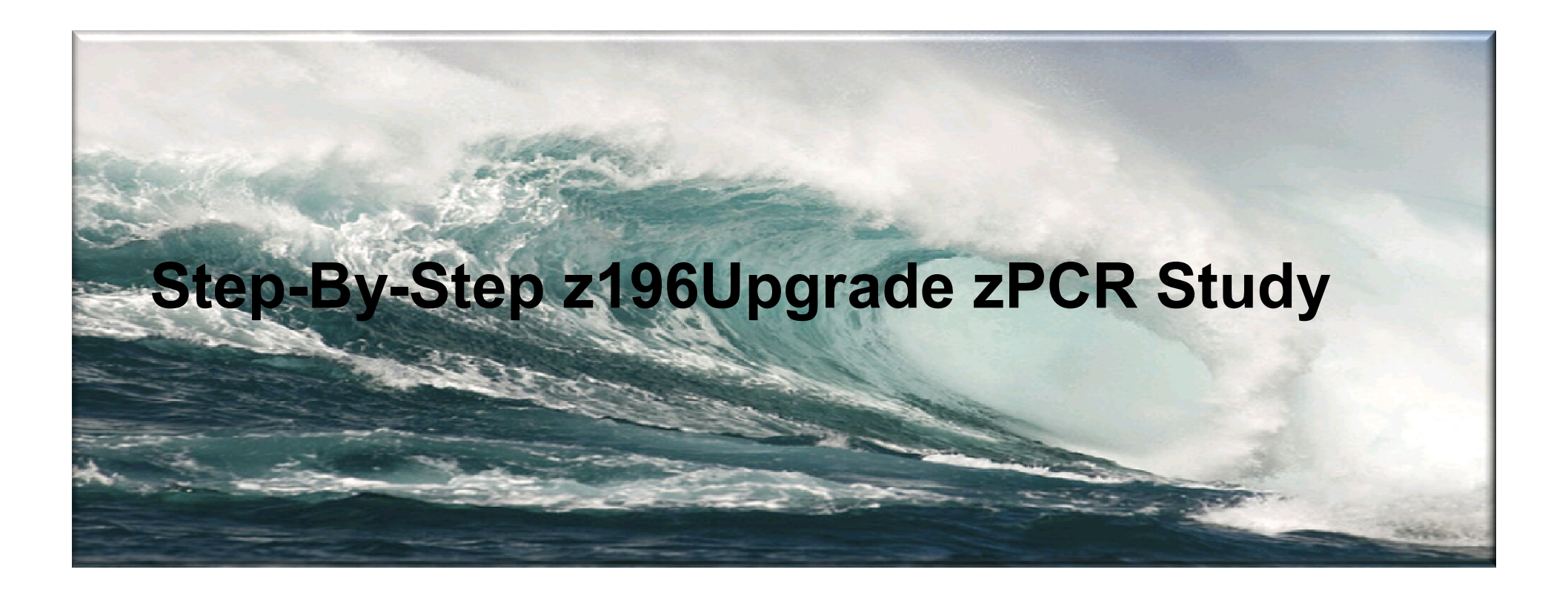

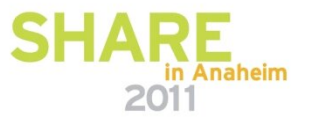

| File Edit CPcalculator Registration                                                                                                    | Documentation Help                                                                                                    | 2P0                 | CR V7.2a           |
|----------------------------------------------------------------------------------------------------|----------------------------------------------------------------------------------------------------|---------------------|--------------------|
| statu To.                                                                                                    | <b>ZPCR</b><br>Processor Capacity Reference for IBM Sys                                                                                                    | tem z               |                    |
| Tab-1: Multi-Image Capacity                                                                                                    | y   Tab-2: Single-Image Capacity                                                                                                    |                     | Latest Version 7.2 |
| LSPR Multi-Image Capacity P<br>z/05-1.11 / General Purpose<br>Capacity results will be relative<br>MI capacity is 0.9440, for a 5-<br>LPAR Configuration Capacity<br>Project capacity for speci<br>Hardware: IBM System z processo<br>CP types: General Purpose, zAAP<br>Control programs: z/OS, z/VM, z/<br>CAtVanced-Mode (multip<br>Define LPAR Host, Configure 1<br>Capacity results will be relative<br>SI capacity is 1.000, for a 1-p<br>Reference-CPU (controls all z | to a 2094-701 partition configuration  Planning  fic LPAR configurations  primodels  c, zIIP, IFL, ICF VSE, Linux, CFCC  le LPAR configuration support)  Partitions, Assess Capacity  to a 2094-701 artition configuration  PCR function) | Riteriore           |                    |
| REF 10 2094-70                                                                                                    | 1 @ 1.000 {ITR Ratio}                                                                                                    | IBM zEnterprise 196 |                    |
| QuickStart Guide                                                                                                    | <sup>r</sup> LSPR Single-Image Capacity tables                                                                                                    |                     | SHARE              |

### Step-By-Step z196 Upgrade zPCR Study

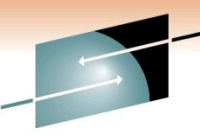

SHARE

2

|               |                                                                                                    | Technology • Connections • Resu |
|---------------|----------------------------------------------------------------------------------------------------|---------------------------------|
| 2             | Function Selection [untitled]                                                                             |                                 |
| —             | File Edit CPcalculator Registration Documentation Help                                                    |                                 |
|               |                                                                                                    | zPCR V7.2a                      |
|               | <b>ZPCR</b><br>Processor Capacity Reference for IBM System z                                              |                                 |
|               | Study ID:                                                                                                 |                                 |
|               | Tab-1: Multi-Image Capacity Tab-2: Single-Image Capacity                                                  |                                 |
|               | LSPR Multi-Image Capacity Ratios                                                                          |                                 |
|               | z/OS-1.11 / General Purpose CPs Workloads                                                                 |                                 |
|               | Capacity results will be relative to a 2094-701<br>MI capacity is 0.9440, for a 5-partition configuration |                                 |
|               | LPAR Configuration Capacity Planning                                                                      |                                 |
| Click On      | Project capacity for specific LPAR configurations                                                         |                                 |
| Advanced-Mode | CP types: General Purpose, zAAP, zIIP, IFL, ICF<br>Control programs: z/OS, z/VM, z/VSE, Linux, CFCC       |                                 |
| ←             | Advanced-Mode (multiple LPAR configuration support)                                                       |                                 |
|               | Enter Advanced-Mode                                                                                       |                                 |
|               | Capacity results will be relative to a 2094-701<br>SI capacity is 1.000, for a 1-partition configuration  |                                 |
|               |                                                                                                    |                                 |

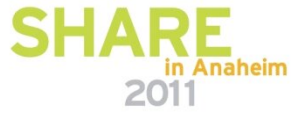

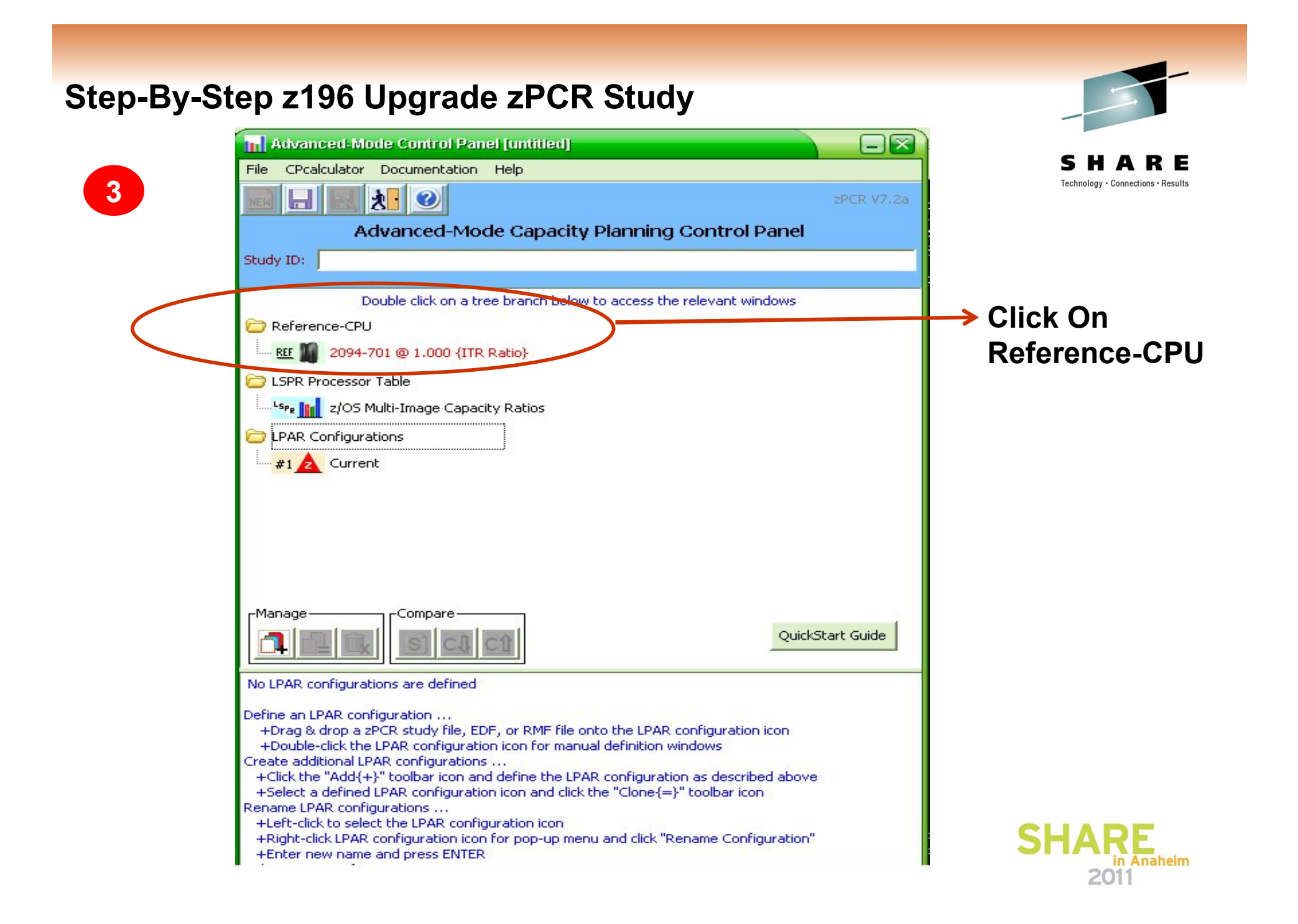

#### Step-By-Step z196 Upgrade zPCR Study

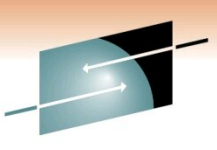

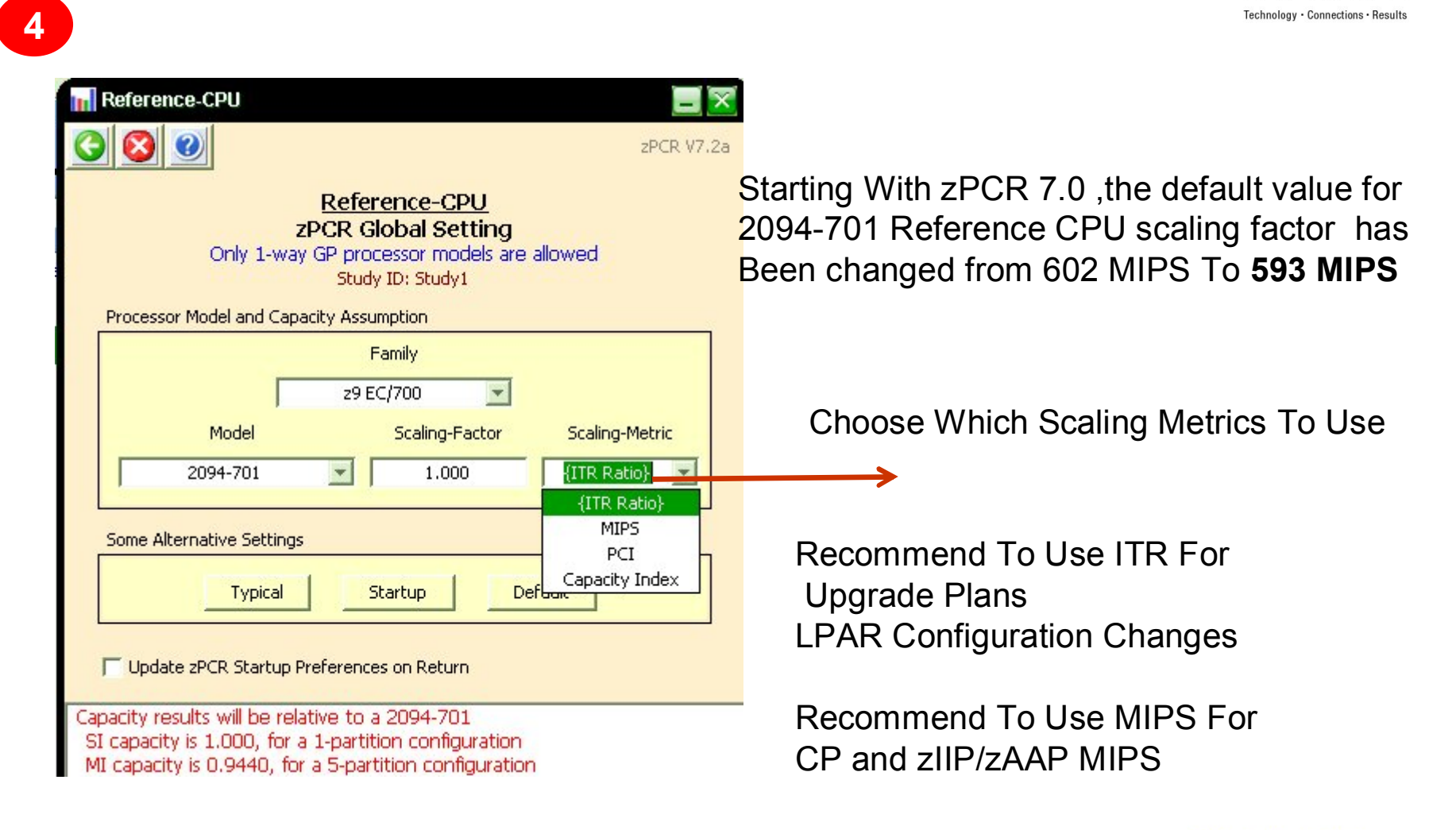

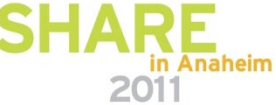
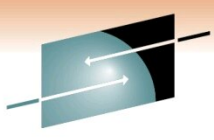

RE 5 Technology · Connections · Results LPAR Host and Partition Configuration ? zPCR V7.2a LPAR Configuration Capacity Planning Based on LSPR Data for IBM System z Processors Study ID: Not specified #1 🛕 Current Description: Enter description here LPAR Host Processor Logical Partition Configuration No. of Logical No. of Processor Family Partition LCP:RCP CP Pool Real CPs Partitions Model Mode CPs Ratio Processor Speed Setting Books Configured Unused Books Maxiumum CPs Maxiumum Partitions CP Type Assigned Unused Click On GP ZAAP EDF To LOAD ZIIP IFL Edf File ICF Total **Define Partitions Define LPAR Host Processor** Specify Host GP IFL ICF Create Host and Partitions From Copy Partitions From EDF RMF EDF RMF zPCR Study

Creating EDF File On MVS Is Explained In Next Slides

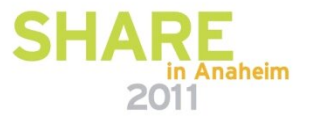

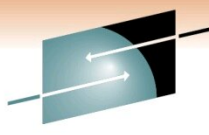

Technology · Connections · Results

RE

6

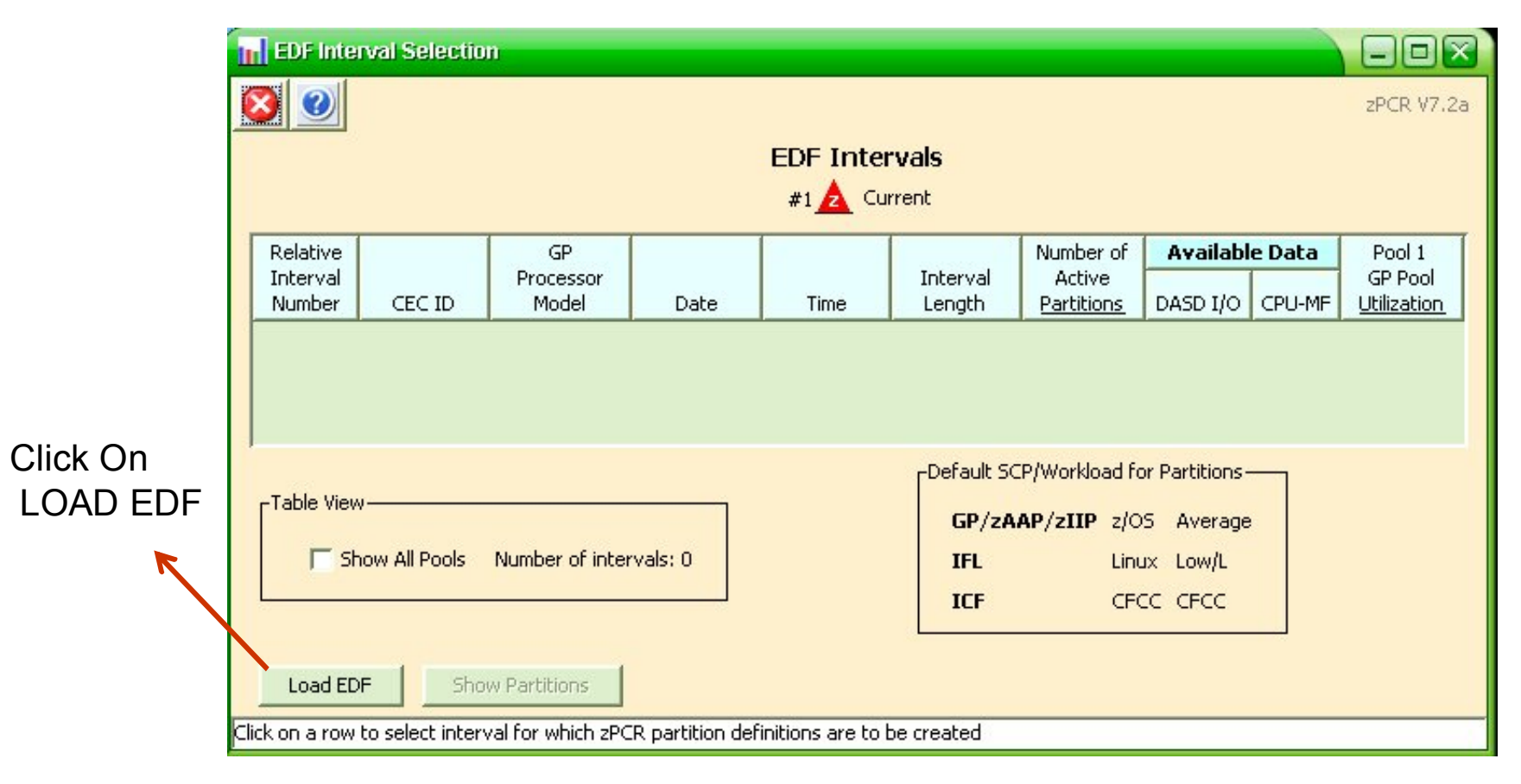

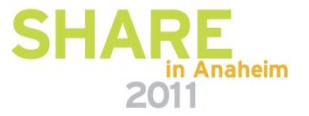

Select EDF File That You Have Downloaded From MVS

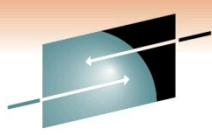

SHARE

7

| zPCR - Load                                       | EDF file                 |         |
|---------------------------------------------------|--------------------------|---------|
| Look in:                                          | azpcr                    | 💌 🤌 🔛 📰 |
| My Recent<br>Documents<br>Desktop<br>My Documents | edfa.edf<br>prdez196.edf |         |
| My Computer                                       | File name: *.edf         | Open    |
| My Network<br>Places                              | Files of type: (.edf)    | Cancel  |

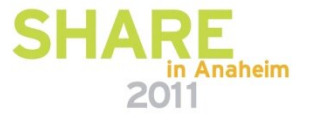

8

Choose Interval with CEC util > 95 Or The Most High Utilized Interval

EDF Interval Selection ?  $\mathbf{\Theta}$ zPCR V7.2a **EDF Intervals** #1 🛕 Current EDF File Name: C:\azpcr\edfa.edf Relative GP Number of Available Data Pool 1 Interval Processor Interval Active GP Pool DASD I/O CPU-MF Number CEC ID Model Length Date Time Partitions Utilization CECDCEA 2097-724 2011-01-03 00:00:00 00:15:00 9 92.32% 1. v 94.83% 2. CECDCEA 00:15:00 00:15:00 2097-724 2011-01-03 9 ×. v CECDCEA 2097-724 2011-01-03 00:30:00 00:15:00 v 99.57% 4. CECDCEA 2097-724 2011-01-03 00:45:00 00:15:00 9 v v 98.23% 5. CECDCEA 01:00:00 00:15:00 99.57% 2097-724 2011-01-03 9 v × 6. CECDCEA 2097-724 2011-01-03 01:15:00 00:15:00 9 v V 99.52% Ŧ ------ -- ------Default SCP/Workload for Partitions--Table View GP/zAAP/zIIP z/OS Average Number of intervals: 96 Show All Pools IFL Linux Low/L CFCC CFCC ICF Load EDF Show Partitions Click on a row to select interval for which zPCR partition definitions are to be created

IBM Use > 90 In Previous LPSRs ,but with new LSPR >95 Is Being Used

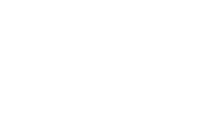

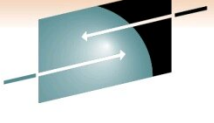

SHARE

SHARE 2011

9

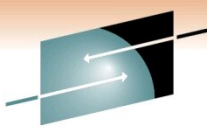

#### LPAR Host as specified above Partition Configuration as specified below

|                         |        | Pa  | rtition | Identificatio | n          | Partition \          | #orkload       |      |                | Partition    | n Configui | ration   |     |              | Work           | oad Assignm             | ent Metrics          | -    |
|-------------------------|--------|-----|---------|---------------|------------|----------------------|----------------|------|----------------|--------------|------------|----------|-----|--------------|----------------|-------------------------|----------------------|------|
| Copy<br>LP              | Active | No. | Туре    | Name          | SCP        | Workload<br>Assigned | CPU-MF<br>Hint | Mode | LCI<br>Defined | Ps<br>Parked | Weight     | Weight % | САР | HD<br>Active | Method<br>Used | Physical<br>Utilization | DASD I/O<br>Rate/Sec | RNI  |
| V                       | ¥      | 1   | GP      | PRD2          | z/05-1.10* | Average              | Low            | SHR  | 12             | 6.4          | 291        | 17.8%    |     | v            | DASD I/O       | 17.21%                  | 7,127.1              | 0.37 |
| $\overline{\mathbf{v}}$ | v      | 2   | GP      | PRD4          | z/05-1.10* | Average              |                | SHR  | 12             |              | 432        | 26.5%    |     |              | Default        | 31.56%                  |                      |      |
| V                       | ¥      | 3   | GP      | PRD6          | z/05-1.10* | Average              |                | SHR  | 15             |              | 710        | 43.5%    |     |              | Default        | 31.23%                  |                      |      |
| $\overline{\mathbf{v}}$ | v      | 4   | GP      | PRD8          | z/05-1.10* | Average              |                | SHR  | 12             |              | 113        | 6.9%     |     |              | Default        | 14.14%                  |                      |      |
|                         | ¥      | 5   | GP      | TCF2GAR2      | z/05-1.10* | Average              |                | SHR  | 1              |              | 5          | 0.3%     |     |              | Default        | 0.34%                   |                      |      |
| $\overline{\mathbf{v}}$ | v      | 6   | GP      | TST2          | z/05-1.10* | Average              |                | SHR  | 2              |              | 6          | 0.4%     |     |              | Default        | 0.16%                   |                      |      |
| V                       | v      | 7   | GP      | TST3          | z/05-1.10* | Average              |                | SHR  | 3              |              | 75         | 4.6%     |     |              | Default        | 4.26%                   |                      |      |
| V                       | V      | 8   | ICF     | PCF2GAR2      | CFCC       | CFCC                 |                | DED  | 2              |              | n/a        |          |     |              | Default        | 99.99%                  |                      |      |
|                         |        |     |         |               |            |                      |                |      |                |              |            |          |     |              |                |                         |                      |      |

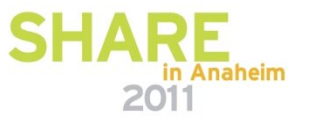

10

Speed

Books

Books

GP

ZAAP

ZIIP

IFL

ICF

Total

EDF

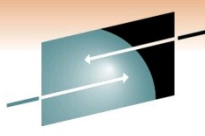

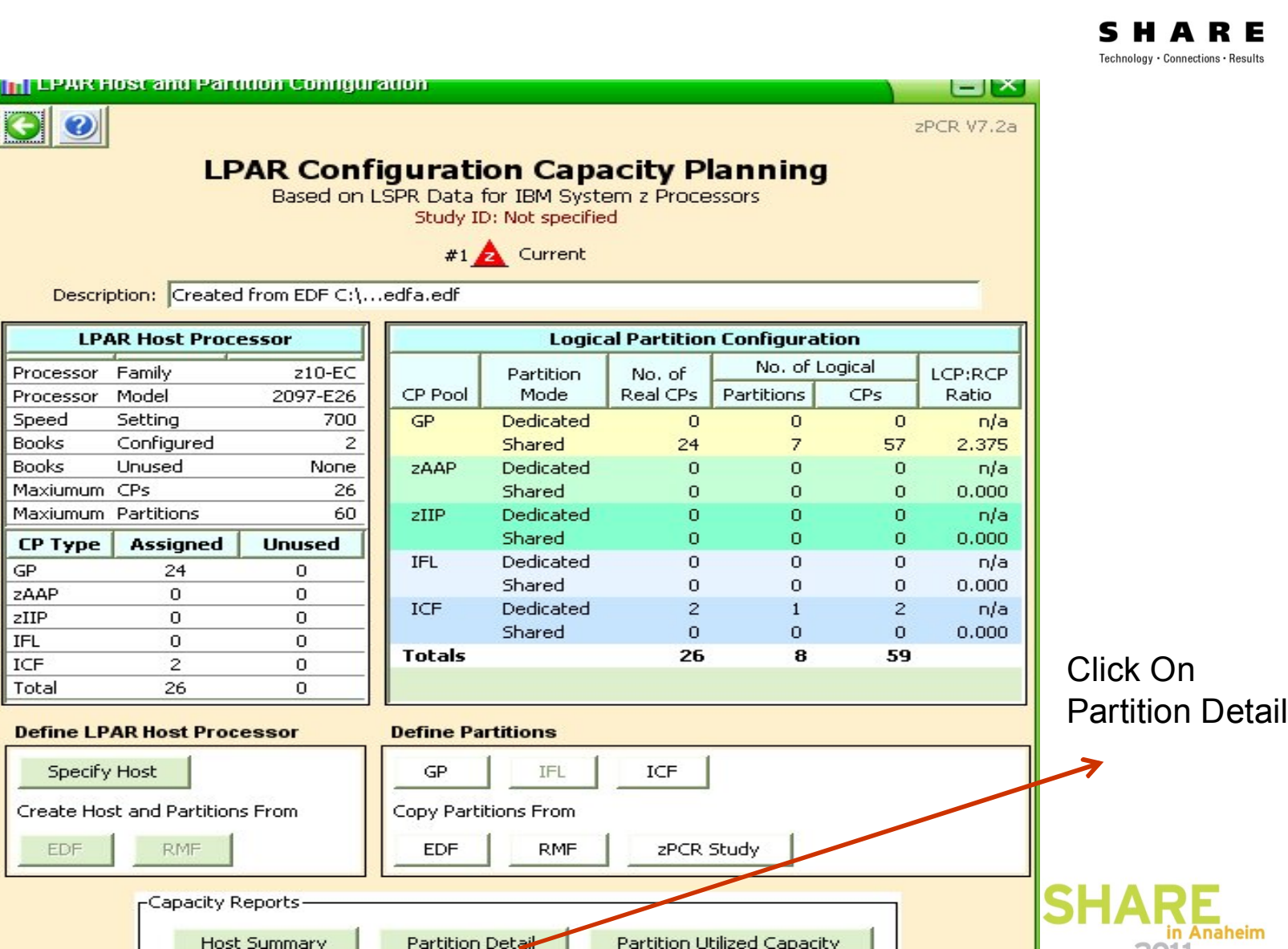

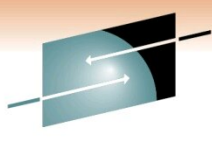

#### SHARE Technology · Connections · Results

|         |                                                                     | <b>z196</b> á | z10-E0<br>Capacity<br>and z10 proc | Based or<br>Descr<br>C Host = 20<br>8 Ac<br>basis: 2094-<br>cessor capac | LSPR Data for<br>Study I<br>#1<br>option: Created f<br>097-E26/70<br>ctive Partitio<br>701 @ 1.000<br>ity for z/05 i | IBM Sy:<br>Current<br>rom EDF<br>O with<br>ns: GP<br>for a si<br>s repres | C:\edf<br>26 CI<br>27 IC<br>ingle pa | Processor<br>a.edf<br>Ps: GP=<br>F=1<br>artition<br>with Hij | s<br>:24 ICF=:<br>configurati<br>perDispatcl | 2<br>ion<br>h turnec | I ON           |         |  |
|---------|---------------------------------------------------------------------|---------------|------------------------------------|--------------------------------------------------------------------------|----------------------------------------------------------------------------------------------------|---------------------------------------------------------------------------|--------------------------------------|--------------------------------------------------------------|----------------------------------------------|----------------------|----------------|---------|--|
|         | Partition Identification Partition Configuration Partition Capacity |               |                                    |                                                                          |                                                                                                    |                                                                           |                                      |                                                              |                                              |                      |                |         |  |
| Include | No.                                                                 | Туре          | Name_                              | SCP                                                                      | Workload                                                                                                    | Mode                                                                      | LCPs                                 | Weight                                                       | Weight %                                     | Capping              | <u>Minimum</u> | Maximum |  |
| V       | 1                                                                   | GP            | PRD2                               | z/OS-1.10*                                                               | Avg-High                                                                                                    | SHR                                                                       | 12                                   | 291                                                          | 17.83%                                       | Г                    | 4.224          | 11.845  |  |
|         | 2                                                                   | GP            | PRD4                               | z/OS-1.10*                                                               | Avg-High                                                                                                    | SHR                                                                       | 12                                   | 432                                                          | 26.47%                                       |                      | 6.271          | 11.845  |  |
|         | 3                                                                   | GP            | PRD6                               | z/OS-1.10*                                                               | Avg-High                                                                                                    | SHR                                                                       | 15                                   | 710                                                          | 43.50%                                       |                      | 10.088         | 14.493  |  |
|         | 4                                                                   | GP            | PRD8                               | z/OS-1.10*                                                               | Avg-High                                                                                                    | SHR                                                                       | 12                                   | 113                                                          | 6.92%                                        | Г                    | 1.640          | 11.845  |  |
| V       | 5                                                                   | GP            | TCF2GAR2                           | CFCC                                                                     | CFCC                                                                                                    | SHR                                                                       | 1                                    | 5                                                            | 0.31%                                        | Г                    | 0.070          | 0.949   |  |
| V       | 6                                                                   | GP            | TST2                               | z/OS-1.10*                                                               | Average                                                                                                    | SHR                                                                       | 2                                    | 6                                                            | 0.37%                                        | Г                    | 0.101          | 2.284   |  |
|         | 7                                                                   | GP            | TST3                               | z/OS-1.10*                                                               | Average                                                                                                    | SHR                                                                       | 3                                    | 75                                                           | 4.60%                                        | Г                    | 1.260          | 3.428   |  |
|         | 8                                                                   | ICF           | PCF2GAR2                           | CFCC                                                                     | CFCC                                                                                                    | DED                                                                       | 2                                    | n/a                                                          |                                              |                      | 2.199          | 2.199   |  |

Partition Detail Report

| г | - | h | 10 | V | F | - | - |  |
|---|---|---|----|---|---|---|---|--|
|   |   |   |    |   |   | 6 |   |  |

11

| Display                            | Pools |        |
|------------------------------------|-------|--------|
| <ul> <li>All Partitions</li> </ul> | GP GP | FI IFL |
| C Includes Only                    | ZAAP  | 🔽 ICF  |
|                                    | ZIIP  |        |

#### Capacity Summary by Pool

| CP Pool | RCPs | Partitions | LCPs | Capacity |
|---------|------|------------|------|----------|
| GP      | 24   | 7          | 57   | 23.655   |
| ZAAP    | 0    | 0          | 0    | 0.000    |
| zIIP    | 0    | 0          | 0    | 0.000    |
| IFL     | 0    | 0          | 0    | 0.000    |
| ICF     | 2    | 1          | 2    | 2.199    |
| Totals  | 26   | 8          | 59   | 25.853   |

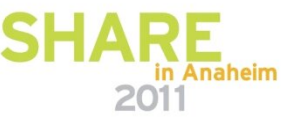

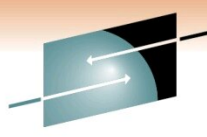

12 RE Technology · Connections · Results Advanced-Mode Control Panel [untitled] File CPcalculator Documentation Help <u>k</u> 🖉 NEW Options Help int Advanced-Mode Capacity Planning Control Panel J0305697 DSID 104 LINE 53 Study ID: Study1 X 🛓 zPCR - Save study as Double click on a tree branch below to access the relevan 1 😥 📁 📰 📰 Save in: 🛅 Study Files -C Reference-CPU REF M 2094-701 @ 1.000 {ITR Ratio} Sample Advanced Mode Study.zpcr Sample Basic Mode Study.zpcr C LSPR Processor Table LSPR Z/OS Multi-Image Capacity Ratios C LPAR Configurations B #1 🛕 Current F My Documents -Manage Compare My Computer S 1 Studyz10-z196-gar2, zpcr File name: Save My Network Current Files of type: (.zpcr) Cancel Ŧ #1 🛕 Created from EDF C:...edfa.edf z10-EC LPAR Host: 2097-E26/70

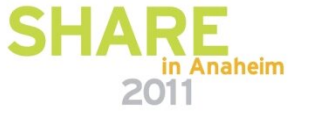

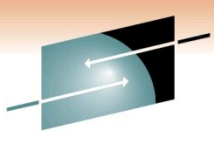

Technology · Connections · Results

E

Advanced-Mode Control Panel [D:L.Study210-2196-gar2.zpcr] 13 File CPcalculator Documentation Help 🔜 🗄 🔜 🟃 🥑 Advanced-Mode Capacity Planning Control Panel Study ID: Study1 Double click on a tree branch below to access the relevant windows C Reference-CPU REF M 2094-701 @ 1.000 {ITR Ratio} 🗁 LSPR Processor Table Lange Capacity Ratios C LPAR Configurations Clone This configuration Current #1 2 To make model z196 -Manage -Compare QuickStart Guide S Clone selected LPAR Configuration Current #1 🔼 Created from EDF C:...edfa.edf z10-EC LPAR Host: 2097-E26/700

in Anaheim

14

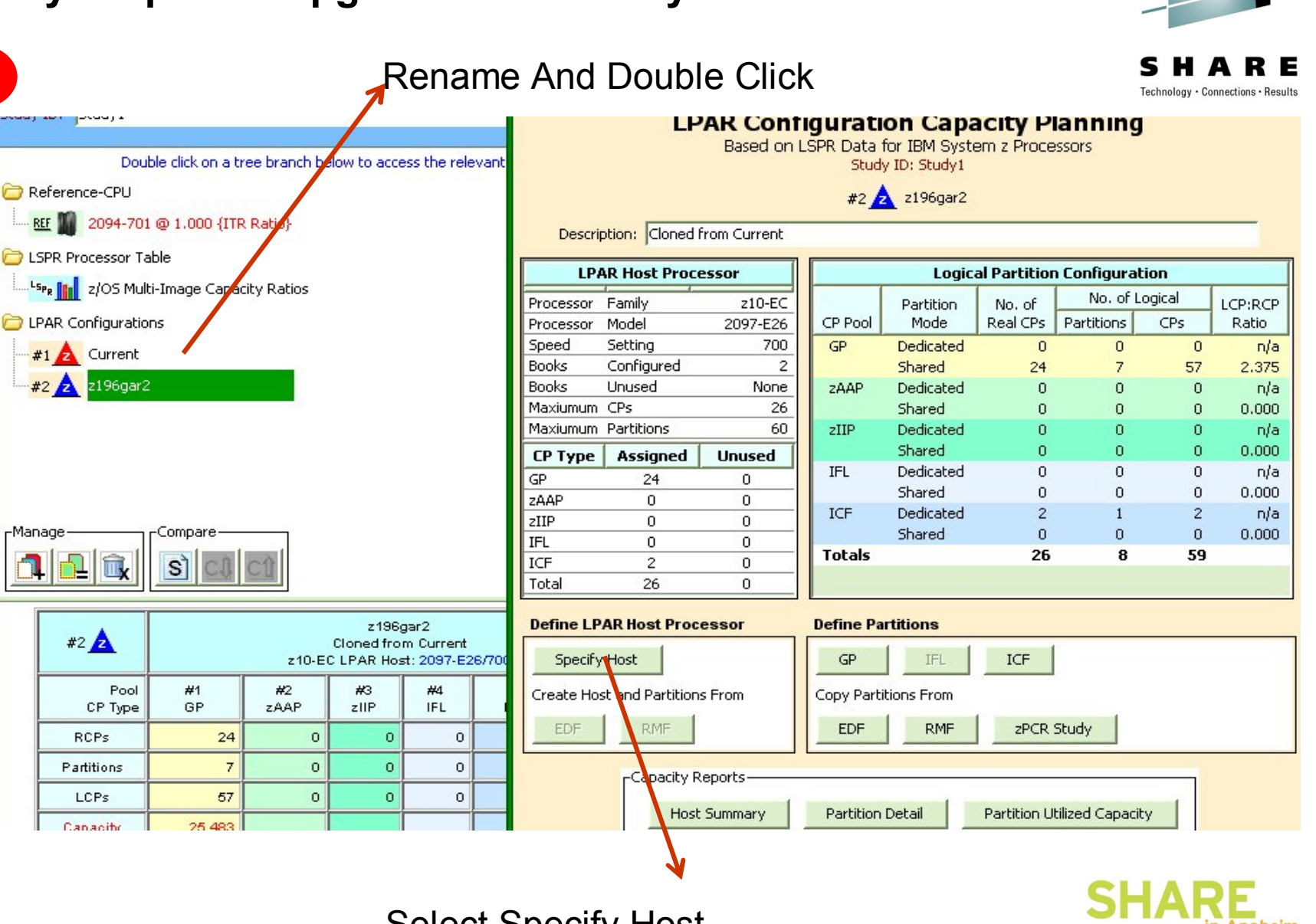

Select Specify Host

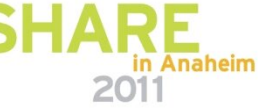

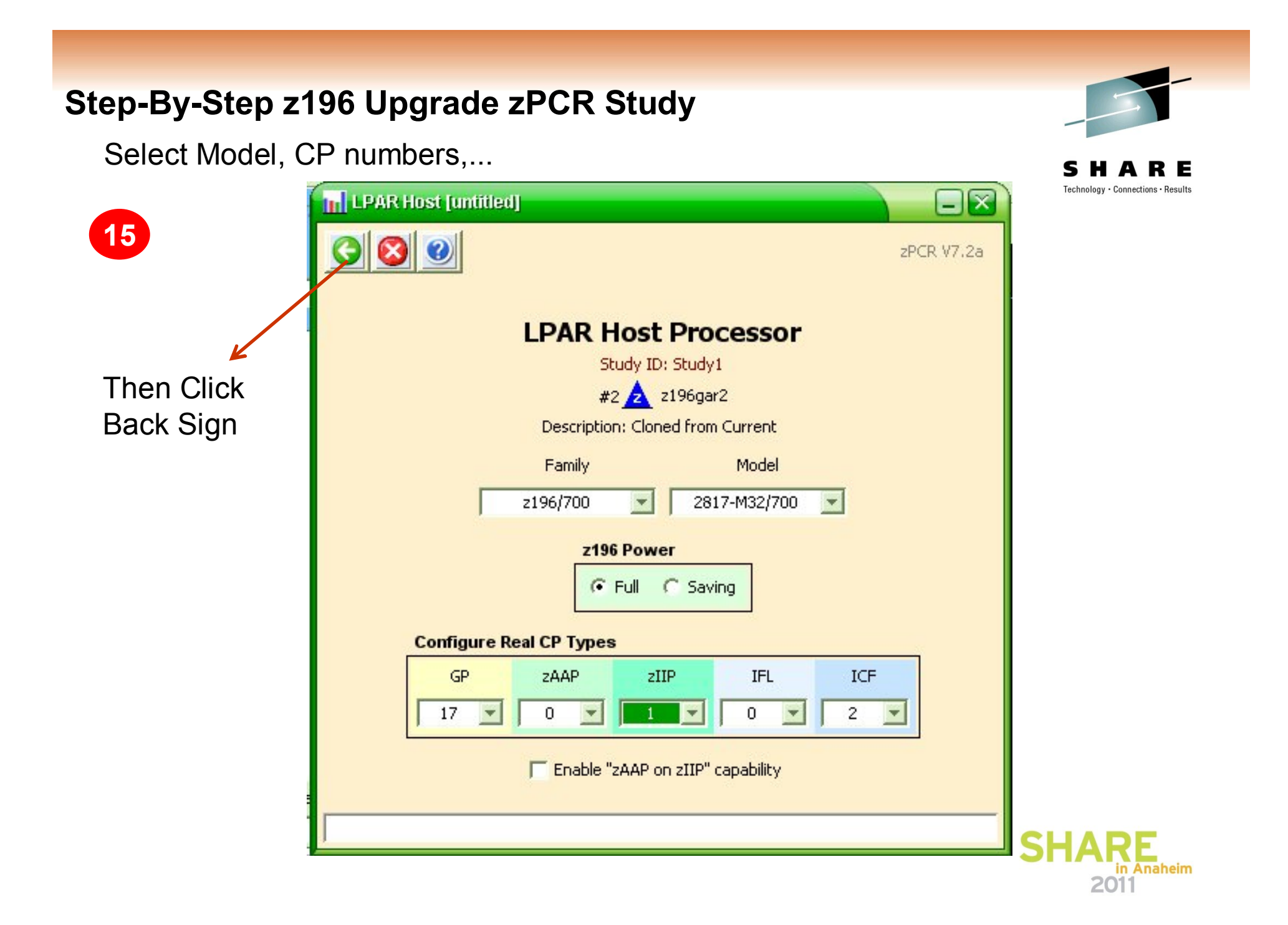

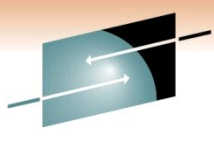

Technology · Connections · Results

RE

16

Click On To Do Changes

Like Weigth, LCP, Workload, Add ZIIP

#### LPAR Configuration Capacity Planning Based on LSPR Data for IBM System z Processors

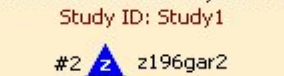

Description: Cloned from Current

| LP/        | AR Host Proce      | essor    |            | Logica      | al Partitior | n Configura   | tion    |         |
|------------|--------------------|----------|------------|-------------|--------------|---------------|---------|---------|
| Processor  | Family             | z196     |            | Partition   | No. of       | No. of I      | Logical | LCP:RCP |
| Processor  | Model              | 2817-M32 | CP Pool    | Mode        | Real CPs     | Partitions    | CPs     | Ratio   |
| Speed      | Setting            | 700      | GP         | Dedicated   | 0            | 0             | 0       | n/a     |
| Books      | Configured         | 2        |            | Shared      | 17           | 7             | 57      | 3.353   |
| Books      | Unused             | None     | ZAAP       | Dedicated   | 0            | 0             | 0       | n/a     |
| Maxiumum   | CPs                | 32       |            | Shared      | 0            | 0             | 0       | 0.000   |
| Maxiumum   | Partitions         | 60       | zIIP       | Dedicated   | 0            | 0             | 0       | n/a     |
| СР Туре    | Assigned           | Unused   |            | Shared      | 1            | 0             | 0       | 0.000   |
| GR         | 17                 | 0        | IFL        | Dedicated   | 0            | 0             | 0       | n/a     |
| ZAAP       | 0                  | 0        |            | Shared      | 0            | 0             | 0       | 0.000   |
| zIIP       | 1                  | 1        | ICF        | Dedicated   | 2            | 1             | 2       | n/a     |
| IFL        | 0                  | 0        |            | Shared      | 0            | 0             | 0       | 0.000   |
| ICF        | 2                  | 0        | Totals     |             | 20           | 8             | 59      |         |
| Total      | 20                 | 0        |            |             |              |               |         |         |
| Define LP  | AR Host Proc       | essor    | Define Pa  | rtitions    |              |               |         |         |
| Specify    | Host               |          | GP / z     | IIP         |              | F             |         |         |
| Create Hos | st and Partitions  | s From   | Copy Parti | itions From | zPCR         | Study         |         |         |
|            | Capacity R<br>Host | eports   | Partition  | Detail      | Partition U  | tilized Capac | ity     |         |

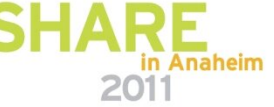

Do Changes Like LCP & If you Have Any & Check CFs.

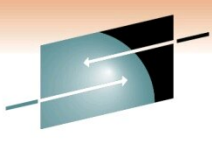

Technology · Connections · Results

E

|            | Study ID: Study1                                         |          |          |         |           |                  |        |         |          |           |         |       |
|------------|----------------------------------------------------------|----------|----------|---------|-----------|------------------|--------|---------|----------|-----------|---------|-------|
|            | #2 2 2196gar2                                            |          |          |         |           |                  |        |         |          |           |         |       |
|            | Description. Cloned from Current                         |          |          |         |           |                  |        |         |          |           |         |       |
|            | z196 Host = 2817-432/700 with 20 CPs: GP=17 zIIP=1 ICF=2 |          |          |         |           |                  |        |         |          |           |         |       |
|            |                                                          |          |          | 12 A    | Active Pa | rtitions: G      | P=7 zI | (P=4 IC | CF=1     |           |         |       |
|            |                                                          |          | Partitio | n Iden  | tfication |                  |        | Partit  | ion Conf | iguration |         | z/0   |
| Include    | No.                                                      | Туре     | Nam      | в.      | SCP       | Workload         | Mode   | LCPs    | Weight   | Weight %  | Capping | ZIIF  |
| <b>V</b>   | 1                                                        | GP       | PRD2     |         | /OS-1.10* |                  | 5HR    | 12      | 291      | 17.83%    |         |       |
|            | 2                                                        | GP       | PRD4     |         | /OS-1.10* | Low              | SHR    | 12      | 432      | 26.47%    | Г       |       |
|            | ✓ 3 GP PRD6                                              |          |          |         | (OS-1.10* | Low-Avg          | 5HR    | 15      | 710      | 43,50%    |         | -     |
|            | 4                                                        | GP       | PRD8     | 2       | /OS-1.10* | Average          | 5HR    | 12      | 113      | 6.92%     |         |       |
|            |                                                          |          |          | Partiti | on Summa  | Avg-High<br>High |        |         |          |           |         |       |
| - Concerne |                                                          | _        | -        |         |           | the might        |        | DED     |          | SHR       | Sur     | o of  |
| Nam        | e prefix                                                 | < JLP    |          | CPF     | Pool      | LPs              | RCPs   | LCPs    | LCP      | LCP:RC    | P Weig  | ghts  |
|            | laura Di                                                 | whiling  |          | GP      |           | 7                | 17     | 0       | )        | 57 3.35   | 53      | 1,632 |
| P          | iove Pa                                                  | articion |          | ZAA     | P         | 0                | 0      | (       | )        | 0 0.00    | 00      | 0     |
|            |                                                          | YN       | 2        | ZIIP    |           | 4                | 1      | - 0     | )        | 4 4.00    | 00 🖉    | 1,546 |
|            | -                                                        |          | -        | IFL     |           | 0                | 0      | 0       | )        | 0 0.00    | )0      | 0     |
|            |                                                          |          |          |         |           | 4                | 2      |         | 2        | 0 0.00    | 10      | 0     |

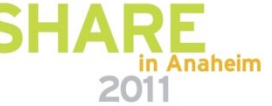

Result Of Defining zIIP To LPARs

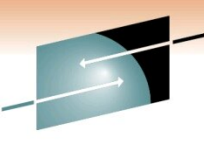

Technology · Connections · Results

RE

#### Partition Detail Report

Based on LSPR Data for IBM System z Processors Study ID: Study1

#2 🛕 z196gar2

Description: Cloned from Current z196 Host = 2817-M32/700 with 20 CPs: GP=17 zIIP=1 ICF=2 12 Active Partitions: GP=7 zIIP=4 ICF=1 Capacity basis: 2094-701 @ 1.000 for a single partition configuration

z196 and z10 processor capacity for z/OS is represented with HiperDispatch turned ON

|          |     |      | Partition Id | entification |          |      | Part | ition Con | figuration |         | Partition      | Capacity |   |
|----------|-----|------|--------------|--------------|----------|------|------|-----------|------------|---------|----------------|----------|---|
| Include  | No. | Туре | Name         | SCP          | Workload | Mode | LCPs | Weight    | Weight %   | Capping | <u>Minimum</u> | Maximum  |   |
|          | 4   | GP   | PRD8         | z/OS-1.10*   | Avg-High | SHR  | 12   | 113       | 6.92%      |         | 1.661          | 16.931   |   |
| <b>v</b> | 5   | GP   | TCF2GAR2     | CFCC         | CFCC     | SHR  | 1    | 5         | 0.31%      | Г       | 0.062          | 1.185    |   |
|          | 6   | GP   | TST2         | z/OS-1.10*   | Average  | SHR  | 2    | 6         | 0.37%      | Г       | 0.100          | 3.198    |   |
| <b>V</b> | 7   | GP   | TST3         | z/OS-1.10*   | Average  | SHR  | 3    | 75        | 4.60%      | Г       | 1.250          | 4.799    |   |
| <b>V</b> | *1  | zIIP | PRD2         | z/OS-1.10*   | Avg-High | SHR  | 1    | 291       | 18.82%     | Г       | 0.288          | 1.529    |   |
|          | *2  | zIIP | PRD4         | z/OS-1.10*   | Avg-High | SHR  | 1    | 432       | 27.94%     |         | 0.427          | 1.529    |   |
|          | *3  | zIIP | PRD6         | z/OS-1.10*   | Avg-High | SHR  | 1    | 710       | 45.92%     |         | 0.677          | 1.475    |   |
|          | *4  | zIIP | PRD8         | z/OS-1.10*   | Avg-High | SHR  | 1    | 113       | 7.31%      |         | 0.112          | 1.529    |   |
| <b>V</b> | 8   | ICF  | PCF2GAR2     | CFCC         | CFCC     | DED  | 2    | n/a       |            |         | 3.027          | 3.027    | - |

#### **Table View**

18

| Display         | Pools  |       |
|-----------------|--------|-------|
| All Partitions  | GP GP  | 📕 IFL |
| C Includes Only | 🔲 zaap | 🔽 ICF |
|                 | 🔽 zIIP |       |

#### **Capacity Summary by Pool**

| CP Pool | RCPs | Partitions | LCPs | Capacity |
|---------|------|------------|------|----------|
| GP      | 17   | 7          | 57   | 23.967   |
| ZAAP    | 0    | 0          | 0    | 0.000    |
| zIIP    | 1    | 4          | 4    | 1.504    |
| IFL     | 0    | 0          | 0    | 0.000    |
| ICF     | 2    | 1          | 2    | 3.027    |
| Totals  | 20   | 12         | 63   | 28.498   |

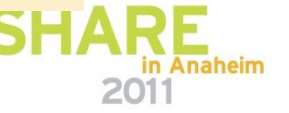

After zIIP was Defined To LPARs

19

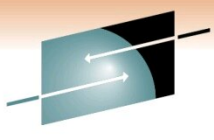

**SHARE** Technology · Connections · Results

| EVER V7.2a<br>LPAR Host Capacity Summary Report<br>Study ID: Study1<br>Capacity basis: 2094-701 @ 1.000 for a single partition configuration<br>z196 and z10 processor capacity for z/OS is represented with HiperDispatch turned ON<br>LPAR Configuration<br>Eull Capacity (based on usable PCP count)                                                                                                    |        |            |              |             |           |        |  |  |  |  |  |
|----------------------------------------------------------------------------------------------------|--------|------------|--------------|-------------|-----------|--------|--|--|--|--|--|
| LPAR Configuration                                                                                                    |        | Full Capac | ity (based ( | on usable R | CP count) |        |  |  |  |  |  |
| Identity Hardware                                                                                                    | GP     | ZAAP       | zIIP         | IFL         | ICF       | Total  |  |  |  |  |  |
| #1 🛕 Current 2097-E26/700: GP=24 ICF=2                                                                                                    | 23.655 |            |              |             | 2.199     | 25.853 |  |  |  |  |  |
| #2 2196gar2 2817-M32/700: GP=17 zIIP=1 ICF=2                                                                                                    | 23.967 |            | 1.504        |             | 3.027     | 28.498 |  |  |  |  |  |
| Show capacity as<br>Full C Single CP<br>For significant configuration changes, capacity comparisons should be considered to have a +/-5% margin-of-error.<br>Upgrading the processor family is considered a significant configuration change.<br>IBM does not guarantee the results from this tool. This information is provided "as is", without warranty,<br>expressed or implied. You are responsible for the results obtained from your use of this tool. |        |            |              |             |           |        |  |  |  |  |  |

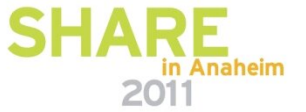

20

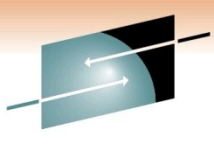

RE

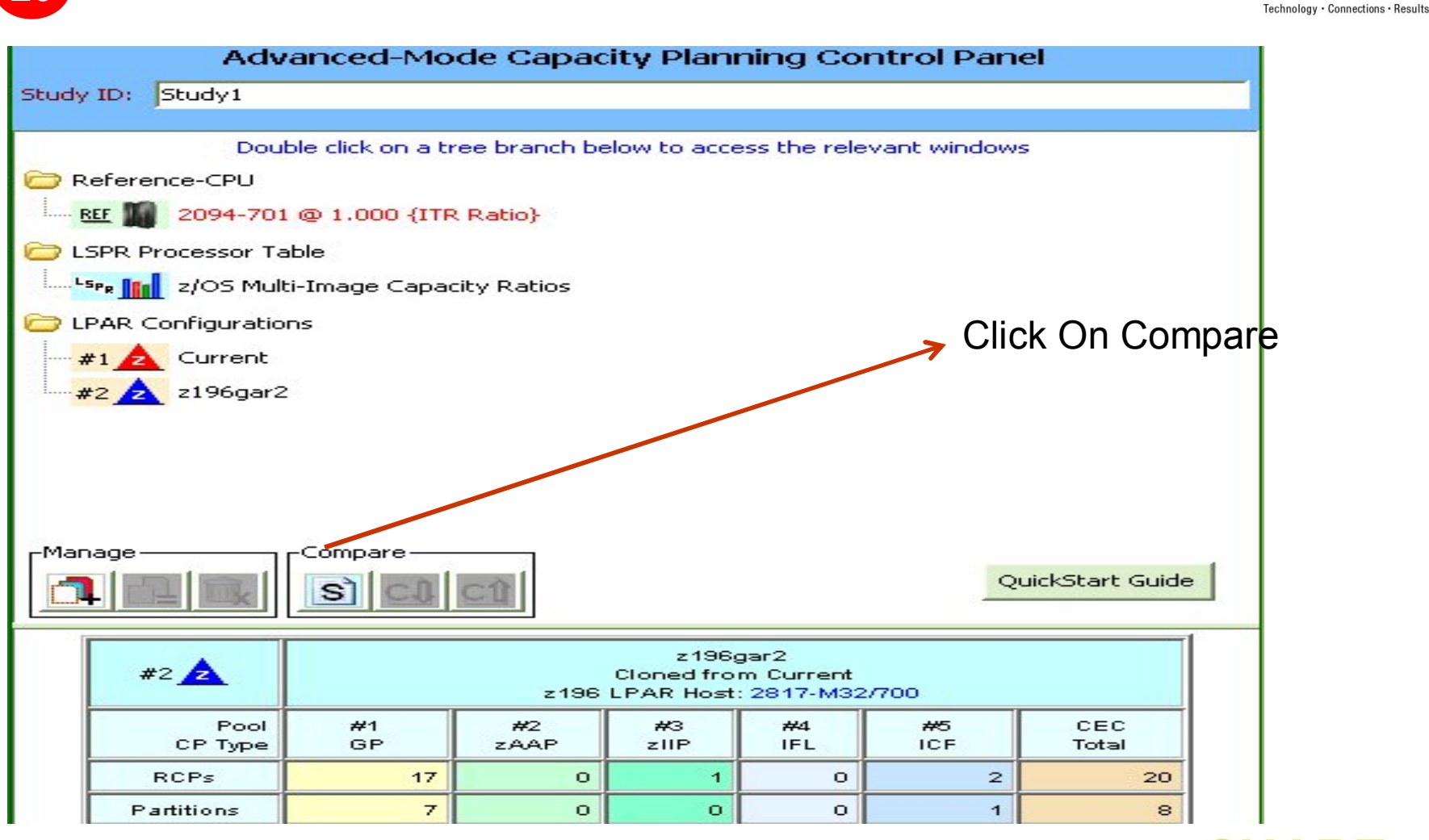

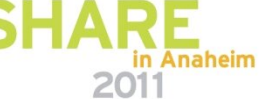

6% Capacity Increase

21

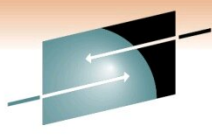

Technology · Connections · Results

RE

| 2 🖬 🥑        | LDAR Host Capa                                                                                                    | citu Cumman                                                      | u Danort                       |                                  |                   |           | zPCR V7. |
|--------------|----------------------------------------------------------------------------------------------------|------------------------------------------------------------------|--------------------------------|----------------------------------|-------------------|-----------|----------|
|              | Capacity basis: 2094-701 @ 1.00<br>z196 and z10 processor capacity for z/09                                                                                                    | / ID: Study1<br><b>)O for a single</b><br>S <b>is represente</b> | partition                      | configurat                       | ion<br>h turned ( | N         |          |
|              | LPAR Configuration                                                                                                    |                                                                  | Full Capac                     | ity (based                       | on usable R       | CP count) |          |
| Identity     | Hardware                                                                                                    | GP                                                               | zAAP                           | zIIP                             | IFL               | ICF       | Total    |
| 1 🛕 Current  | 2097-E26/700: GP=24 ICF=2                                                                                                    | 23.655                                                           |                                |                                  |                   | 2.199     | 25.85    |
| 2 🛕 z196gar2 | 2817-M32/700: GP=17 zIIP=1 ICF=2                                                                                                    | 24.394                                                           |                                |                                  |                   | 3.039     | 27.43    |
|              | Show capa                                                                                                    | ity as                                                           |                                |                                  |                   |           |          |
|              |                                                                                                    |                                                                  |                                |                                  |                   |           |          |
|              | (• Full                                                                                                    | C Single CP                                                      |                                |                                  |                   |           |          |
|              | For significant configuration changes, capacity compared                                                                                                    | isons should be co                                               | nsidered to l                  | nave a +/-5%                     | 6 margin-of-e     | error.    |          |
|              | Upgrading the processor family is co<br>IBM does not guarantee the results from this too                                                                                                    | nsidered a significa<br>I. This information                      | ant configura<br>is provided ' | ition change.<br>'as is", withou | ut warranty,      |           |          |
|              | and a second second sec | for the regults oft                                              | ained from w                   | our use of thi                   | is tool           |           |          |

CAPACITY PER CPU IS INCREASED BY 45% (23.65/24 versus 24.39/17)

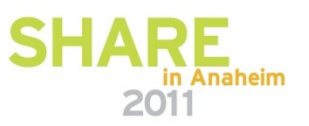

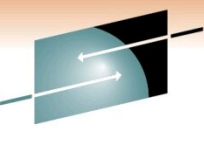

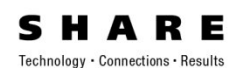

#### LSPR TABLE In ResourceLink

https://www-304.ibm.com/servers/resourcelink/lib03060.nsf/pages/lsprzOS11MIJuly2010?OpenDocument&pathID=

| IBM System z10 EC<br>(System z9 2094-701 = 1.00) |     |       |                     |       |          |       |  |  |  |
|--------------------------------------------------|-----|-------|---------------------|-------|----------|-------|--|--|--|
| Processor                                        | #CP | PCI** | MSU***              | Low*  | Average* | High* |  |  |  |
| 2097-724                                         | 24  | 14517 | 17 <mark>4</mark> 8 | 30.90 | 25.93    | 22.36 |  |  |  |
| 2817-717                                         | 17  | 15076 | 1816                | 30.12 | 26.93    | 24.40 |  |  |  |

3.85 % 9.1 %

### zPCR : 6% Capacity Increase

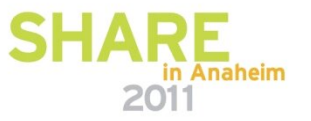

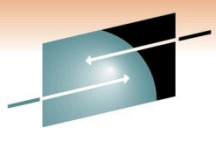

SHARE Technology · Connections · Results

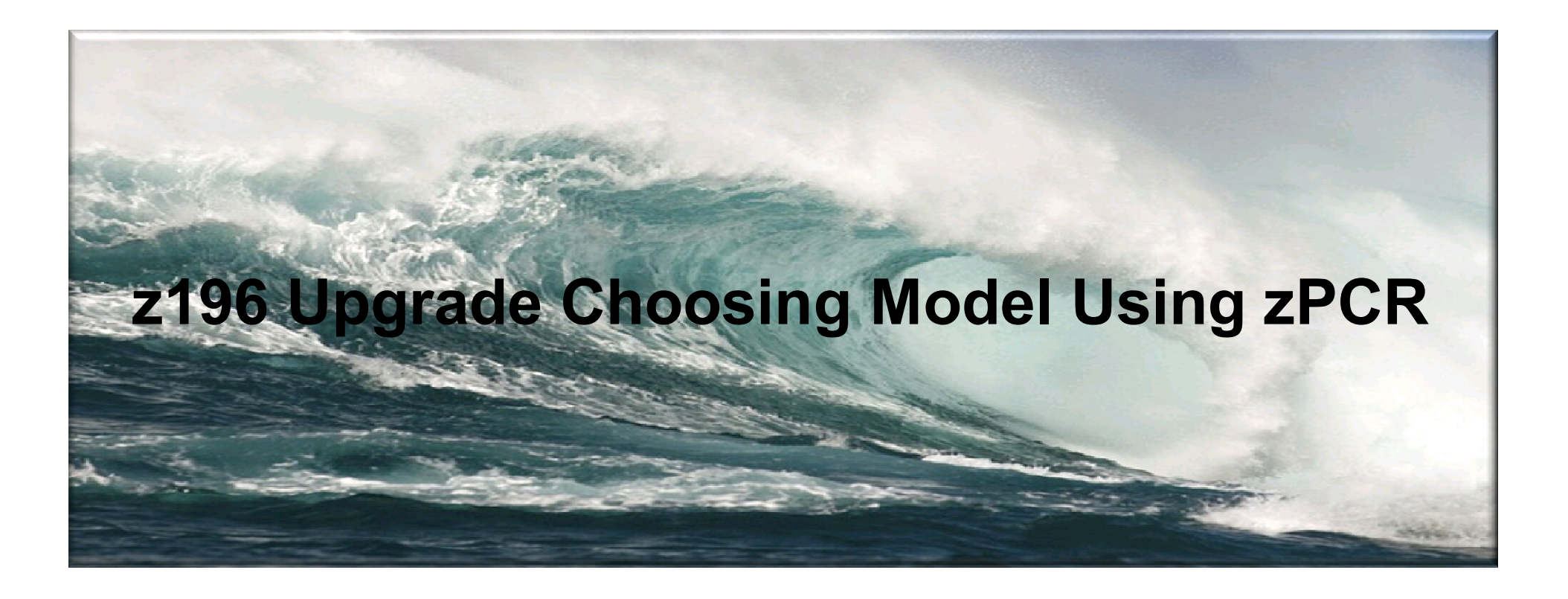

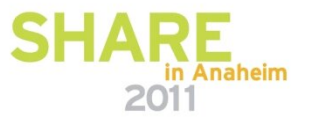

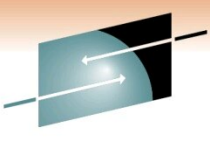

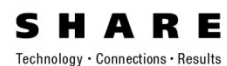

### □ Repeat Creating New LPAR Config By Chaging Host Model In Previous Steps

□ I Have Done These Using Four Different z196 Models

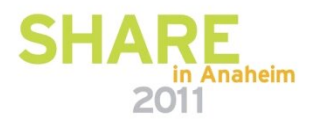

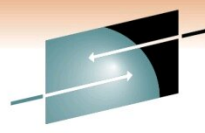

**R R E** 

naheim

|           | LPAD Configuration                                                                                                    | sistepresenter                                                         | Full Canaci                                   | erDispattin                                    | currieu c                | (D count) |        |
|-----------|----------------------------------------------------------------------------------------------------|------------------------------------------------------------------------|-----------------------------------------------|------------------------------------------------|--------------------------|-----------|--------|
| Identity  | Hardware                                                                                                    | GP                                                                     | ZAAP                                          | zIIP                                           | IFL                      | ICF       | Total  |
| Current   | 2097-E26/700: GP=20 zIIP=2 ICF=2                                                                                                    | 16,717                                                                 |                                               | 1,745                                          |                          | 2,202     | 20,665 |
| 2 🛕 Alt-1 | 2817-M32/700: GP=15 zIIP=2 ICF=2                                                                                                    | 19,210                                                                 |                                               | 2,668                                          |                          | 3,020     | 24,898 |
| AR-2      | 2817-M32/700: GP=16 zIIP=2 ICF=2                                                                                                    | 20,175                                                                 |                                               | 2,640                                          |                          | 3,004     | 25,818 |
| Alt-3     | 2817-M32/700: GP=17 zIIP=2 ICF=2                                                                                                    | 21,616                                                                 |                                               | 2,614                                          |                          | 2,987     | 27,217 |
| 5 z Alt-4 | 2817-M32/700: GP=18 zIIP=2 ICF=2                                                                                                    | 22,560                                                                 |                                               | 2,589                                          |                          | 2,971     | 28,120 |
|           | Show capac                                                                                                    | oity as<br>C Single CP                                                 |                                               |                                                |                          |           |        |
|           | For significant configuration changes, capacity compar<br>Upgrading the processor family is co<br>IBM does not guarantee the results from this too | risons should be cor<br>nsidered a significa<br>xl. This information i | sidered to h<br>nt configural<br>s provided " | ave a +/-5%<br>tion change.<br>as is", without | margin-of-e<br>warranty, | rror.     |        |

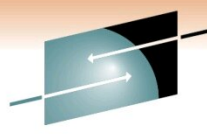

RE

|                   |                                                                           |                                                                  |               |                 |               |           |            | echnology • Connections • |
|-------------------|---------------------------------------------------------------------------|------------------------------------------------------------------|---------------|-----------------|---------------|-----------|------------|---------------------------|
| Host Capacity     | Summary                                                                   |                                                                  |               |                 |               |           | ×          |                           |
| 3 🔛 🥑             |                                                                           |                                                                  |               |                 |               |           | zPCR V7.1a |                           |
|                   | 104011-                                                                   |                                                                  |               |                 |               |           | -1000.0000 |                           |
|                   | Capacity is based on a 2094-70                                            | 1 assumed at 1,0000 f                                            | or a 1-pa     | rtition cor     | figuration    | 0.0       |            |                           |
|                   | z196 and z10 processor capacity                                           | for z/OS is represented                                          | d with Hip    | erDispato       | h turned (    | ON        |            |                           |
|                   | LPAR Configuration                                                        |                                                                  | Full Capac    | ity (based      | on usable P   | CP count) |            |                           |
| Identity          | Hardware                                                                  | GP                                                               | ZAAP          | zIIP            | IFL           | ICF       | Total      |                           |
| 1 🛕 Current       | 2097-E26/700: GP=20 ICF=2                                                 | 17,018                                                           |               |                 |               | 2,225     | 19,243     |                           |
| 2 Alt-1           | 2817-M32/700: GP=15 ICF=2                                                 | 19,598                                                           |               |                 |               | 3,050     | 22,648     |                           |
| 3 Alt-2           | 2817-M32/700: GP=16 ICF=2                                                 | 20,559                                                           |               |                 |               | 3,034     | 23,593     |                           |
| 4 🛕 Alt-3         | 2817-M32/700: GP=17 ICF=2                                                 | 22,007                                                           |               |                 |               | 3,017     | 25,824     |                           |
| 5 z Alt-4         | 2817-M32/700: GP=18 ICF=2                                                 | 22,949                                                           |               |                 |               | 3,001     | 25,950     |                           |
|                   |                                                                           |                                                                  |               |                 |               |           |            |                           |
|                   | ş                                                                         | how capacity as                                                  | 1             |                 |               |           |            |                           |
|                   |                                                                           | € Full C Single CP                                               |               |                 |               |           |            |                           |
|                   |                                                                           |                                                                  |               |                 |               |           |            |                           |
|                   |                                                                           |                                                                  |               |                 |               |           |            |                           |
|                   | For significant configuration changes, capac<br>Upgrading the processor f | ity comparisons should be con<br>amily is considered a significa | nsidered to h | have a +/-5%    | 6 margin-of-e | error.    |            |                           |
|                   | IBM does not guarantee the results fro                                    | om this tool. This information i                                 | is provided   | as is", without | ut warranty,  |           |            |                           |
|                   | expressed or implied. You are re                                          | sponsible for the results obta                                   | aned from yo  | our use of th   | is tool.      |           |            |                           |
|                   |                                                                           |                                                                  |               |                 |               |           |            |                           |
| ation mouse on LP | AR configuration to display description                                   |                                                                  |               |                 |               |           |            | LADE                      |
|                   |                                                                           |                                                                  |               |                 |               |           |            | AR                        |

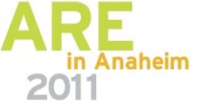

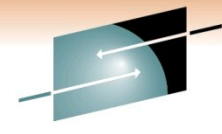

**SHARE** Technology · Connections · Results

#### GAR1 % CHANGE IN CAPACITY BETWEEN z10-720 AND z196 MODELS BASED ON # OF z196 PROCESSORS

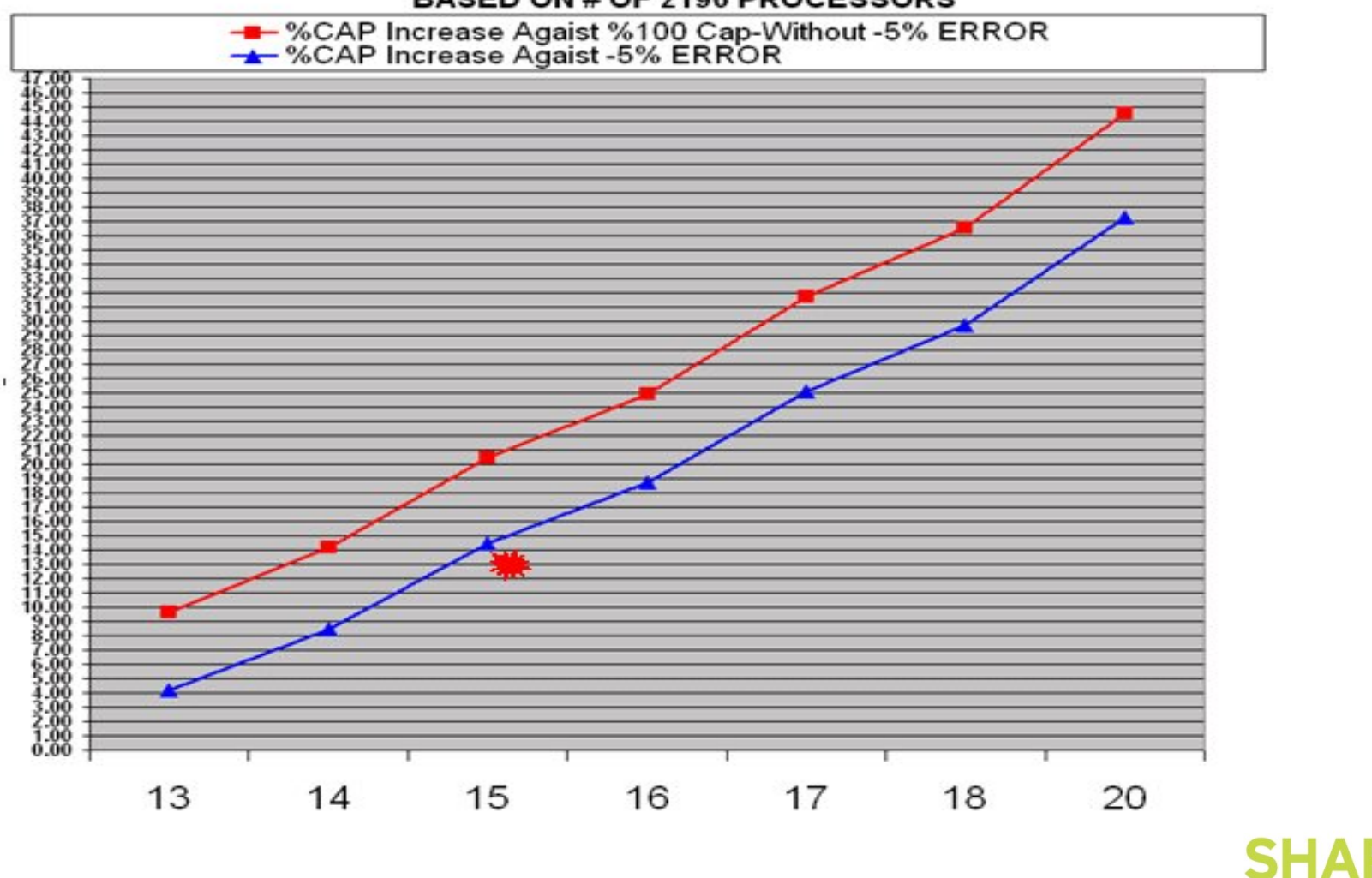

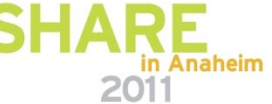

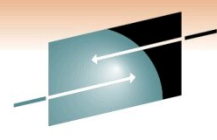

Technology · Connections · Results

RE

GAR2 % CHANGE IN CAPACITY BETWEEN z10-720 AND z196 MODELS BASED ON # OF z196 PROCESSORS

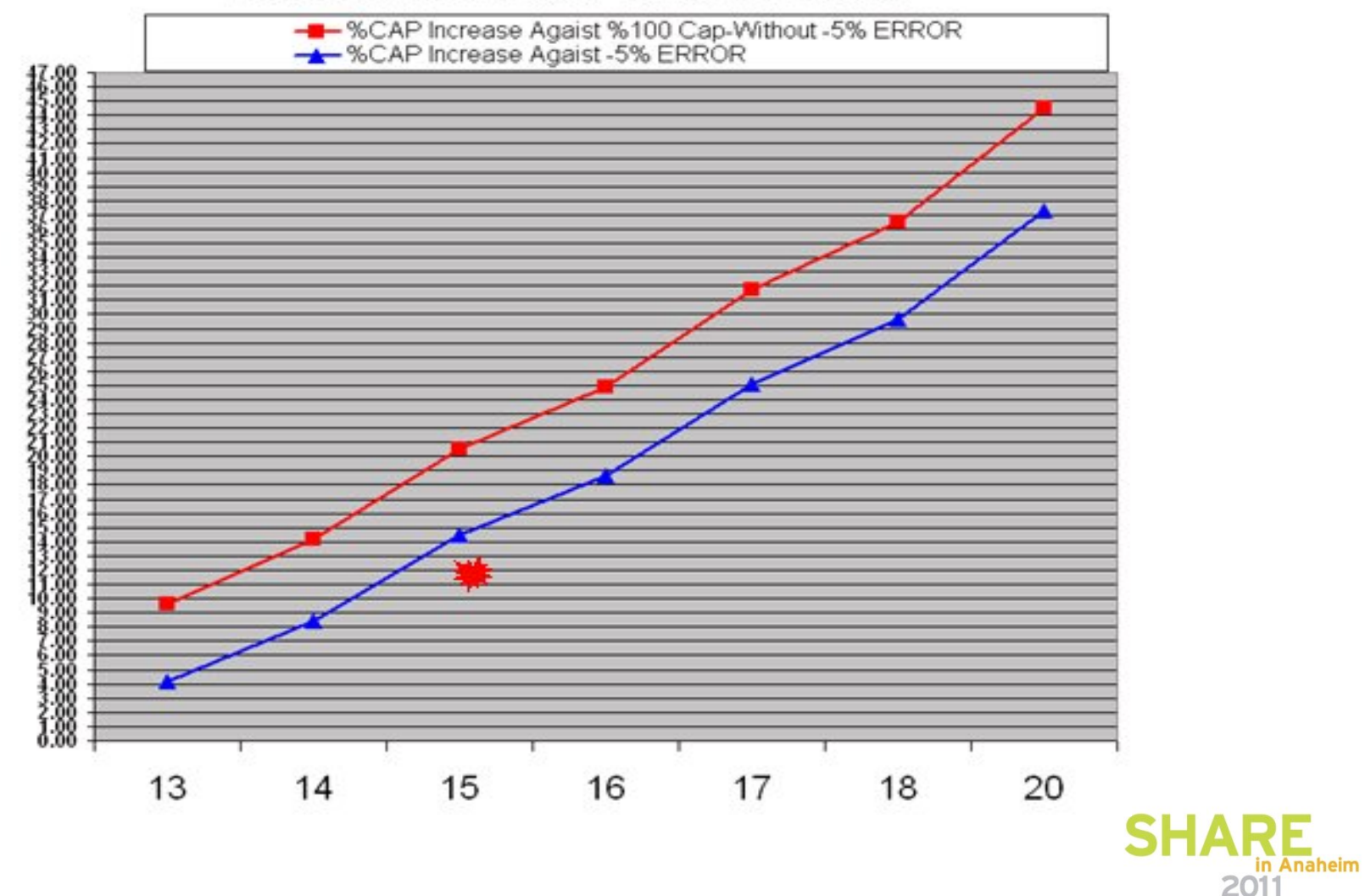

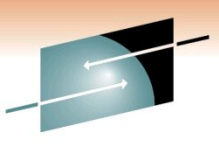

SHARE Technology · Connections · Results

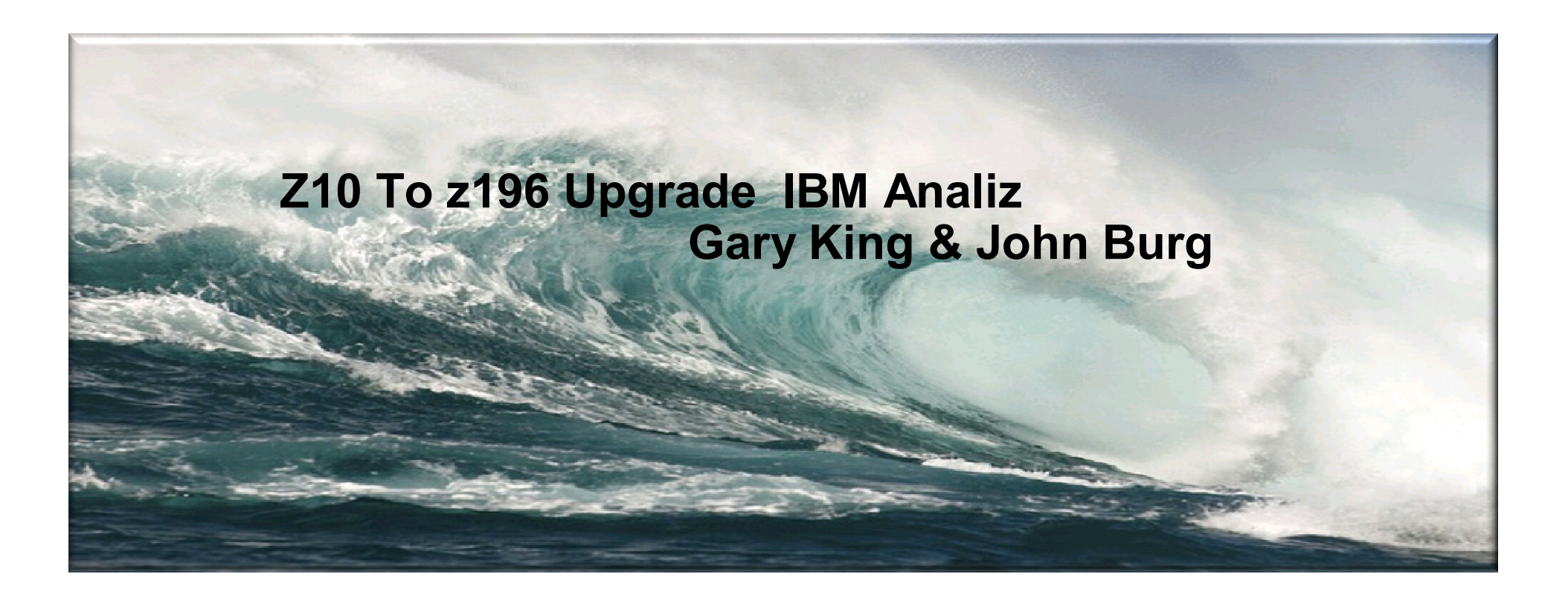

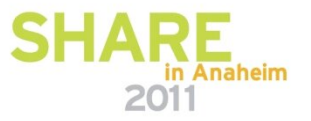

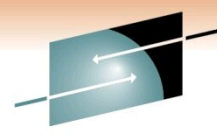

#### **SHARE** Technology · Connections · Results

# z196 Serial 60E26 – PRDA, PRDC, PRDE, PRDF

|         | 01/010 | and a      |            |         |       |           | Est Instr | Est Finite | Est    |      | L 15P / |      | L2LP/ | L2RP / |      | Rel Nest  |         | LSF          | PR      |
|---------|--------|------------|------------|---------|-------|-----------|-----------|------------|--------|------|---------|------|-------|--------|------|-----------|---------|--------------|---------|
| Machine | SYSID  | Mon        | Day        | Hour    | CPI   | Prb State | Cmpix CPI | CPI        | SCPLIM | LIMP | L2P     | L3P  | L4LP  | L4RP   | MEMP | Intensity | LPARCPU | Eff GHZ WK   | Id Hint |
| z10 722 | PRDA   | NOV        | 22 F       | TOTAL   | 11.52 | 35.1      | 3.77      | 7.75       | 129    | 6.0  | 67.3    | 0.0  | 19.4  | 3.0    | 10.4 | 1.04      | 269.3   | 4.4 HIG      | ын      |
| z10 724 | PRDA   | JAN        | 3 F        | TOTAL   | 10.04 | 44.1      | 3.51      | 6.53       | 126    | 5.2  | 67.8    | 0.0  | 19.1  | 2.8    | 10.3 | 1.03      | 247.6   | 4.4 HIG      | H       |
| z10 724 | PRDA   | JAN        | 17 F       | TOTAL   | 9.99  | 43.4      | 3.54      | 6.46       | 131    | 4.9  | 68.4    | 0.0  | 17.7  | 3.2    | 10.8 | 1.06      | 296.4   | 4.4 HIG      | H       |
|         |        |            |            |         | 10.52 | 40.8      | 3.61      | 6.91       | 129    | 5.4  | 67.8    | 0.0  | 18.7  | 3.0    | 10.5 | 1.04      | 271.1   |              |         |
| z196717 | PRDA   | JAN        | 31 F       | TOTAL   | 6.83  | 43.5      | 2.73      | 4.10       | 81     | 5.1  | 56.9    | 22.7 | 10.4  | 5.6    | 4.5  | 1.08      | 105.6   | 5.2 HIG      | H       |
| z196717 | PRDA   | FEB        | 1 F        | P TOTAL | 6.86  | 48.3      | 2.84      | 4.03       | 81     | 5.0  | 57.7    | 23.0 | 12.3  | 1.2    | 5.8  | 1.08      | 98.2    | 5.2 HIG      | iΗ      |
|         |        |            |            |         | 6.85  | 45.9      | 2.79      | 4.07       | 81     | 5.0  | 57.3    | 22.9 | 11.3  | 3.4    | 5.1  | 1.07      | 101.9   | 0            |         |
|         |        | Relative   | Capacity R | atio    | 1.82  |           |           |            |        |      |         |      |       |        |      |           |         |              |         |
| z10 722 | PRDC   | NOV        | 22 F       | TOTAL   | 12.98 | 30.5      | 3.80      | 9.18       | 149    | 6.1  | 60.7    | 0.0  | 24.5  | 2.6    | 12.2 | 1.22      | 372.2   | 4.4 HIG      | H       |
| z10 724 | PRDC   | JAN        | 3 F        | TOTAL   | 12.24 | 33.3      | 3.75      | 8.49       | 143    | 6.0  | 62.8    | 0.0  | 23.2  | 2.1    | 11.9 | 1.17      | 342.2   | 4.4 HIG      | H       |
| z10 724 | PRDC   | JAN        | 17 F       | TOTAL   | 11.59 | 31.3      | 3.65      | 7.94       | 140    | 5.7  | 63.4    | 0.0  | 23.0  | 2.3    | 11.4 | 1.14      | 428.6   | 4.4 HIG      | ЯH      |
|         |        |            |            |         | 12.27 | 31.7      | 3.73      | 8.54       | 144    | 5.9  | 62.3    | 0.0  | 23.6  | 2.3    | 11.8 | 1.18      | 381.0   |              |         |
| z196717 | PRDC   | JAN        | 31 F       | TOTAL   | 8.31  | 34.1      | 3.25      | 5.06       | 82     | 6.2  | 54.5    | 27.4 | 10.2  | 2.3    | 5.6  | 1.10      | 224.9   | 5.2 HIG      | iΗ      |
| z196717 | PRDC   | FEB        | 1 F        | TOTAL   | 6.40  | 29.8      | 3.01      | 3.38       | 70     | 4.8  | 58.3    | 24.5 | 8.2   | 5.4    | 3.6  | 0.92      | 247.3   | 5.2 AVG      | з       |
|         |        |            |            |         | 7.36  | 31.9      | 3.13      | 4.22       | 76     | 5.5  | 56.4    | 26.0 | 9.2   | 3.9    | 4.6  | 1.01      | 236.1   |              |         |
|         |        | Relative   | Capacity R | atio    | 1.97  |           |           |            |        |      |         |      |       |        |      |           |         |              |         |
| z10 722 | PRDE   | NOV        | 22 F       | TOTAL   | 10.70 | 51.8      | 3.30      | 7.40       | 153    | 4.8  | 62.3    | 0.0  | 24.7  | 2.1    | 11.0 | 1.12      | 1015.1  | 4.4 HIG      | н       |
| z10 724 | PRDE   | JAN        | 3 F        | TOTAL   | 8.84  | 49.3      | 3.20      | 5.64       | 120    | 4.7  | 66.7    | 0.0  | 22.4  | 2.0    | 8.9  | 0.94      | 884.4   | 4.4 AVG      | G       |
| z10 724 | PRDE   | JAN        | 17 F       | TOTAL   | 9.86  | 50.7      | 3.27      | 6.59       | 134    | 4.9  | 62.9    | 0.0  | 24.3  | 2.9    | 9.9  | 1.06      | 974.2   | 4.4 HIG      | H       |
|         |        |            |            |         | 9.80  | 50.6      | 3.26      | 6.54       | 136    | 4.8  | 63.9    | 0.0  | 23.8  | 2.3    | 9.9  | 1.04      | 957.9   |              |         |
| z196717 | PRDE   | JAN        | 31 F       | P TOTAL | 6.17  | 51.5      | 2.86      | 3.31       | 69     | 4.8  | 60.7    | 25.5 | 8.1   | 0.7    | 5.0  | 0.92      | 526.7   | 5.2 AVG      | G       |
| z196717 | PRDE   | FEB        | 1 F        | TOTAL   | 6.11  | 50.5      | 2.92      | 3.18       | 67     | 4.8  | 61.5    | 25.0 | 7.8   | 0.7    | 5.0  | 0.91      | 472.7   | 5.2 AVG      | G       |
|         |        |            |            |         | 6.14  | 51.0      | 2.89      | 3.25       | 68     | 4.8  | 61.1    | 25.2 | 7.9   | 0.7    | 5.0  | 0.92      | 499.7   |              |         |
|         |        | Relative   | Capacity R | atio    | 1.89  |           |           |            |        |      |         |      |       |        |      |           |         |              |         |
| z10 722 | PRDF   | NOV        | 22 F       |         | 6.48  | 46.0      | 3.08      | 3.40       | 138    | 2.5  | 69.9    | 0.0  | 16.2  | 4.0    | 9.9  | 1.00      | 122.0   | 4.4 AVG      | G       |
| z10 724 | PRDF   | JAN        | 3 F        | TOTAL   | 7.19  | 18.9      | 3.54      | 3.64       | 143    | 2.5  | 67.3    | 0.0  | 17.4  | 4.3    | 11.0 | 1.10      | 246.9   | 4.4 AVG      | G       |
| z10 724 | PRDF   | JAN        | 17 F       | TOTAL   | 7.12  | 29.8      | 3.65      | 3.47       | 99     | 3.5  | 75.9    | 0.0  | 14.1  | 3.9    | 6.2  | 0.70      | 326.4   | 4.4 AVG      | G       |
|         |        |            |            |         | 6.93  | 31.6      | 3.42      | 3.50       | 127    | 2.8  | 71.0    | 0.0  | 15.9  | 4.1    | 9.0  | 0.93      | 231.8   |              |         |
| z196717 | PRDF   | JAN        | 31 F       | TOTAL   | 5.11  | 27.7      | 3.04      | 2.07       | 58     | 3.6  | 68.5    | 16.2 | 10.8  | 1.4    | 3.1  | 0.71      | 72.3    | 5.2 AVG      | З       |
| z196717 | PRDF   | FEB        | 1 F        | TOTAL   | 4.88  | 20.2      | 3.02      | 1.86       | 52     | 3.6  | 71.9    | 13.9 | 10.2  | 1.3    | 2.7  | 0.63      | 173.1   | 5.2 AVG      | G       |
|         |        |            |            |         | 5.00  | 24.0      | 3.03      | 1.97       | 55     | 3.6  | 70.2    | 15.1 | 10.5  | 1.4    | 2.9  | 0.67      | 122.7   | STALL STALLS |         |
|         |        | Relative ( | Capacity R | atio    | 1.64  |           |           |            |        |      |         |      |       |        |      |           |         |              |         |

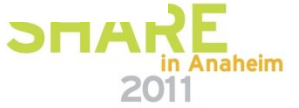

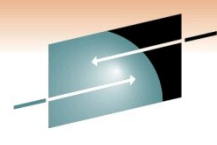

#### **SHARE** Technology · Connections · Results

# z196 Serial 60E16 - PRDB, PRDD, PRDG, PRDW

|          | 1000  | 100        |             |       |       |           | Est Instr | Est Finite | Est    |      | L15P / |      | L2LP/ | L2RP / |      | Rel Nest  | brone   | LSPR              |
|----------|-------|------------|-------------|-------|-------|-----------|-----------|------------|--------|------|--------|------|-------|--------|------|-----------|---------|-------------------|
| Machine  | SYSID | Mon        | Day SH      | Hour  | CPI   | Prb State | Cmplx CPI | CPI        | SCPL1M | L1MP | L2P    | L3P  | L4LP  | L4RP   | MEMP | Intensity | LPARCPU | Eff GHz Wkld Hint |
| z10 722  | PRDB  | NOV        | 22 P        | TOTAL | 8.10  | 40.4      | 3.09      | 5.00       | 120    | 4.2  | 69.6   | 0.0  | 19.4  | 1.2    | 9.9  | 0.96      | 419.7   | 4.4 AVG           |
| z10 722  | PRDB  | JAN        | 3 P         | TOTAL | 7.47  | 35.6      | 3.18      | 4.29       | 108    | 4.0  | 71.5   | 0.0  | 18.4  | 1.3    | 8.9  | 0.88      | 432.5   | 4.4 AVG           |
| z10 722  | PRDB  | JAN        | 17 P        | TOTAL | 6.82  | 30.0      | 2.89      | 3.94       | 112    | 3.5  | 70.1   | 0.0  | 19.3  | 1.4    | 9.3  | 0.92      | 505.4   | 4.4 AVG           |
|          |       |            |             |       | 7.46  | 35.3      | 3.05      | 4.41       | 113    | 3.9  | 70.4   | 0.0  | 19.0  | 1.3    | 9.3  | 0.92      | 452.5   | The second second |
| z196717  | PRDB  | JAN        | 31 P        | TOTAL | 5.61  | 40.7      | 2.57      | 3.04       | 69     | 4.4  | 62.7   | 22.4 | 8.7   | 1.2    | 4.9  | 0.92      | 274.5   | 5.2 AVG           |
| z196717  | PRDB  | FEB        | 1 P         | TOTAL | 5.50  | 39.0      | 2.58      | 2.92       | 68     | 4.3  | 63.0   | 22.7 | 8.3   | 1.1    | 4.9  | 0.91      | 266.8   | 5.2 AVG           |
|          |       |            |             |       | 5.56  | 39.9      | 2.58      | 2.98       | 69     | 4.4  | 62.9   | 22.6 | 8.5   | 1.2    | 4.9  | 0.92      | 270.7   |                   |
|          |       | Relative C | apacity Rat | tio   | 1.59  |           |           |            |        |      |        |      |       |        |      |           |         |                   |
|          |       |            |             |       |       |           |           |            |        |      |        |      |       |        |      |           |         |                   |
| z10 722  | PRDD  | NOV        | 22 P        | TOTAL | 10.98 | 35.9      | 3.73      | 7.25       | 119    | 6.1  | 63.9   | 0.0  | 24.8  | 2.6    | 8.6  | 0.96      | 770.0   | 4.4 HIGH          |
| z10 722  | PRDD  | JAN        | 3 P         | TOTAL | 9.97  | 38.7      | 3.67      | 6.30       | 107    | 5.9  | 66.9   | 0.0  | 23.3  | 1.9    | 7.9  | 0.87      | 679.5   | 4.4 AVG           |
| z10 722  | PRDD  | JAN        | 17 P        | TOTAL | 9.65  | 41.9      | 3.62      | 6.03       | 109    | 5.5  | 66.4   | 0.0  | 23.6  | 1.9    | 8.1  | 0.89      | 691.2   | 4.4 AVG           |
|          |       |            |             |       | 10.20 | 38.8      | 3.67      | 6.53       | 112    | 5.8  | 65.8   | 0.0  | 23.9  | 2.1    | 8.2  | 0.91      | 713.6   |                   |
| z196717  | PRDD  | JAN        | 31 P        | TOTAL | 7.90  | 40.2      | 3.40      | 4.51       | 68     | 6.6  | 57.8   | 25.9 | 11.6  | 0.6    | 4.2  | 0.88      | 516.9   | 5.2 HIGH          |
| z196717  | PRDD  | FEB        | 1 P         | TOTAL | 7.79  | 40.3      | 3.37      | 4.42       | 68     | 6.5  | 58.8   | 25.0 | 11.3  | 0.7    | 4.3  | 0.88      | 440.1   | 5.2 HIGH          |
|          |       |            |             |       | 7.85  | 40.3      | 3.39      | 4.47       | 68     | 6.6  | 58.3   | 25.4 | 11.4  | 0.6    | 4.2  | 0.88      | 478.5   |                   |
|          |       | Relative C | apacity Rat | tio   | 1.54  |           |           |            |        |      |        |      |       |        |      |           |         |                   |
| -10 700  | 0000  | NOW        |             | TOTAL | 0.40  |           |           | 5.00       | 107    |      |        |      |       |        |      |           | 510.0   | 441000            |
| Z10 722  | PRDG  | NUV        | 22 P        | TOTAL | 9.10  | 30.9      | 3.28      | 0.84       | 13/    | 4.2  | 0/.1   | 0.0  | 20.9  | 2.0    | 10.0 | 1.01      | 512.0   | 4.4 HIGH          |
| 210 722  | PRDG  | JAN        | 3 F         | TOTAL | 0.81  | 21.3      | 2.87      | 3.94       | 112    | 3.9  | PO 1   | 0.0  | 19.3  | 1.0    | 8.0  | 0.90      | 507.1   | 4.4 AVG           |
| 210 / 22 | FRUG  | JHIN       | UF          | TOTAL | 7.07  | 32.3      | 2.88      | 4.00       | 110    | 4.0  | 08.1   | 0.0  | 18.7  | 1.8    | 8.0  | 0.84      | 500.4   | 4.4 AVG           |
| -108 717 | 0000  | 14.41      | 21.0        | TOTAL | 7.86  | 30.2      | 3.00      | 4.81       | 122    | 3.9  | 68.8   | 0.0  | 20.0  | 1.8    | 9.4  | 0.90      | 508.4   | E D AVIC          |
| 2190/1/  | PRDG  | JAN        | 31 P        | TOTAL | 0.40  | 34.8      | 2.58      | 2.87       | 00     | 4.4  | 03.0   | 22.0 | 0.4   | 4.4    | 3.0  | 0.80      | 300.3   | 5.2 AVG           |
| 2190717  | PRUG  | FEB        | IF          | TOTAL | 0.11  | 32.1      | 2.47      | 2.03       | 00     | 4.1  | 02.8   | 22.0 | 0.4   | 4.4    | 3.0  | C6.U      | 291.8   | 5.2 AVG           |
|          |       | 0.1.0      |             |       | 5.28  | 33.1      | 2.53      | 2.13       | 60     | 4.2  | 63.0   | 22.6 | 6.4   | 4.4    | 3.6  | 0.80      | 299.1   |                   |
|          |       | Relative C | арасну кат  | 00    | 1.76  |           |           |            |        |      |        |      |       |        |      |           |         |                   |
| z10 722  | PRDW  | NOV        | 22 P        | TOTAL | 6.18  | 29.4      | 2.69      | 349        | 141    | 2.5  | 66 1   | 0.0  | 20 1  | 44     | . g4 | 1.01      | 152 6   | 4.4 AVG           |
| z10 722  | PRDW  | JAN        | 3 P         | TOTAL | 7.10  | 36.1      | 3.19      | 3.91       | 124    | 32   | 68.8   | 0.0  | 18.8  | 3.7    | 8.7  | 0.93      | 130.5   | 4.4 AVG           |
| z10 722  | PRDW  | JAN        | 17 P        | TOTAL | 5.66  | 36.7      | 2.97      | 2.69       | 92     | 2.9  | 75.4   | 0.0  | 15.4  | 4.0    | 5.3  | 0.64      | 252.9   | 4.4 LOW           |
|          |       |            |             |       | 6.31  | 34.0      | 295       | 336        | 119    | 28   | 70 1   | 0.0  | 18 1  | 40     | 7.9  | 0.86      | 178 7   |                   |
| z196717  | PRDW  | JAN        | 31 P        | TOTAL | 5.06  | 31.2      | 2 77      | 230        | 67     | 34   | 62.4   | 20.1 | 11.2  | 2.8    | 3.5  | 0.83      | 84 7    | 5.2 AVG           |
| z196717  | PRDW  | FEB        | 1 P         | TOTAL | 4 33  | 47.8      | 2.51      | 1.82       | 57     | 32   | 65.9   | 17.9 | 11 1  | 2.8    | 23   | 0.67      | 250.8   | 5.2 AVG           |
|          |       | 3.27       |             |       | 4 70  | 39.5      | 2.64      | 206        | 62     | 33   | 64.2   | 19.0 | 11.1  | 2.8    | 2.9  | 0.75      | 167.8   | 10000000          |
|          |       | Relative C | anacity Rat | tio   | 1.59  |           |           |            |        |      |        |      |       |        | -    |           |         |                   |

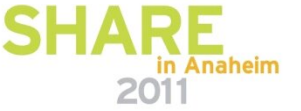

### in Anaheim 2011

| 7196 | Serial | 60      | =2             | 6 — F                                    |            | AC    | PF      |         |                                         | PRDF |
|------|--------|---------|----------------|------------------------------------------|------------|-------|---------|---------|-----------------------------------------|------|
| 2100 | Contai | 001     | and diverse in | - I                                      | 1.12       | ,     |         |         | ,,,,,,,,,,,,,,,,,,,,,,,,,,,,,,,,,,,,,,, |      |
|      |        |         | · · ·          |                                          |            | 1     |         |         |                                         |      |
|      |        | Machine | SYSID          | Mon                                      | Day SH     | Hour  | CPSEC   | IOSSCT  | CPUDASD                                 |      |
|      |        | 710 722 | PRDA           | NOV                                      | 22 P       | TOTAL | 82 673  | 2 807 4 | 29.45                                   |      |
|      |        | 710 724 | PRDA           | IAN                                      | 3.0        | TOTAL | 76 005  | 2 708 0 | 28.07                                   |      |
|      |        | 710 724 | PRDA           | IAN                                      | 17 P       | TOTAL | 90 144  | 3 087 9 | 29.19                                   |      |
|      |        | 210 124 |                |                                          |            | 101/2 | 82,940  | 2.867.8 | 28.90                                   |      |
|      |        | z196717 | PRDA           | JAN                                      | 31 P       | TOTAL | 32,130  | 1.750.9 | 18.35                                   |      |
|      |        | z196717 | PRDA           | FEB                                      | 1 P        | TOTAL | 29,733  | 1,527.5 | 19.46                                   |      |
|      |        |         |                |                                          |            |       | 30,932  | 1,639.2 | 18.91                                   |      |
|      |        |         |                | Relative Ca                              | pacity Rat | 0     |         |         | 1.53                                    |      |
|      |        | 710 722 | PROC           | NOV                                      | 22 B       | TOTAL | 114 524 | 3 625 7 | 31 50                                   |      |
|      |        | 710 724 | DRDC           | IAN                                      | 3.0        | TOTAL | 104 854 | 3 382 7 | 31.00                                   |      |
|      |        | 710 724 | PROC           | IAN                                      | 17 P       | TOTAL | 130 235 | 4 368 8 | 29.81                                   |      |
|      |        |         |                |                                          |            |       | 116 537 | 3 792 4 | 30.80                                   |      |
|      |        | z196717 | PRDC           | JAN                                      | 31 P       | TOTAL | 69.010  | 4.002.1 | 17.24                                   |      |
|      |        | z196717 | PRDC           | FEB                                      | 1 P        | TOTAL | 75.565  | 4,659,9 | 16.22                                   |      |
|      |        |         | 1000           | 1.1.1.1.1.1.1.1.1.1.1.1.1.1.1.1.1.1.1.1. | 1.2        |       | 72 287  | 4.331.0 | 16.73                                   |      |
|      |        |         |                | Relative Ca                              | pacity Rat | lo    |         |         | 1.84                                    |      |
|      |        |         |                |                                          |            |       |         |         |                                         |      |
|      |        | z10 722 | PRDE           | NOV                                      | 22 P       | TOTAL | 318,118 | 9,164.5 | 34.71                                   |      |
|      |        | z10 724 | PRDE           | JAN                                      | 3 P        | TOTAL | 280,657 | 9,768.1 | 28.73                                   |      |
|      |        | z10 724 | PRDE           | JAN                                      | 17 P       | TOTAL | 303,089 | 8,881.7 | 34.13                                   |      |
|      |        |         |                |                                          |            |       | 000 004 | 0.074 4 | 00.00                                   |      |

| Machine | SYSID | Mon         | Day SH      | Hour  | CPSEC   | IOSSCT  | CPUDASD |
|---------|-------|-------------|-------------|-------|---------|---------|---------|
| z10 722 | PRDA  | NOV         | 22 P        | TOTAL | 82,673  | 2,807.4 | 29.45   |
| z10 724 | PRDA  | JAN         | 3 P         | TOTAL | 76,005  | 2,708.0 | 28.07   |
| z10 724 | PRDA  | JAN         | 17 P        | TOTAL | 90,144  | 3,087.9 | 29.19   |
|         |       |             |             |       | 82,940  | 2,867.8 | 28,90   |
| z196717 | PRDA  | JAN         | 31 P        | TOTAL | 32,130  | 1,750.9 | 18.35   |
| z196717 | PRDA  | FEB         | 1 P         | TOTAL | 29,733  | 1,527.5 | 19.46   |
|         |       |             |             |       | 30,932  | 1,639.2 | 18.91   |
|         |       | Relative Ca | apacity Rat | ot    |         |         | 1.53    |
| z10 722 | PRDC  | NOV         | 22 P        | TOTAL | 114,524 | 3.625.7 | 31.59   |
| z10 724 | PRDC  | JAN         | 3 P         | TOTAL | 104,854 | 3.382.7 | 31.00   |
| z10 724 | PRDC  | JAN         | 17 P        | TOTAL | 130,235 | 4,368.8 | 29.81   |
|         |       |             |             |       | 116,537 | 3,792.4 | 30.80   |
| z196717 | PRDC  | JAN         | 31 P        | TOTAL | 69,010  | 4,002.1 | 17.24   |
| z196717 | PRDC  | FEB         | 1 P         | TOTAL | 75,565  | 4,659.9 | 16.22   |
|         |       |             |             |       | 72,287  | 4,331.0 | 16.73   |
|         |       | Relative Ca | apacity Rat | ot    |         |         | 1.84    |
| z10 722 | PRDE  | NOV         | 22 P        | TOTAL | 318,118 | 9,164.5 | 34.71   |
| z10 724 | PRDE  | JAN         | 3 P         | TOTAL | 280,657 | 9,768.1 | 28.73   |
| z10 724 | PRDE  | JAN         | 17 P        | TOTAL | 303,089 | 8,881.7 | 34.13   |
|         |       |             |             |       | 300,621 | 9,271.4 | 32.52   |
| z196717 | PRDE  | JAN         | 31 P        | TOTAL | 168,634 | 8,865.2 | 19.02   |
| z196717 | PRDE  | FEB         | 1 P         | TOTAL | 149,892 | 7,908.0 | 18.95   |
|         |       |             |             |       | 159,263 | 8,386.6 | 18.99   |
|         |       | Relative Ca | apacity Rat | ot    |         |         | 1.71    |
| z10 722 | PRDF  | NOV         | 22 P        | TOTAL | 34,969  | 1.558.8 | 22.43   |
| z10 724 | PRDF  | JAN         | 3 P         | TOTAL | 73,622  | 2,605.4 | 28.26   |
| z10 724 | PRDF  | JAN         | 17 P        | TOTAL | 97,968  | 3,809.7 | 25.72   |
|         |       |             |             |       | 68,853  | 2,658.0 | 25.47   |
| z196717 | PRDF  | JAN         | 31 P        | TOTAL | 21,181  | 1,937.9 | 10.93   |
| z196717 | PRDF  | FEB         | 1 P         | TOTAL | 51,158  | 3,993.4 | 12.81   |
|         |       |             |             |       | 36,170  | 2,965.7 | 11.87   |
|         |       | Relative Ca | apacity Rat | 10    |         |         | 2.15    |
|         |       |             |             |       |         |         |         |

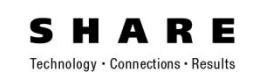

# Z10 To z196 Upgrade IBM Analiz

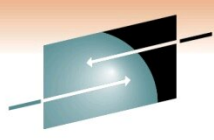

SHARE Technology · Connections · Results

### z196 Serial 60E16 - PRDB, PRDD, PRDG, PRDW

| Marchine            | -     |          | -           |       |         |         |         |
|---------------------|-------|----------|-------------|-------|---------|---------|---------|
| Machine<br>min. 200 | STSID | MON      | Day Sr      | TOTAL | CPSEC   | IOSSCT  | CPUDASD |
| 210 /22             | DRDD  | NOV      | 22 P        | TOTAL | 129,/03 | 4,569.5 | 20.27   |
| 710 722             | DEDE  | LAN      | 17.0        | TOTAL | 155,009 | 4,033.1 | 35.44   |
| 210/22              | PRUD  | JANK N   | IC P        | TOTAL | 140 537 | 4 350 C | 32.99   |
| 7196 717            | PRDB  | IAN      | 31 P        | TOTAL | 85,317  | 4 072 4 | 21.20   |
| 7106 717            | DRDB  | FER      | 1 P         | TOTAL | 83 126  | 4 101 8 | 10.83   |
| 2130717             | FILLE | 1 LD     |             | IOIAL | 84 721  | 4 132 1 | 20.52   |
|                     |       | Relative | Capacity Ra | tio   |         | 4,102.1 | 1.58    |
| 710 722             | PRDD  | NOV      | 22 P        | TOTAL | 238 825 | 8 223 4 | 29.04   |
| z10 722             | PRDD  | JAN      | 3 P         | TOTAL | 209,662 | 7.097.3 | 29.54   |
| z10 722             | PRDD  | JAN      | 17 P        | TOTAL | 204,282 | 6.675.9 | 30.60   |
|                     |       |          |             |       | 217,589 | 7,332.2 | 29.73   |
| z196717             | PRDD  | JAN      | 31 P        | TOTAL | 161,222 | 8,922.4 | 18.07   |
| z196717             | PRDD  | FEB      | 1 P         | TOTAL | 136,912 | 7,478.2 | 18.31   |
|                     |       |          |             |       | 149,067 | 8,200.3 | 18.19   |
|                     |       | Relative | Capacity Ra | tio   |         |         | 1.63    |
| z10 722             | PRDG  | NOV      | 22 P        | TOTAL | 156,186 | 5,448.4 | 28.67   |
| z10 722             | PRDG  | JAN      | 3 P         | TOTAL | 158,412 | 5,618.7 | 28.19   |
| z10 722             | PRDG  | JAN      | 17 P        | TOTAL | 156,113 | 5,475.2 | 28.51   |
|                     |       |          |             |       | 156,904 | 5,514.1 | 28.46   |
| z196717             | PRDG  | JAN      | 31 P        | TOTAL | 93,835  | 5,730.8 | 16.37   |
| Z196717             | PRDG  | FEB      | 1 P         | TOTAL | 89,523  | 5,927.4 | 15.10   |
|                     |       | Relative | Capacity Ra | to    | 91,679  | 5,829.1 | 15.74   |
|                     |       |          |             |       |         |         |         |
| z10 722             | PRDW  | NOV      | 22 P        | TOTAL | 44,913  | 3,110.6 | 14.44   |
| z10 722             | PRDW  | JAN      | 3 P         | TOTAL | 37,785  | 2,269.8 | 16.65   |
| z10 722             | PRDW  | JAN      | 17 P        | TOTAL | 76,548  | 2,978.7 | 25.70   |
|                     |       |          |             |       | 53,082  | 2,786.4 | 18.93   |
| z196717             | PRDW  | JAN      | 31 P        | TOTAL | 24,670  | 2,632.2 | 9.37    |
| z196717             | PRDW  | FEB      | 1 P         | TOTAL | 76,980  | 6,333.9 | 12.15   |
|                     |       | 1000     | 1000        | 2.1   | 50,825  | 4,483.1 | 10.76   |
|                     |       | Relative | Capacity Ra | 00    |         |         | 1.76    |

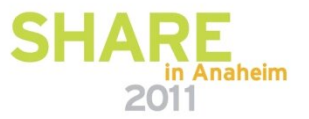

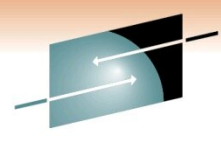

Technology • Connections • Results

# Summary

#### LSPR Multi Image Table

- Average Workload z10 722 Vs z196 717 1.44 Expectation
- Average Workload z10 724 Vs z196 717 1.47 Expectation

#### z196 60E26

- Overall All LPARs CPU/DASD EXCP 1.78 Vs z10
- Averaged 20% less busy than z10
  - Backing out Low Utilization Effect 10% = 1.62 Vs z10
- ~12% better than z10 722 expectation 1.44
- ~10% better than z10 724 expectation 1.47

#### z196 60E16

- Overall All LPARs CPU/DASD EXCP 1.71 Vs z10
- Averaged 10% less busy than z10
  - Backing out Low Utilization Effect 5% = 1.63 Vs z10
- ~ 13% better than expectation 1.44
- Overall Estimate that the 2 z196s delivered ~10% better than Expectation

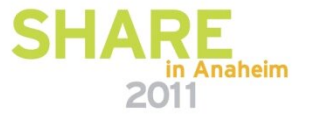

### Moving From 3 LPAR To 5 LPAR Studies Using zPCR

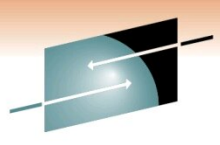

**SHARE** Technology · Connections · Results

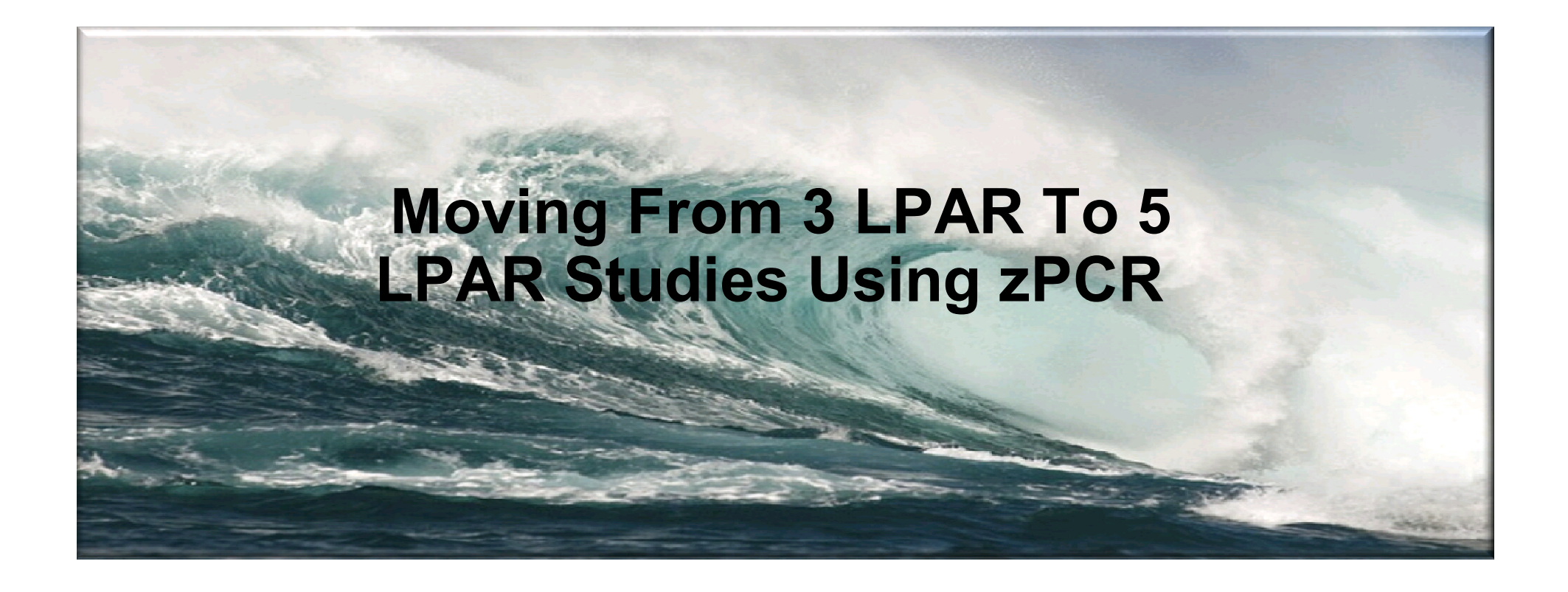

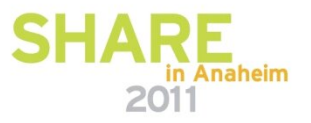

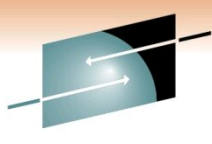

Technology · Connections · Results

RE

zPCR (5.0b) - LPAR Capacity Report Based on LSPR data for IBM System z processors LPAR Host and Partition Capacity LPAR Host = 2097-E26/700 configured with 18 CPs: GP=14 zIIP=2 ICF=2 Partitions: Active=6 GP=4 zAAP=0 zIIP=1 IFL=0 ICF=1 Capacity is relative to a 2094-701 assumed at 1,00

|     | LP Identification |      |          |           |          | LP Def | initio | n      |         | LP Capacity |         |         |
|-----|-------------------|------|----------|-----------|----------|--------|--------|--------|---------|-------------|---------|---------|
| Inc | No                | Type | Name     | SCP       | Workload | Mode   | #LCPs  | Weight | Weight% | Capping     | Minimum | Maximum |
|     | +                 | -+   | +        | -+        | -+       | - +    | -+     | -+     | -+      | +           | +       | +       |
| Y   | 1                 | GP   | PRD1     | z/OS-1.8* | OLTP-W   | SHR    | 14     | 715    | 72,0%   |             | 9,153   | 12,712  |
| Y   | 2                 | GP   | PRD7     | z/OS-1.8* | OLTP-W   | SHR    | 13     | 165    | 16,6%   | Y           | 2,085   | 2,085   |
| Y   | 3                 | GP   | TCF1GAR1 | CFCC      | CFCC     | SHR    | 1      | 8      | 0,8%    |             | 0,099   | 0,880   |
| Y   | 4                 | GP   | TST1     | z/0S-1.8* | OLTP-W   | SHR    | 4      | 105    | 10,6%   | Y           | 1,522   | 1,522   |
| Y   | 2                 | zIIP | PRD7     | z/0S-1.8* | OLTP-W   | SHR    | 2      | 165    | 100,0%  |             | 1,768   | 1,768   |
| Y   | 5                 | ICF  | PCF2GAR2 | CFCC      | CFCC     | DED    | 2      | n/a    |         |             | 2,225   | 2,225   |

LPAR configuration capacity summary

| + |                             |        |
|---|-----------------------------|--------|
| 4 | Partitions in GP RCP pool   | 12,860 |
| 0 | Partitions in zAAP RCP pool | 0,000  |
| 1 | Partitions in zIIP RCP pool | 1,768  |
| 0 | Partitions in IFL RCP pool  | 0,000  |
| 1 | Partitions in ICF RCP pool  | 2,225  |
| 6 | Partitions - combined total | 16,852 |

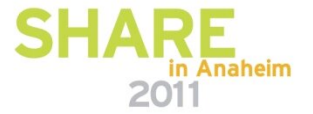

zPCR (5.0b) - LPAR Capacity Report Based on LSPR data for IBM System z processors LPAR Host and Partition Capacity LPAR Host = 2097-E26/700 configured with 18 CPs: GP=14 zIIP=2 ICF=2 Partitions: Active=7 GP=5 zAAP=0 zIIP=1 IFL=0 ICF=1 Capacity is relative to a 2094-701 assumed at 1,00

|       | LP | Identif  | ication   |                 |          | LP Def:    | initio |           | LP Capacity |         |         |         |
|-------|----|----------|-----------|-----------------|----------|------------|--------|-----------|-------------|---------|---------|---------|
| Inc   | No | Туре     | Name      | SCP             | Workload | Mode       | #LCPs  | Weight    | Weight%     | Capping | Minimum | Maximum |
| <br>Y | +  | -+<br>GP | +<br>PRD1 | _+<br>z/OS-1.8* | OLTP-W   | - +<br>SHR | -+     | -+<br>365 | -+<br>38,7% | +       | 5,192   | 7,665   |
| Y     | 2  | GP       | PRD7      | z/OS-1.8*       | OLTP-W   | SHR        | 13     | 165       | 17,5%       | Y       | 2,175   | 2,175   |
| Y     | 3  | GP       | TCF1GAR1  | CFCC            | CFCC     | SHR        | 1      | 8         | 0,8%        |         | 0,104   | 0,872   |
| Y     | 4  | GP       | TST1      | z/0S-1.8*       | OLTP-W   | SHR        | 4      | 105       | 11,1%       | Y       | 1,587   | 1,587   |
| ¥     | 5  | GP       | prd2      | z/0S-1.8*       | OLTP-W   | SHR        | 8      | 300       | 31,8%       |         | 4,267   | 7,665   |
| Y     | 2  | zIIP     | PRD7      | z/0S-1.8*       | OLTP-W   | SHR        | 2      | 165       | 100,0%      |         | 1,767   | 1,767   |
| Y     | 6  | ICF      | PCF2GAR2  | CFCC            | CFCC     | DED        | 2      | n/a       |             |         | 2,225   | 2,225   |

LPAR configuration capacity summary

| Partitions in GP RCP pool   | 13,324                                                                                                    |
|-----------------------------|----------------------------------------------------------------------------------------------------|
| Partitions in zAAP RCP pool | 0,000                                                                                                    |
| Partitions in zIIP RCP pool | 1,767                                                                                                    |
| Partitions in IFL RCP pool  | 0,000                                                                                                    |
| Partitions in ICF RCP pool  | 2,225                                                                                                    |
| Partitions - combined total | 17,317                                                                                                    |
|                             | Partitions in GP RCP pool<br>Partitions in zAAP RCP pool<br>Partitions in zIIP RCP pool<br>Partitions in IFL RCP pool<br>Partitions in ICF RCP pool<br>Partitions - combined total |

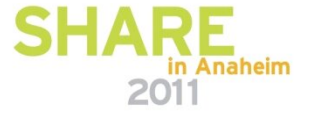

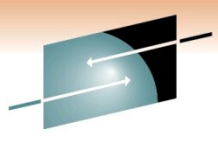

SHARE Technology · Connections · Results

Adding 1 more LPAR To GAR1

**PRDB ITR 9,153** 

PRDB + New LPAR ITR = 5,192 + 4,267 = 9,454

TOTAL CEC Before : 12860 TOTAL CEC After : 13324

| ZPC              | ACTUAL RESULTS                    |        |  |  |
|------------------|-----------------------------------|--------|--|--|
| Prod LPARs Total | 9,153 To 9,454 3.28 % Improvement | 3.15 % |  |  |
| TOTAL CEC        | 12860 To 13324 3.60 % Improvement | 3.32 % |  |  |

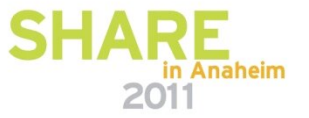

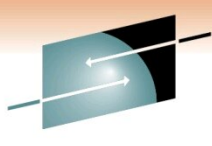

Technology · Connections · Results

RE

zPCR (5.0b) - LPAR Capacity Report Based on LSPR data for IBM System z processors LPAR Host and Partition Capacity LPAR Host = 2097-E26/700 configured with 16 CPs: GP=14 ICF=2 Partitions: Active=4 GP=3 zAAP=0 zIIP=0 IFL=0 ICF=1 Capacity is relative to a 2094-701 assumed at 1,00

|     | LP | Identific | ation    |           |          | LP Def | inition | n      |         |         | LP Capac: | ity     |
|-----|----|-----------|----------|-----------|----------|--------|---------|--------|---------|---------|-----------|---------|
| Inc | No | Type      | Name     | SCP       | Workload | Mode   | #LCPs   | Weight | Weight% | Capping | Minimum   | Maximum |
|     | +  | -+        | -+       | -+        | -+       | +      | -+      | -+     | -+      | +       | +         | +       |
| Y   | 1  | GP        | PRD2     | z/OS-1.8* | OLTP-W   | SHR    | 14      | 968    | 96,8%   |         | 12,806    | 13,229  |
| Y   | 2  | GP        | TST3     | z/OS-1.8* | OLTP-W   | SHR    | 2       | 18     | 1,8%    | Y       | 0,285     | 0,285   |
| Y   | 3  | GP        | TCF2GAR2 | CFCC      | CFCC     | SHR    | 1       | 14     | 1,4%    | Y       | 0,179     | 0,179   |
| Y   | 4  | ICF       | PCF2GAR2 | CFCC      | CFCC     | DED    | 2       | n/a    |         |         | 2,252     | 2,252   |

LPAR configuration capacity summary

| + |                             |        |
|---|-----------------------------|--------|
| 3 | Partitions in GP RCP pool   | 13,270 |
| 0 | Partitions in zAAP RCP pool | 0,000  |
| 0 | Partitions in zIIP RCP pool | 0,000  |
| 0 | Partitions in IFL RCP pool  | 0,000  |
| 1 | Partitions in ICF RCP pool  | 2,252  |
| 4 | Partitions - combined total | 15,522 |
|   |                             |        |

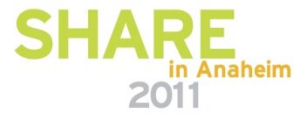

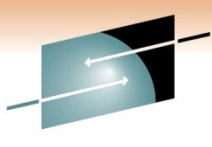

Technology · Connections · Results

RE

zPCR (5.0b) - LPAR Capacity Report Based on LSPR data for IBM System z processors LPAR Host and Partition Capacity LPAR Host = 2097-E26/700 configured with 16 CPs: GP=14 ICF=2 Partitions: Active=5 GP=4 zAAP=0 zIIP=0 IFL=0 ICF=1 Capacity is relative to a 2094-701 assumed at 1,00

|     | LP | Identif: | ication  |           |          | LP Def | initio | n      |         |         | LP Capaci | ty      |
|-----|----|----------|----------|-----------|----------|--------|--------|--------|---------|---------|-----------|---------|
| Inc | No | Type     | Name     | SCP       | Workload | Mode   | #LCPs  | Weight | Weight% | Capping | Minimum   | Maximum |
|     | +  | -+       | +        | -+        | -+       | - +    | -+     | -+     | -+      | +       | +         | +       |
| Y   | 1  | GP       | PRD2     | z/OS-1.8* | OLTP-W   | SHR    | 8      | 488    | 48,8%   |         | 6,812     | 7,976   |
| Y   | 2  | GP       | TST3     | z/OS-1.8* | OLTP-W   | SHR    | 2      | 18     | 1,8%    | Y       | 0,282     | 0,282   |
| Y   | 3  | GP       | TCF2GAR2 | CFCC      | CFCC     | SHR    | 1      | 14     | 1,4%    | Y       | 0,177     | 0,177   |
| ¥   | 4  | GP       | PRD1     | z/0S-1.8* | OLTP-W   | SHR    | 8      | 480    | 48,0%   |         | 6,700     | 7,976   |
| Y   | 5  | ICF      | PCF2GAR2 | CFCC      | CFCC     | DED    | 2      | n/a    |         |         | 2,252     | 2,252   |

LPAR configuration capacity summary

| 4 | Partitions in GP RCP pool   | 13,971 |
|---|-----------------------------|--------|
| 0 | Partitions in zAAP RCP pool | 0,000  |
| 0 | Partitions in zIIP RCP pool | 0,000  |
| 0 | Partitions in IFL RCP pool  | 0,000  |
| 1 | Partitions in ICF RCP pool  | 2,252  |
| 5 | Partitions - combined total | 16,223 |

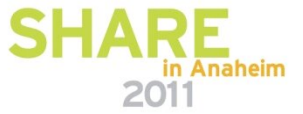
### Moving From 3 To 5 LPAR – June 2008

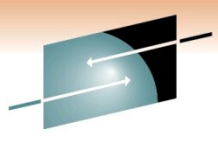

SHARE Technology · Connections · Results

Adding 1 more LPAR To GAR2

**PRDA ITR 12,806** 

PRDA + New LPAR ITR = 6,812 + 6,700 = 13,512

TOTAL CEC Before : 13,270 TOTAL CEC After : 13,971

| ZPO              | ACTUAL |           |                    |        |
|------------------|--------|-----------|--------------------|--------|
| Prod LPARs Total | 12,806 | To 13,512 | 5,51 % Improvement | 5,30 % |
| TOTAL CEC        | 13,270 | To 13,971 | 5,28 % Improvement | 5.10 % |

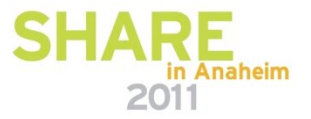

### Scaling Metrics – MIPS Usage

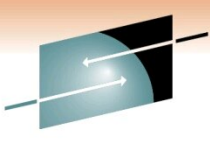

#### **SHARE** Technology · Connections · Results

#### **Partition Detail Report**

Based on LSPR Data for IBM System z Processors Study ID: Study1

#### #2 🛕 z196gar2

#### Description: Cloned from Current z196 Host = 2817-M32/700 with 20 CPs: GP=17 zIIP=1 ICF=2

#### 9 Active Partitions: GP=7 zIIP=1 ICF=1 Capacity basis: 2094-701 @ 593.00 MIPS for a single partition configuration

### z196 and z10 processor capacity for z/OS is represented with HiperDispatch turned ON

|          |     |      | Partition Id | entification |          | Partition Configuration |      |        |          |         | Partition Capacity |                |   |
|----------|-----|------|--------------|--------------|----------|-------------------------|------|--------|----------|---------|--------------------|----------------|---|
| Include  | No. | Туре | Name         | SCP          | Workload | Mode                    | LCPs | Weight | Weight % | Capping | <u>Minimum</u>     | <u>Maximum</u> |   |
| <b>V</b> | 1   | GP   | PRD2         | z/OS-1.10*   | Avg-High | SHR                     | 12   | 291    | 17.83%   | Г       | 2,587              | 10,242         |   |
| <b>V</b> | 2   | GP   | PRD4         | z/OS-1.10*   | Avg-High | SHR                     | 12   | 432    | 26.47%   | Г       | 3,841              | 10,242         |   |
| <b>V</b> | 3   | GP   | PRD6         | z/OS-1.10*   | Avg-High | SHR                     | 15   | 710    | 43.50%   | Г       | 6,202              | 12,578         |   |
|          | 4   | GP   | PRD8         | z/OS-1.10*   | Avg-High | SHR                     | 12   | 113    | 6.92%    | Г       | 985                | 10,046         |   |
|          | 5   | GP   | TCF2GAR2     | CFCC         | CFCC     | SHR                     | 1    | 5      | 0.31%    | Г       | 37                 | 703            |   |
|          | 6   | GP   | TST2         | z/OS-1.10*   | Average  | SHR                     | 2    | 6      | 0.37%    | Г       | 59                 | 1,897          |   |
| <b>V</b> | 7   | GP   | TST3         | z/OS-1.10*   | Average  | SHR                     | 3    | 75     | 4.60%    | Г       | 742                | 2,848          |   |
| <b>V</b> | *4  | zIIP | PRD8         | z/OS-1.10*   | Avg-High | SHR                     | 1    | 113    | 100.00%  | Г       | 945                | 945            |   |
|          | 8   | ICF  | PCF2GAR2     | CFCC         | CFCC     | DED                     | 2    | n/a    |          | F       | 1,793              | 1,793          | - |

#### **Table View**

| Display         | Pools  |        |
|-----------------|--------|--------|
| All Partitions  | GP GP  | FI IFL |
| C Includes Only | 🔲 zAAP | 🔽 ICF  |
|                 | 🔽 zIIP |        |

#### **Capacity Summary by Pool**

| CP Pool | RCPs | Partitions | LCPs | Capacity |  |  |
|---------|------|------------|------|----------|--|--|
| GP      | 17   | 7          | 57   | 14,453   |  |  |
| ZAAP    | 0    | 0          | 0    | 0        |  |  |
| zIIP    | 1    | 1          | 1    | 945      |  |  |
| IFL     | 0    | 0          | 0    | 0        |  |  |
| ICF     | 2    | 1          | 2    | 1,793    |  |  |
| Totals  | 20   | 9          | 60   | 17,190   |  |  |

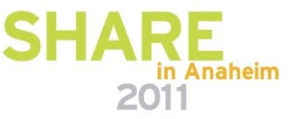

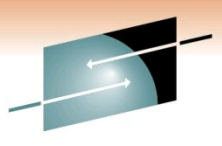

SHARE Technology · Connections · Results

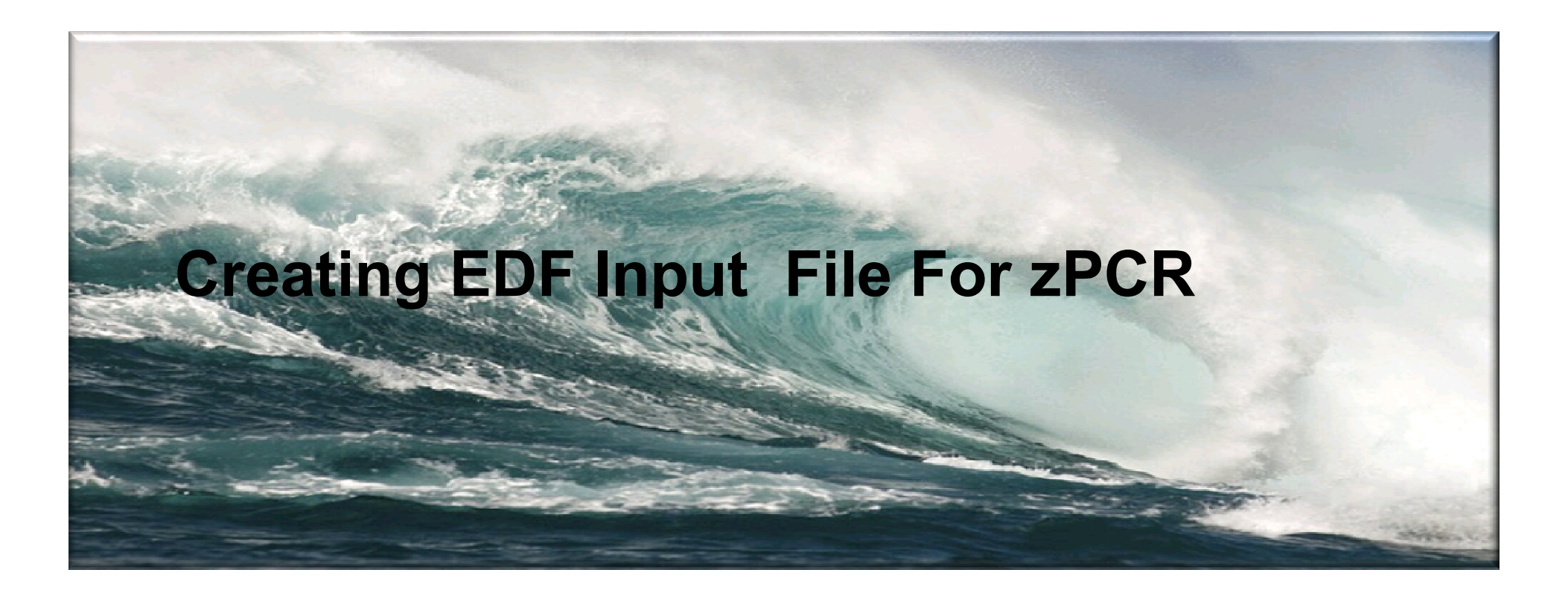

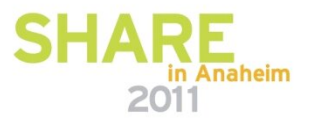

#### CP3KEXTR Is Needed To Create EDF Files That Will Be used As Input To zPCR

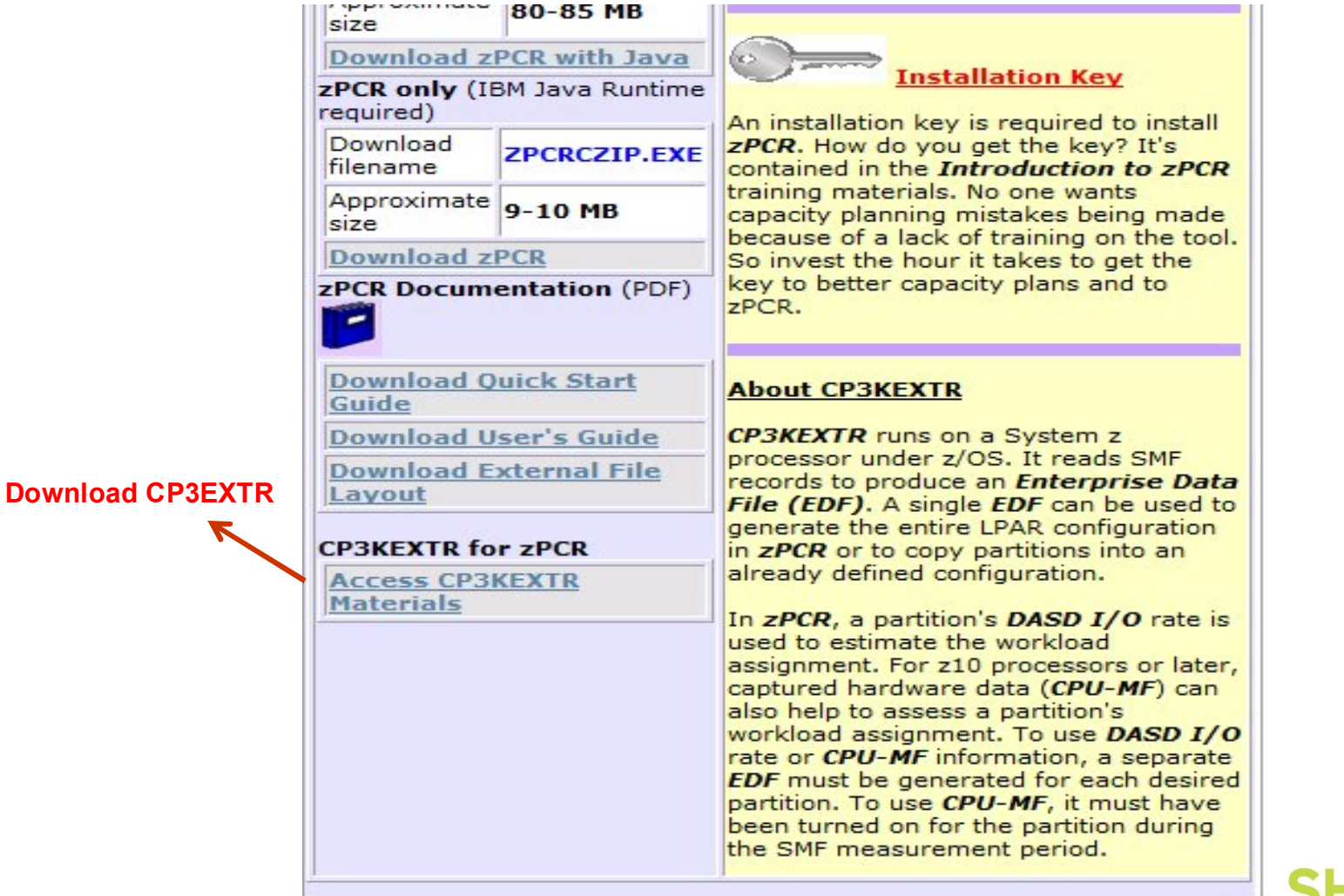

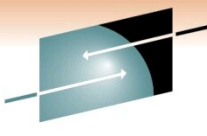

**SHARE** Technology · Connections · Results

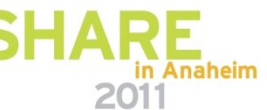

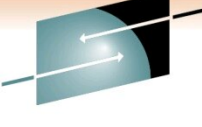

### **IBM CPTOOLS PDS**

| <u>M</u> enu | <u>F</u> unctions | <u>C</u> onfirm | <u>U</u> tilities | <u>H</u> elp |
|--------------|-------------------|-----------------|-------------------|--------------|
| VIEW         |                   | IMT3.CPST       | OOLS.JCL          |              |
|              | Name              | Prompt          | Size              | Created      |
|              | \$README          |                 | 9                 | 2005/02/08   |
|              | <u> </u>          |                 |                   |              |
|              | EDFI              |                 |                   |              |
|              | EXTRACT           |                 | 76                | 2005/02/08   |
| 12           | EXTRAC2           |                 | 61                | 2005/02/08   |
|              | EXTRAC3           |                 | 27                | 2005/02/08   |
|              | EXTRA1            |                 | 74                | 2010/12/14   |
| 1            | EXTRA5            |                 |                   |              |
|              | EXTRSMLL          | -               | 58                | 2010/08/10   |
|              | PGNMAP            |                 |                   |              |
|              | ZOBJEXTR          | ę               | 2948              | 2005/02/08   |
|              | **End**           |                 |                   |              |

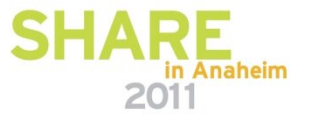

#### **SHARE** Technology · Connections · Results

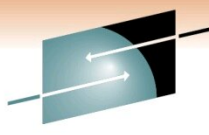

Technology · Connections · Results

2 E

### JCL To Extract SMF Records For CP3EXTR Program

| SDSF  | EDI  | T TNPFM      | 1ER2    | (J030255   | 0) JCLE  | EDIT     |         |            | Columns     | 00001 (    | 00072 |
|-------|------|--------------|---------|------------|----------|----------|---------|------------|-------------|------------|-------|
| ****  | КЖ Ж | ******       | ****    | ******     | *****    | Top of   | Data    | *****      | *****       | ******     | ****  |
| 00000 | 01 / | /TNPFMER2    | JOB     | SYS, ZEK   | E, CLASS | S=F,MSG  | CLASS=  | X, MSGLEVE | EL=(1,1),F  | REGION=    | 32M   |
| 00000 | )2 / | /SMFDMPA     | EXEC    | ; PGM=IFA  | SMFDP_   |          |         |            |             |            |       |
| 00000 | )3 / | /DUMPIN      | DD      | DSN=PSYS   | .TV04Y   | . SMFARC | .G1248  | V00, DISP= | -SHR        |            |       |
| 00000 | )4 / | /DUMPOUT     | DD      | DSN=&&PA   | S, DISP= | =(,PASS  | ), UNIT | =SYSDA,    |             |            |       |
| 00000 | )5 / | / SPA        | ACE=(   | CYL, (190  | 0,590))  | ),DCB=(  | LRECL=  | 137, RECFM | 1=VBA,BLKS  | SIZE = 169 | 93),  |
| 00000 | 06 / | VOL          | _=(,,   | ,99)       |          |          |         |            |             |            |       |
| 00000 | 1 50 | /SYSPRINT    | DD      | SYSOUT=X   |          |          |         |            |             |            |       |
| 00000 | 08 / | /SYSIN       | DD      | ж          |          |          |         |            |             |            |       |
| 00000 | )9   | INDD (DUMP I | IN, OF  | TIONS (DU  | MP))     |          |         |            |             |            |       |
| 00001 | . 0  | OUTDD (DUMF  | POUT,   | TYPE(23,   | 70,72,7  | 74,113)  | )       |            |             |            |       |
| 00001 | 1 /  | /MXGSRTA     | EXEC    | : PGM=SOR  | Т        |          |         |            |             |            |       |
| 00001 | .2 / | /SORTIN      | DD      | DSN=&&PA   | S,DISP=  | =(OLD,P  | ASS)    |            |             |            |       |
| 00001 | .3 / | /SYSOUT      | DD      | SYSOUT=X   |          |          |         |            |             |            |       |
| 00001 | 4 /  | /SORTOUT     | DD C    | SN=PGAR.   | DNTMP.   | JRK.PER  | F.ZPJ3  | 2, DISP=(N | NEW, CATLG) |            |       |
| 00001 | 5 /  | / SPA        | ACE = ( | CYL, (190  | 0,590))  | ),DCB=(  | LRECL=  | 32760,REC  | CFM=VBS),   |            |       |
| 00001 | .6 / | / VOL        | _=(,,   | ,99)       |          |          |         |            |             |            |       |
| 00001 | 7 /  | /SORTWK01    | DD      | SPACE = (C | YL,500)  | )        |         |            |             |            |       |
| 00001 | .8 / | /SORTWK02    | DD      | SPACE = (C | YL,500)  | )        |         |            |             |            |       |
| 00001 | .9 / | /SORTWK03    | DD      | SPACE = (C | YL,500)  | )        |         |            |             |            |       |
| 00002 | 20 / | /SORTWK04    | DD      | SPACE = (C | YL,500)  | )        |         |            |             |            |       |
| 00002 | 21 / | /SORTWK05    | DD      | SPACE = (C | YL,500)  | )        |         |            |             |            |       |
| 00002 | 22 / | /SORTWK06    | DD      | SPACE = (C | YL,500)  | )        |         |            |             |            |       |
| 00002 | 23 / | /SORTWK07    | DD      | SPACE=(C   | YL,500)  | )        |         |            |             |            |       |
| 00002 | 24 / | /EXITLIB     | DD      | DSN=SYS1   | .LINKL   | IB, DISP | =SHR    |            |             |            |       |
| 00002 | 25 / | /SYSIN       | DD      | ж          |          |          |         |            |             |            |       |
| 00002 | 26   | SORT FI      | ELDS    | 3=(11,4,C  | H,A,7,4  | 4,CH,A)  | , EQUAL | S          |             |            |       |
| 00002 | 27   | MODS E1      | .5=(E   | RBPPE15,   | 36000,   | ,N),E35  | = (ERBP | PE35,3000  | ),,N)       |            |       |
| ****  | КЖ Ж | ******       | кжжж    | ******     | жжжжж Е  | Bottom   | of Dat  | а жжжжжж   | ******      | ******     | ****  |

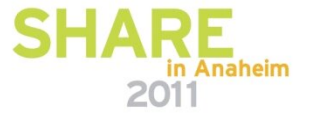

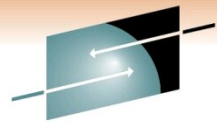

Technology · Connections · Results

RE

JCL To Run Extract Program

| SDSF  | ED  | IT         | - 3                                                                                                    | MTEX    | TR   | (J030355 | 51)                   | JCLE           | DIT         |                | Columns  | 00001  |
|-------|-----|------------|----------------------------------------------------------------------------------------------------|---------|------|----------|-----------------------|----------------|-------------|----------------|----------|--------|
| ****  | к ж | жж         | ****                                                                                                    | ****    | жжжж | *****    | к ж ж ж               | кжжж           | Top of Data | ******         | *****    | *****  |
| 00000 | D 1 | 11         | IMTE>                                                                                                    | (TR     | JOB  | CLASS:   | =F,N                  | <b>IOTIF</b>   | Y=&SYSUID,  |                |          |        |
| 00000 | 92  | 11         | USEF                                                                                                    | R=IMT   | 3,PA | SSWORD=  |                       |                |             |                |          |        |
| 00000 | 93  | 11         | EXTR                                                                                                    |         | EXEC | PGM=L(   | DADE                  | ER             |             |                |          |        |
| 00000 | 94  | 11         | PRINT                                                                                                    | 001     | DD   | SYSOU    | Г=ж                   |                |             |                |          |        |
| 00000 | 95  | 11         | SMFIN                                                                                                    | ۱       | DD   | DISP=8   | SHR,                  | DSN=           | PGAR.DNTMP. | WRK.PERF.ZF    | PJ32     |        |
| 00000 | 96  | 11         | EDF00                                                                                                    | 01      | DD   | DISP=8   | SHR,                  | DSN=           | IMT3.CPST00 | LS.JCL(PRDE    | EEDF)    |        |
| 00000 | 97  | 11         | PGN00                                                                                                    | 01      | DD   | DISP=8   | SHR,                  | DSN=           | IMT3.CPST00 | LS.JCL (PRDE   | EPG)     |        |
| 00000 | 98  | 11         | BCUO                                                                                                    | 01      | DD   | DISP=8   | SHR,                  | DSN=           | IMT3.CPSTOO | LS.JCL(PRDE    | EBC)     |        |
| 00000 | 99  | 11         | SYSOL                                                                                                    | JT      | DD   | SYSOUT   | = Ж                   |                |             |                |          |        |
| 0000: | 10  | 11         | SORT                                                                                                    | JK01    | DD   | UNIT=S   | rsdf                  | A, SPA         | CE=(CYL,(20 | 0))            |          |        |
| 0000: | 11  | 11         | SORT                                                                                                    | 1K02    | DD   | UNIT=S'  | rsdr                  | A, SPA         | CE=(CYL,(20 | 0))            |          |        |
| 0000: | 12  | 11         | SORT                                                                                                    | 1K03    | DD   | UNIT=S'  | rsde                  | A, SPA         | CE=(CYL,(20 | 0))            |          |        |
| 0000: | 13  | 11         | SORT                                                                                                    | JK04    | DD   | UNIT=S'  | rsde                  | A, SPA         | CE=(CYL,(20 | ⊙))            |          |        |
| 0000: | 14  | 11         | SYSIN                                                                                                    | 1001    | DD   | *        |                       |                |             |                |          |        |
| 0000: | 15  | EN         | T = ' GF                                                                                                    | RANT    | I BA | NK '     |                       | 000            | YOUR COMPA  | NY NAME        |          |        |
| 0000: | 16  | SY         | SID=F                                                                                                    | PRDE    |      |          |                       | 000            | JES SYSID   |                |          |        |
| 0000: | 17  | DU         | RATIC                                                                                                    | )N=00   | :15  |          |                       |                | RMF/SMF DU  | RATION FOR     | GATHER   |        |
| 0000: | 18  | ж          |                                                                                                    |         |      |          |                       |                | DURATION >  | = RMF INTER    | RVAL     |        |
| 0000: | 19  | ΤI         | ME=(@                                                                                                    | 00:00   | -24: | 00)      |                       |                | CONTINGUOU  | S PERIOD OF    | - INTERE | ST     |
| 00002 | 20  | DA         | TE = (0                                                                                                    | 01/31   | /11- | 01/31/1: | 1)                    | 000            | CONTINGUOU  | S DAYS         |          |        |
| 00002 | 21  | PG         | N=GOF                                                                                                    | ήĽ      |      |          |                       |                |             |                |          |        |
| 00002 | 22  | BC         | U=AU1                                                                                                    | го      |      |          |                       |                |             |                |          |        |
| 00002 | 23  | *5         | HOWAC                                                                                                    | T = NO  | NE   |          |                       | SHOW           | ACT=NONE RE | DUCES OUTPU    | JT SIZE. |        |
| 00002 | 24  | *5         | ORT=)                                                                                                    | (ES     |      |          |                       | IFI            | RECORDS ARE | IN SORTED      | ORDER    |        |
| 00002 | 25  | ж          |                                                                                                    |         |      |          |                       | OMIT           | TING SORT=Y | ES WILL SPE    | EED THIN | GS UP. |
| 00002 | 26  | <u>/ *</u> | 100 Mar 100 Mar 100 Mar 100 Mar 100 Mar 100 Mar 100 Mar 100 Mar 100 Mar 100 Mar 100 Mar 100 Mar 100 Mar 100 Mar | alere . |      |          |                       |                |             |                |          |        |
| 00002 | 27  | 11         | SYSLO                                                                                                    | TUC     | DD_  | SYSOU    | $\Gamma = \mathbf{x}$ | -              |             | and the second |          |        |
| 00002 | 28  | 11         | SYSLI                                                                                                    | [ N     | DD   | DISP=8   | SHR,                  | DSN=           | IMT3.CPSTOO | LS.JCL(ZOB     | JEXTR)   |        |
| жжжж  | КЖ  | жж         | ****                                                                                                    | ****    | **** | *****    | кжжж                  | <b>K * * B</b> | ottom of Da | ta жжжжжжж     | *****    | *****  |

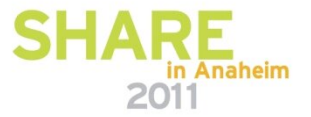

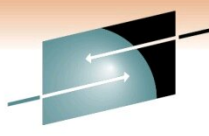

**SHARE** Technology · Connections · Results

### Sample EDF File Content

| VIEW   | IN    | 1T3.CPSTOOLS.JCL(PRDEEDF) - 01.00 Columns 00001 00072              |
|--------|-------|--------------------------------------------------------------------|
| *****  | ***** | кжжжжжжжжжжжжжжжжжжж Тор of Data жжжжжжжжжжжжжжжжжжжжжжжжжжжжжжжжж |
| 000001 | HEAD  | ENT=GARANTI BANK R70INT=15 SMFDSN=PGAR.DNTMP.WRK.PERF.ZPJ32        |
| 000002 |       | SOURCE=CP3KEXTR11/30/10                                            |
| 000003 | CEC S | CECID=CEC0E26 CPUMOD=2817-717 SUPVR=LPAR VC=00 PR=20 SR=60E26 CPV= |
| 000004 |       | 17 0 96 ICFV=2 2 2 0 96 ZIIPV=1 1 1 0 96 CPUMODV=2817-717 CMIND=1  |
| 000005 |       | 96 HWCMODV=2817-M32 HWIND=1 1 1 0 96                               |
| 000006 | SYS S | SYSID=PRDE SCP=Z/OS VERSION=ZV011000 HPTSID=PPLEX NSAMPS=96 GL=1 W |
| 000007 |       | BIT=64 RMFV=RMF0750 PAR=1.81 RMFINT=1 DTSRC=RMF RMFINTL=15 SRM=466 |
| 000008 |       | GMTOF=2:00 SYSN=PRDE DASDI0=7580.9 PAGE=0 CS=0 ES=0 CSAVAIL=0 ESAV |
| 000009 |       | SCPCS=0 SCPES=0 LPGRPN=N/A GAR2LMT LPL1=2 2 2 0 96 LPL3=2 2 2 0 96 |
| 000010 |       | 2 2 0 96 LPL5=2 2 2 0 96 LPL7=2 2 2 0 96 CECUTILV=72.2 24.7 99.6 1 |
| 000011 |       | 81.2 99 99.2 89.5 91.1 91.5 97.7 96.6 98.9 84.2 95.2 94.9 98.8 99. |
| 000012 |       | 84.3 81.2 68.6 74.6 59.7 82.9 67.6 66.6 99.6 99.5 94.7 70.2 41.7 4 |
| 000013 |       | 30.1 30.4 31.3 24.7 32.9 40.5 66.8 69.5 74.1 72 71.7 69.3 65 64.3  |
| 000014 |       | 61.8 65.7 66.4 67.7 57.6 49.4 50.6 53 51.3 58.7 64.8 75.1 75.8 79. |
| 000015 |       | 72.5 73.4 77.3 78.3 85.8 79.5 78.9 77.6 81.3 73.3 85.4 81.8 84.9 8 |
| 000016 |       | 80.6 70.9 85.6 69.1 62.7 44.3 65.4 52.1 55.9 48.9 77.4 82.8 77.5 7 |
| 000017 |       | 98.4 99.1 80 51.7 75.4 79.4 88.3 54.7 AINR=4.9 1.3 9.9 2.3 96 3.6  |
| 000018 |       | 3.4 4.4 3.6 5.8 3.4 4 3.4 6.7 2.6 3.2 2.5 3.3 2.5 2.9 1.7 2.3 1.7  |
| 000019 |       | 1.7 1.8 2.4 1.7 2 1.3 1.4 1.3 1.8 1.6 1.3 1.5 3.2 3.9 6.8 7.2 7 7  |
| 000020 |       | 7.1 7 7.1 6.9 7.4 7.5 6.8 5.8 5.3 5.3 5.3 5.3 5.6 6.4 7.3 7.7 7.9  |
| 000021 |       | 7.6 7.9 8 7.8 8 7.7 7.8 7.4 6.4 6.7 6.2 5.7 6.4 6.9 6.2 6 4.7 4.4  |
| 000022 |       | 2.9 4.1 3.5 4.3 3.3 3.4 2.8 8.2 7.4 4.6 2.1 4.4 5.1 7.7 2.8 AIN=12 |
| 000023 |       | 124.4 145.5 4.7 96 131.3 134.8 141.5 131.9 134.8 130.8 131.5 128.9 |
| 000024 |       | 132.8 133.5 131.7 128.9 128 129.2 129.5 127.9 126.4 127.4 125.6 12 |
| 000025 |       | 125.7 128 126.9 128.4 126.7 126.9 125.9 127.1 126 127.7 126.9 126. |
| 000026 |       | 126.3 126.3 126.5 126 124.9 124.4 124.5 124.5 124.4 124.4 124.5 12 |
| 000027 |       | 124.5 124.4 124.5 124.5 124.4 124.5 124.5 124.4 124.4 124.4 124.5  |
| 000028 |       | 124.8 124.7 124.9 124.6 124.9 124.8 124.8 124.5 124.7 124.6 127.2  |
| 000029 |       | 127.6 127.4 127.3 127.6 130.5 130.9 131.5 130.1 131.9 129.2 133 13 |
| 000030 |       | 134.5 133.9 137.4 135 135.6 134.3 145.5 142.7 135.7 131.4 135.9 13 |
| 000031 |       | 143.1 132.2 BATCHV=3.7 0 18.6 4.3 96 7 11 17.5 8.3 10.9 6.9 7.7 5  |

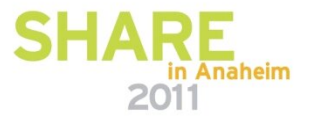

**Special Thanks To** 

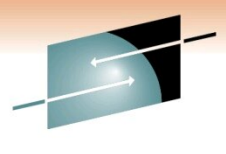

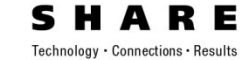

# John Burg

# **Gary King**

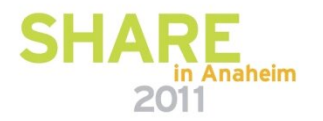

# **Thank You**

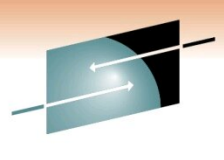

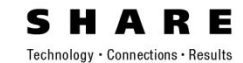

# **THANK YOU!**

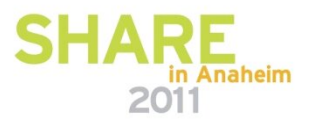